# VOCAL

Vovida Open Communication Application Library

**Installation Guide** 

Software Version 1.4.0

#### **Copyright** Copyright © 2002, Cisco Systems, Inc.

**Guide Versions** The following table matches the software versions with the guide versions:

| Software Version | Guide Version | Date              | Comments                             |
|------------------|---------------|-------------------|--------------------------------------|
| 1.0.0            |               |                   | Internal Trials Only                 |
| 1.1.0            |               |                   | Internal Trials Only                 |
| 1.2.0            | 1.2           | March 26, 2001    | Open Release to Public               |
| 1.2.0            | 1.2 A         | April 11, 2001    | Copy edit errors corrected.          |
| 1.3.0            | 1.3           | December 21, 2001 | Support new open release to public   |
| 1.4.0            | 1.4           | June 23, 2002     | Update for release of version 1.4.0. |

Version

This manual is written to support VOCAL Version 1.4.0.

Support

The primary location for support, information and assistance for the VOCAL system is <u>http://www.vovida.org/</u>. This site contains other documentation, training materials, development tools, development resources and informational mailing lists.

# Preface

| Introduction              | This chapter is a general introduction to the System Installation manual, and provides information about the intentions and organization of the manual. It also provides information about additional resources available from <a href="http://www.vovida.org">http://www.vovida.org</a> .                                                                                                    |
|---------------------------|----------------------------------------------------------------------------------------------------|
| Objectives of this manual | This manual provides information for installing and initial provisioning for a VOCAL system. Information about adding users and assigning features is provided in the <u>System Administration Guide</u> .                                                                                                    |
| Intended audience         | This manual is intended for technicians who will be installing and provisioning<br>the VOCAL system. These technicians should be familiar with either the<br>Linux operating system or with the operating system on which VOCAL is<br>being installed; and should also be familiar with Session Initiation Protocol<br>(SIP) and the general concepts and principles of Voice over IP (VoIP)<br>telephony networks. |

Organization

This guide is organized as follows:

| Chapter   | Title                 | Description                                                                                                    |
|-----------|-----------------------|----------------------------------------------------------------------------------------------------|
| Chapter 1 | System Overview       | A high level overview of the system architecture.                                                                                                    |
| Chapter 2 | Software Installation | The installation routine uses a command line interface (CLI). This section describes the commands, the system responses, and how to complete the routine. |

| Chapter    | Title                  | Description                                                                                                    |
|------------|------------------------|----------------------------------------------------------------------------------------------------|
| Chapter 3  | Provisioning           | The servers are configured through a graphical user interface (GUI). This sections describes the screen functions, the fields, and how to add and maintain system servers. |
| Appendix A | Engineering Guidelines | This appendix describes system capabilities, limitations<br>and hardware requirements. It also provides information<br>about building a high capacity, redundant system.   |
| Appendix B | Resource on the Web    | This appendix lists Web resources that our developers and engineers follow regularly.                                                                                      |

#### Documentation Conventions

The following is a list of conventions used in this guide:

| Convention           | Description                                                                                                    |
|----------------------|----------------------------------------------------------------------------------------------------|
| bold text            | Names of elements found on the GUI screen,<br>including buttons, and selectable entities such as,<br>servers and server groups. |
| < >                  | Text that appears between angle brackets describes variables such as, <group name="">.</group>                                  |
| courier font         | System responses and prompts either from the CLI or GUI.                                                                        |
| bold courier<br>font | Indicates information that you must enter.                                                                                      |
| ■Note                | Highlights points of additional interest for the user.                                                                          |
| ▲ Caution            | Be careful, this symbol highlights a potential for equipment damage or loss of data.                                            |

Additional resources

#### **Publications**

A System Administration Guide, which covers adding users, SNMP message flows, call flows and working with features is also available from Vovida.org (http://www.vovida.org)

#### **On-Line Resources**

Vovida.org is a community web site dedicated to providing a forum for open source software used in datacom and telecom environment. This site was created to provide an environment where open source communications information and software can be easily located, accessed, retrieved and shared.

#### Preface

| Chapter 1.                 |      |
|----------------------------|------|
| VOCAL System Overview      |      |
| Overview                   | 1-3  |
| SIP Overview               | 1-8  |
| Vocal System Functionality | 1-14 |

#### Chapter 2. Software Installation

| Software Installation                      |      |
|--------------------------------------------|------|
| Before You Begin                           | 2-3  |
| Installing and Deploying VOCAL             | 2-10 |
| Compiling and Deploying VOCAL without Java | 2-13 |
| Compiling and Deploying VOCAL with Java    | 2-20 |
| Troubleshooting                            | 2-28 |
| Starting, Restarting, Stopping VOCAL       | 2-29 |
|                                            |      |

#### Chapter 3. Provisionir

| Provisioning                      |      |
|-----------------------------------|------|
| Working With The GUI Environment  | 3-3  |
| Provisioning System Parameters    | 3-8  |
| Provisioning Servers.             | 3-28 |
| Call Detail Record Servers        | 3-39 |
| Redirect Server                   | 3-42 |
| User Agent Marshal Servers        | 3-44 |
| Gateway Marshal Servers           | 3-46 |
| Conference Bridge Marshal Servers | 3-49 |
| Internetwork Marshal Servers      | 3-52 |
| Feature Servers                   | 3-55 |
| Voice Mail Feature Servers        | 3-57 |
| JTAPI Servers                     | 3-60 |
| Heartbeat Servers                 | 3-62 |
| Policy Servers.                   | 3-64 |
|                                   |      |

#### Appendix A. Engineering Guidelin

| Engineering Guidelines            |     |
|-----------------------------------|-----|
| Scaling Guidelines and Redundancy | A-2 |

### Appendix B.

| Resources on the Web |     |
|----------------------|-----|
| Web Resources        | B-2 |

# **VOCAL System Overview**

| Chapter Contents | This chapter describes the Vovida Open Communication Application Library (VOCAL) system from a high-level point of view, highlighting the Session Initiation Protocol (SIP) and the functionality of the VOCAL system. |      |  |
|------------------|----------------------------------------------------------------------------------------------------|------|--|
|                  | Topic See I                                                                                                    | Page |  |
|                  | Overview                                                                                                    | 1-3  |  |
|                  | Servers                                                                                                    | 1-6  |  |
|                  | SIP Overview                                                                                                    | 1-8  |  |
|                  | Compatible Protocols                                                                                                    | 1-9  |  |
|                  | SIP User Agents and Servers.                                                                                                    | 1-10 |  |
|                  | Basic SIP Call Flow                                                                                                    | 1-11 |  |
|                  | SIP Messages                                                                                                    | 1-12 |  |
|                  | Vocal System Functionality                                                                                                    | 1-14 |  |
|                  | SIP-Based Call Control.                                                                                                    | 1-16 |  |
|                  | Signaling                                                                                                    | 1-16 |  |
|                  | Call Control                                                                                                    | 1-16 |  |
|                  | Calling to Parties on the Public Switched Telephone Network                                                                                                    | 1-20 |  |
|                  | Call Routing Through a Feature Server                                                                                                    | 1-22 |  |
|                  | Quality of Service                                                                                                    | 1-25 |  |
|                  | Quality of Service Enabled                                                                                                    | 1-26 |  |
|                  | Open Settlement Protocol                                                                                                    | 1-28 |  |
|                  | Operation System Support                                                                                                    | 1-33 |  |
|                  | Provisioning                                                                                                    | 1-33 |  |

| Authentication                      | 1-33<br>1-33<br>1-35 |
|-------------------------------------|----------------------|
| Call Detail Records                 | 1-36<br>1-36<br>1-40 |
| Network Management         Features | 1-41<br>1-42         |
| SIP Messages and Feature Servers.   | 1-42<br>1-46         |
| Set Features                        | 1-48<br>1-48         |

# **Overview**

| Introduction   | This section describes the VOCAL system from a high-level point-of-view.                                                                                                    |
|----------------|----------------------------------------------------------------------------------------------------|
| What is VOCAL? | The VOCAL system is a distributed network of servers that provides Voice<br>Over Internet Protocol (VoIP) telephony services. VOCAL supports devices<br>that communicate Session Initiation Protocol (SIP, RFC 2543), Media<br>Gateway Control Protocol (MGCP) or H.323 messages. VOCAL also<br>supports analog telephones via residential gateways.<br>VOCAL supports on-network and off-network calling. Off-network calling<br>enables subscribers to connect to parties through either the Internet or the<br>Public Switched Telephone Network (PSTN). |
|                |                                                                                                    |

High-Level System Figure 1-1 shows a high-level, simplified view of the system.

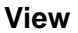

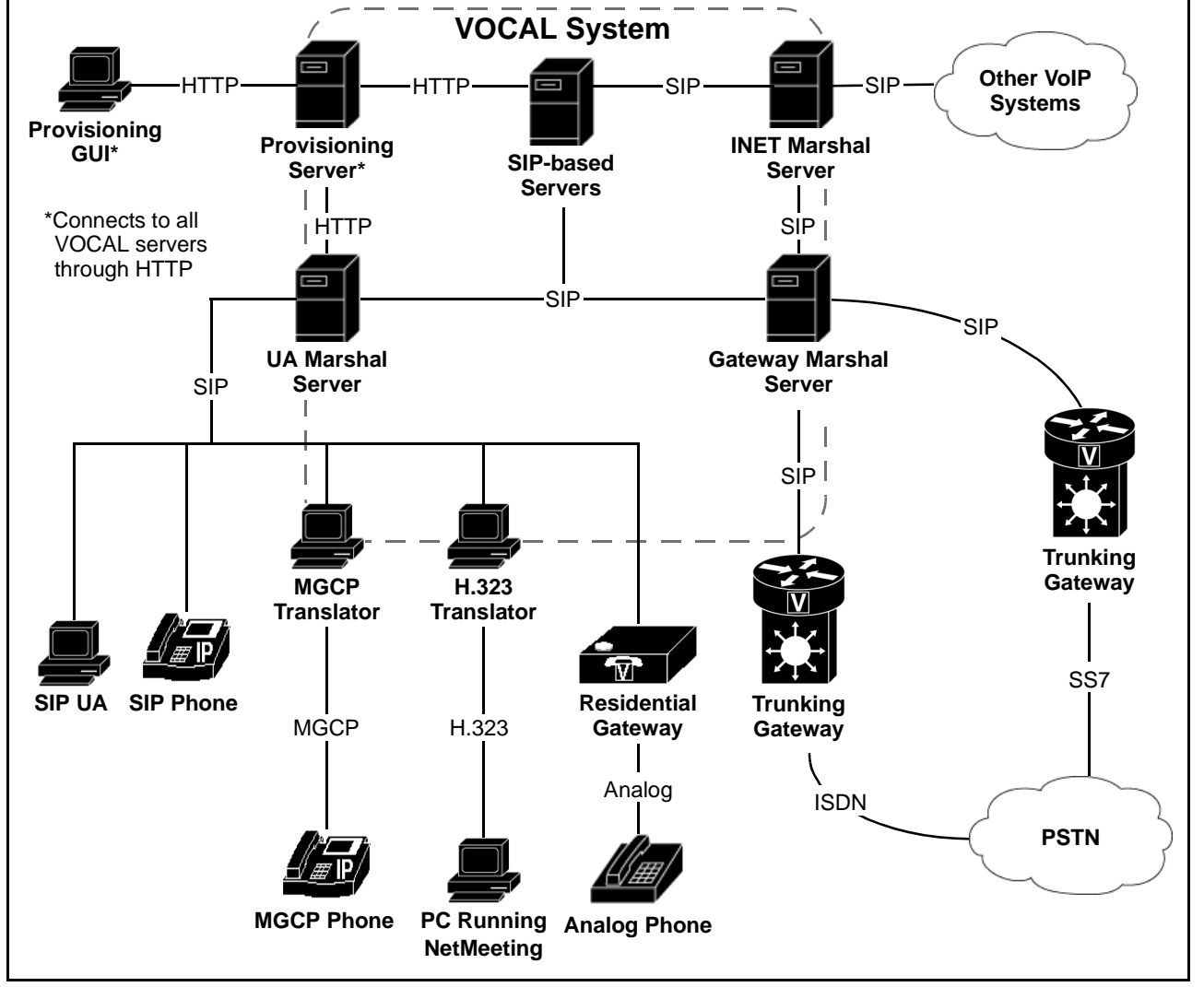

Figure 1-1. Simplified View of the VOCAL System

#### System Components

From a high-level point-of-view, the VOCAL system appears as an assembly of basic components. These components are described below in Table 1-1.

Table 1-1. VOCAL System Components

| Component    | Description                                                                                                    |
|--------------|----------------------------------------------------------------------------------------------------|
| VOCAL System | This is the telephony application. <u>Figure 1-1</u> shows<br>an abstract representation of the VOCAL system<br>server modules. A description of each server appears<br>in the next section, see <u>"Servers" on page 1-6</u> .                                                                                                    |
|              | Protocols                                                                                                    |
|              | The VOCAL system uses several protocols to<br>communicate between its components. The call<br>signaling processes use SIP messaging to<br>communicate internally within the VOCAL system<br>and externally with gateways and IP phones.                                                                                                    |
|              | For more information about SIP, see <u>"SIP Overview"</u><br>on page 1-8. For more information about the other<br>protocols used in the system, see <u>"Compatible</u><br><u>Protocols" on page 1-9</u> .                                                                                                    |
| GUI          | The graphical user interface (GUI) enables<br>technicians to provision the system, and<br>administrators to set up users and monitor the<br>system's performance. The GUI is web-enabled and<br>requires a Java plug-in to run in a web browser. For<br>more information, see <u>"Accessing the Java</u><br><u>Provisioning" on page 2-26</u> . In Version 1.4.0, you can<br>bypass the requirement for the Java plug-in by using<br>a simplified HTTP-based provisioning GUI. |
| IP Phone     | VOCAL supports a variety of phone appliances<br>including SIP phones and SIP User Agent (UA)<br>software applications. SIP phones may be connected<br>to the VOCAL system over any IP network.                                                                                                    |
| Translators  | MGCP- and H.323-based appliances require<br>translators to convert their messages into SIP before<br>they can communicate with the VOCAL system. The<br>translators are included in VOCAL.                                                                                                    |

| Component | Description                                                                                                    |  |
|-----------|----------------------------------------------------------------------------------------------------|--|
| Gateways  | Gateways not only provide entry points between<br>networks, they also provide translation between SI<br>based networks and other network types. The<br>VOCAL system works with two types of gateways,<br>the Residential Gateway and the Trunking Gatewa |  |
|           | Residential Gateway                                                                                                    |  |
|           | Residential gateways translate analog signals into IP packets, to permit subscribers with analog phone sets/devices to make and receive SIP-based calls.                                                                                                 |  |
|           | Trunking Gateway                                                                                                    |  |
|           | Trunking gateways permit SIP-based networks to<br>exchange calls with end-points on the PSTN, by<br>providing translation between SIP messages and one<br>of these signal types:                                                                         |  |
|           | Analog                                                                                                    |  |
|           | <ul> <li>Channel Associated Signaling (CAS)</li> </ul>                                                                                                    |  |
|           | Primary Rate Interface (PRI)                                                                                                    |  |

Table 1-1. VOCAL System Components (Continued)

# **Servers**

**Description** Table 1-2 describes the server modules included in the VOCAL system.

### Table 1-2. VOCAL Server Modules

| Server Modules               | Description                                                                                                    |
|------------------------------|----------------------------------------------------------------------------------------------------|
| Marshal Server               | The Marshal Server (MS) is an implementation of the SIP proxy server and acts as the initial point of contact for all SIP signals that enter the VOCAL system. The MS provides authentication, forwarding and billing functions. For more information about SIP proxy servers, see <u>"SIP User Agents and Servers" on page 1-10</u> . For more information about authentication, see <u>"Authentication" on page 1-33</u> . For more information about forwarding, see <u>"Call Control" on page 1-16</u> . For more information about billing, see <u>"Call Records and Billing" on page 1-36</u> . |
| Redirect Server              | The Redirect Server (RS) is a combined implementation of the SIP redirect, registration and location servers. The RS stores contact and feature data for all registered subscribers and a dialing plan to enable routing for off-network calls. For more information about SIP servers, see <u>"SIP User Agents and Servers" on page 1-10</u> . For more information about registration, see <u>"Authentication" on page 1-33</u> .                                                                                                    |
| Call Detail Record<br>Server | The Call Detail Record (CDR) server receives call data from the Marshal Servers and formats it into data that can be transmitted to third party billing systems for invoicing. For more information about billing, see <u>"Call Detail Records and Billing" on page 1-36</u> .                                                                                                    |
| Network Manager              | The Network Manager provides the administrator with the ability to monitor the system through Simple Network Management Protocol (SNMP) messages. For more information about the Network Manager, see the System Administration Guide.                                                                                                    |
| Voice Mail Server            | The Voice Mail server provides unified messaging whereby voice mail messages can be distributed as .wav files attached to e-mail messages.                                                                                                    |
| Feature Server               | The Feature Servers are another implementation of the SIP proxy server.<br>These servers are scripted in Call Processing Language (CPL) and provide<br>basic system features such as Call Forward and Call Blocking. For more<br>information about features, see <u>"Features" on page 1-42</u> .                                                                                                    |
| JTAPI Server                 | The VOCAL system includes an implementation of the Core JTAPI package that supports basic third-party call control capability, and a basic User Agent application, the VOCALpad, that utilizes the implementation. For more information, see <u>"JTAPI Servers" on page 3-60</u> .                                                                                                    |
| Provisioning Server          | The Provisioning Server (PS) stores data records about each system user<br>and server module, and distributes this information throughout the system<br>via a subscribe-notify model. The PS provides a web-enabled graphical<br>user interface (GUI) to permit technicians and system administrators to<br>manage the system. The For more information about provisioning servers,<br>see <u>Chapter 3</u> , <u>Provisioning</u> in this guide. For more information about<br>provisioning users, see the <u>System Administration Guide</u> .                                                       |

| Server Modules   | Description                                                                                                    |
|------------------|----------------------------------------------------------------------------------------------------|
| Policy Server    | The Policy Server has been designed to use Common Open Policy Service (COPS, RFC 2748) to provide Quality of Service (QoS) bandwidth reservation for calls or call segments that are transmitted over the Internet. The Policy Server is also capable of using Open Settlement Protocol (OSP, a product of the Telecommunication and Internet Protocol Harmonization over Networks (TIPHON) project at the European Telecommunications Standards Institute (ETSI)) to interact with clearinghouses for authorization, authentication and accounting (AAA). For more information about QoS and OSP, see <u>"Quality of Service" on page 1-25</u> . |
| Heartbeat Server | The Heartbeat Server monitors the flow of pulsing signals emitted by the other servers, and provides information about to the flow of heartbeats to the Simple Network Management Protocol (SNMP, RFC 1157) GUI. This information helps the System Administrator know if the server modules are up or down. For more information about heartbeats, see <u>"Heartbeat</u> <u>Servers" on page 3-62</u> . For more information about the SNMP GUI, see the System Administration Guide.                                                                                                    |

Table 1-2. VOCAL Server Modules (Continued)

Scaling the System The VOCAL system can be provisioned onto a single hardware unit or onto multiple hosts. While a single hardware unit may be useful for laboratory testing, systems that are intended to support customers are normally scaled up to larger systems that may include any number of hosts. See Appendix A, Engineering Guidelines for more information about scaling the system.

# **SIP** Overview

Introduction This section describes SIP with respect to its features and benefits, compatible protocols, user agents and servers along with basic call flows. What is SIP? The Session Initiation Protocol (SIP: RFC 2543) is an ASCII-based, peer-topeer protocol designed to provide rendezvous services over the Internet. SIP is an Internet Engineering Task Force (IETF) specification that was derived from Hyper-text Transfer Protocol (HTTP: RFC 2616) and Simple Mail Transfer Protocol (SMTP: RFC 821). SIP, along with Media Gateway Control Protocol (MGCP: RFC 2705), and H.323 (an International Telecommunications Union (ITU) specification), is one of three commonly used open protocols for VoIP implementations. A slide presentation that compares these three protocols, called VoIP Protocol Overview, is available on http://www.vovida.org. Features and Table 1-3 describes some of the features and benefits of SIP-based systems:

#### **Benefits**

| Table | 1-3. | SIP | Feature   | s and | Benefits |
|-------|------|-----|-----------|-------|----------|
| labic | , 0. | 0   | i cutui c | Juna  | Demento  |

| Feature                      | Benefit                                                                                                    |
|------------------------------|----------------------------------------------------------------------------------------------------|
| Simplicity                   | The SIP stack is smaller than other VoIP protocols.<br>SIP can be considered as a simple toolkit that<br>enables smart endpoints, gateways, processes<br>and clients to be built and implemented.                                                            |
| Scalability                  | The peer-to-peer architecture permits inexpensive<br>scaling. When compared to other Voice over IP<br>(VoIP) protocols, the hardware and software<br>requirements for adding new users to SIP-based<br>systems is greatly reduced.                           |
| Distributed<br>Functionality | A decentralized intelligence permits more<br>functionality within each component. Changes<br>made to specific components have a minor impact<br>on the rest of the system.                                                                                   |
|                              | It is possible to connect one SIP phone to another<br>with an ethernet cable and make calls between the<br>sets without the aid of any other server modules.<br>The other system components become useful<br>when the network requires more than two phones. |
| Internet-enabled             | SIP-based systems can take advantage of the<br>growth of the Internet. Translating gateways permit<br>SIP-based systems to contact parties on the Public<br>Switched Telephone Network (PSTN) without<br>being encumbered by its legacy standards.           |

# **Compatible Protocols**

| Introduction                  | This section describes protocols that are compatible with SIP. |
|-------------------------------|----------------------------------------------------------------|
| Protocols and<br>Descriptions | SIP can work alone or together with the following protocols:   |

Table 1-4. Compatible Protocols

| Protocol Acronym                                                                                                    | Protocol Name                                                                                                    | Description                                                                                                    |  |
|----------------------------------------------------------------------------------------------------|----------------------------------------------------------------------------------------------------|----------------------------------------------------------------------------------------------------|--|
| COPS                                                                                                    | Common Open Policy<br>Service                                                                                                | Used to signal network, routers and switches with requests for Quality of Service. COPS is a companion protocol to RSVP.                                                                   |  |
| DHCP                                                                                                    | Dynamic Host Configuration<br>Protocol                                                                                       | Helps systems automatically configure network settings.                                                                                                    |  |
| DNS                                                                                                    | Domain Name System                                                                                                    | Resolves host names to IP addresses.                                                                                                    |  |
| HTTP                                                                                                    | Hypertext Transfer Protocol                                                                                                  | HTTP is the standard protocol used for serving web pages over the Internet.                                                                                                    |  |
| MGCP Media Gateway Control Protocol Protocol MGCP is a master/slave protocol whe the gateways are under the direct con the user agents. SIP-based systems communicate to MGCP endpoints through the translators. |                                                                                                    | MGCP is a master/slave protocol whereby<br>the gateways are under the direct control of<br>the user agents. SIP-based systems can<br>communicate to MGCP endpoints through<br>translators. |  |
| OSP                                                                                                    | Open Settlement Protocol OSP is used to exchange author<br>authentication and accounting (<br>information with clearinghouse |                                                                                                    |  |
| RADIUS                                                                                                    | Remote Authentication Dial-<br>In User Service                                                                               | A freely available distributed security system<br>that can be used to transmit call detail<br>records to a billing system.                                                                 |  |
| RSVP                                                                                                    | Resource Reservation<br>Protocol                                                                                             | Enables SIP-based systems to reserve<br>bandwidth for call sessions. RSVP is a<br>companion protocol to COPS.                                                                              |  |
| RTP                                                                                                    | Real-time Transport Protocol                                                                                                 | Provides voice channels between end points.                                                                                                    |  |
| SDP Session Description Protocol                                                                                                    |                                                                                                    | Describes the content of multi-media<br>sessions. SDP messages are attached to<br>SIP messages as Multi-Purpose Internet Mail<br>Extensions (MIME).                                        |  |
| ТСР                                                                                                    | Transmission Control<br>Protocol                                                                                             | Can be used as the underlying transport protocol in SIP-based systems.                                                                                                    |  |
| UDP                                                                                                    | User Datagram Protocol                                                                                                    | Provides best effort service to deliver packets with minimal overhead and minimal delay.                                                                                                   |  |

# SIP User Agents and Servers

| Introduction | This section describes SIP User Agents and Servers, and how they function within the VOCAL system.                                                                                                    |
|--------------|----------------------------------------------------------------------------------------------------|
| User Agents  | User Agents (UA's) are specified in RFC 2543 as applications such as, SIP phones and software that initiate and receive calls over a SIP network.                                                                                                  |
| Servers      | Servers are specified in RFC 2543 as application programs that accept requests, service requests and send back responses to those requests.<br>Table 1-5 describes the servers included in RFC 2543 and how they function within the VOCAL system. |

#### Table 1-5. SIP Servers

| Server Type      | RFC 2543 Definition                                                                                                    | VOCAL Functionality                                                                                  |
|------------------|----------------------------------------------------------------------------------------------------|----------------------------------------------------------------------------------------------------|
| Location Server  | A Location Server can be used by a SIP<br>redirect or proxy server to obtain<br>information about a called party's possible<br>location. The location server can also be<br>an entity outside of the SIP network that<br>uses an alternative protocol, such as<br>Telephony Routing over IP (TRIP, RFC<br>3219) to communicate with the Redirect<br>Server.                                                                        | The Location server is a logical<br>function within the VOCAL<br>Redirect server.                    |
| Proxy Server     | An intermediary program that acts as both<br>a server and a client for the purpose of<br>making requests on behalf of other<br>clients. Unlike User Agents, Proxy<br>Servers do not initiate new SIP requests.<br>A Proxy Server interprets, and, if<br>necessary, rewrites a request message<br>before forwarding it. Requests are<br>serviced internally or by passing them on,<br>possibly after translation, to other servers. | The VOCAL system includes<br>specialized SIP Proxy servers<br>called Marshal and Feature<br>servers. |
| Redirect Server  | A redirect server is a server that accepts<br>a SIP request, maps the address into zero<br>or more new addresses and returns these<br>addresses to the client. Unlike a proxy<br>server, it does generate SIP requests on<br>behalf of UA's and it does not accept<br>calls.                                                                                                    | The SIP Redirect server is a logical function within the VOCAL Redirect server.                      |
| Registrar Server | A registrar is a server that accepts<br>REGISTER requests. A registrar is<br>typically co-located with a proxy or<br>redirect server and <i>may</i> offer location<br>services.                                                                                                    | The SIP Registrar server is a logical function within the VOCAL Redirect server.                     |

# **Basic SIP Call Flow**

Introduction This section illustrates a simple call flow. More complex examples can be found in the System Administrator's Guide.

Call Scenario

Figure 1-2 shows a simple SIP phone call where user A is calling user B.

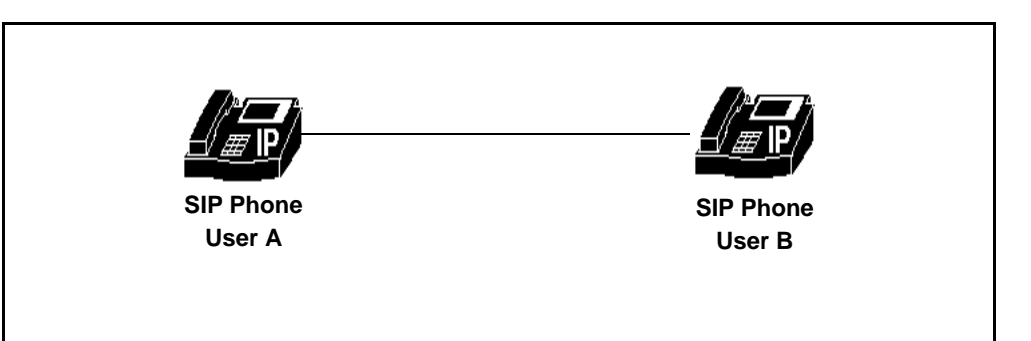

Figure 1-2. Basic Connection Between Two SIP Phones

# **Call Flow** Figure 1-3 and Table 1-6 describe the SIP messages exchanged for call establishment and tear down.

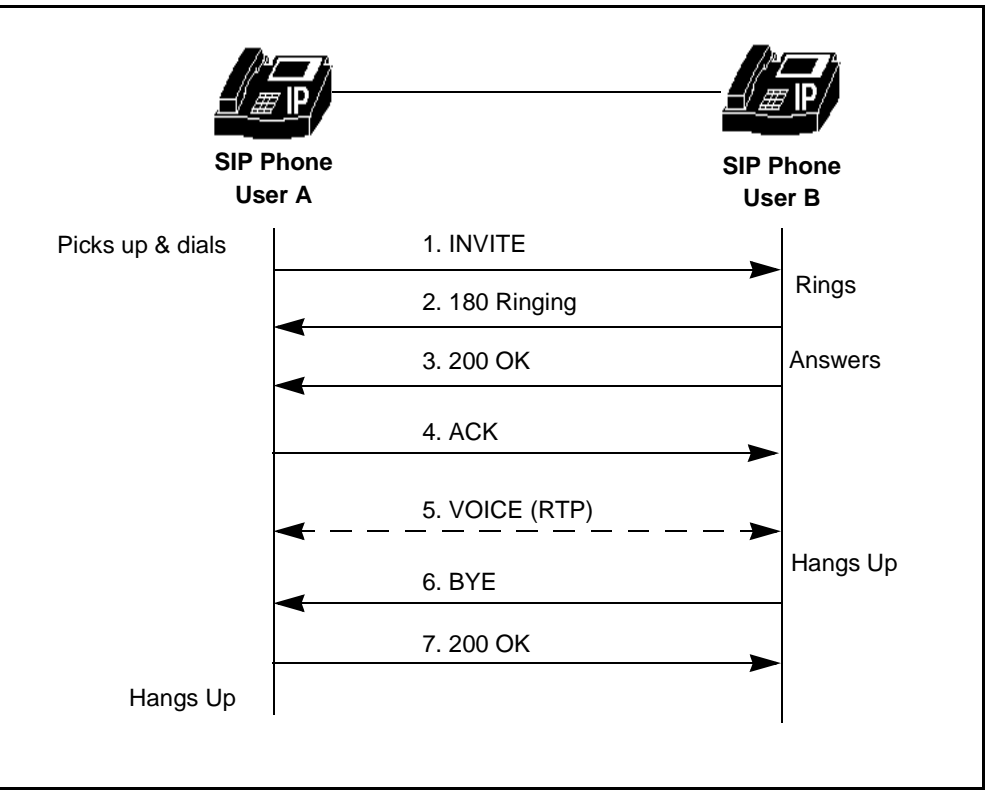

Figure 1-3. Basic Call Flow Diagram

**Call Flow Details** The following table explains each of the "hops" shown in <u>Figure 1-3</u>.

#### Table 1-6. Call Flow Details

| Step | Description                                                                                                    |
|------|----------------------------------------------------------------------------------------------------|
| 1    | INVITE: User A initiates a call to User B.                                                                                                    |
| 2    | 180 Ringing: User B sends a ringing signal back to User A.                                                                                       |
| 3    | 200 OK: User B picks up.                                                                                                    |
| 4    | ACK: User A acknowledges that it received the 200 message.                                                                                       |
| 5    | VOICE: A two-way voice channel is established over Real-time<br>Transport Protocol (RTP) and a conversation takes place<br>between User A and B. |
| 6    | BYE: User B hangs up.                                                                                                    |
| 7    | 200 OK: The call is torn down and User A hangs up.                                                                                               |

# **SIP Messages**

**Overview** SIP messages can be divided into requests and responses.

**Request messages** Table 1-7 shows a few of the most commonly used SIP request messages.

 Table 1-7. Some SIP Request Messages

| SIP Request<br>Message | Description                                                                                          |
|------------------------|----------------------------------------------------------------------------------------------------|
| INVITE                 | Indicates that the user or service is being invited to participate in a session.                     |
| ACK                    | Confirms that the client has received a final response to an INVITE request.                         |
| BYE                    | Indicates that the user wishes to terminate the call.                                                |
| REGISTER               | Indicates that a User Agent is attempting to add its address to the Redirect server's user database. |
| CANCEL                 | Cancels a pending request but does not affect a completed request.                                   |

# ResponseThe SIP response messages are numbered, and the first digit in eachMessagesresponse number indicates the type of response. Table 1-8 explains the<br/>different message types.

 Table 1-8. Some SIP Response Messages

| SIP Response<br>Message Types | Description                        |
|-------------------------------|------------------------------------|
| 1xx                           | Information Responses              |
|                               | For example: 180 Ringing           |
| 2xx                           | Successful Responses               |
|                               | For example: 200 OK                |
| Зхх                           | Redirection Responses              |
|                               | For example: 302 Moved Temporarily |
| 4xx                           | Request Failures Responses         |
|                               | For example: 403 Forbidden         |
| 5xx                           | Server Failure Responses           |
|                               | For example: 504 Gateway Time-out  |
| 6xx                           | Global Failure Responses           |
|                               | For example: 600 Busy Everywhere   |

Further examples of these messages are shown in the following sections where call flows through distributed networks are discussed.

For More Information For more information about SIP messages, see RFC 2543.

# **Vocal System Functionality**

| Introduction              | This section provides a high-level overview of message flows between VOCAL system components for selected functions.                                                                                                    |  |  |
|---------------------------|----------------------------------------------------------------------------------------------------|--|--|
| What is<br>Functionality? | Functionality refers to how the system components interact with each other to produce desired results. These results include phone calls being established and torn down, new users being added to the system, unauthorized users being kept out, and customers receiving invoices for the service. |  |  |
|                           | In this guide, functionality is organized into discussions about the VOCAL system, the operation support system and the features.                                                                                                    |  |  |
| Illustration              | Figure 1-4 shows a high-level view of some of the VOCAL system elements and how they connect to outside entities such as User Agents, billing servers and others.                                                                                                    |  |  |
|                           | The connections between VOCAL and User Agents, gateways, clearing houses, billing servers and other VoIP systems are explained later in this chapter.                                                                                                    |  |  |
|                           | The other connections are optional and are to be documented in the user guides.                                                                                                    |  |  |

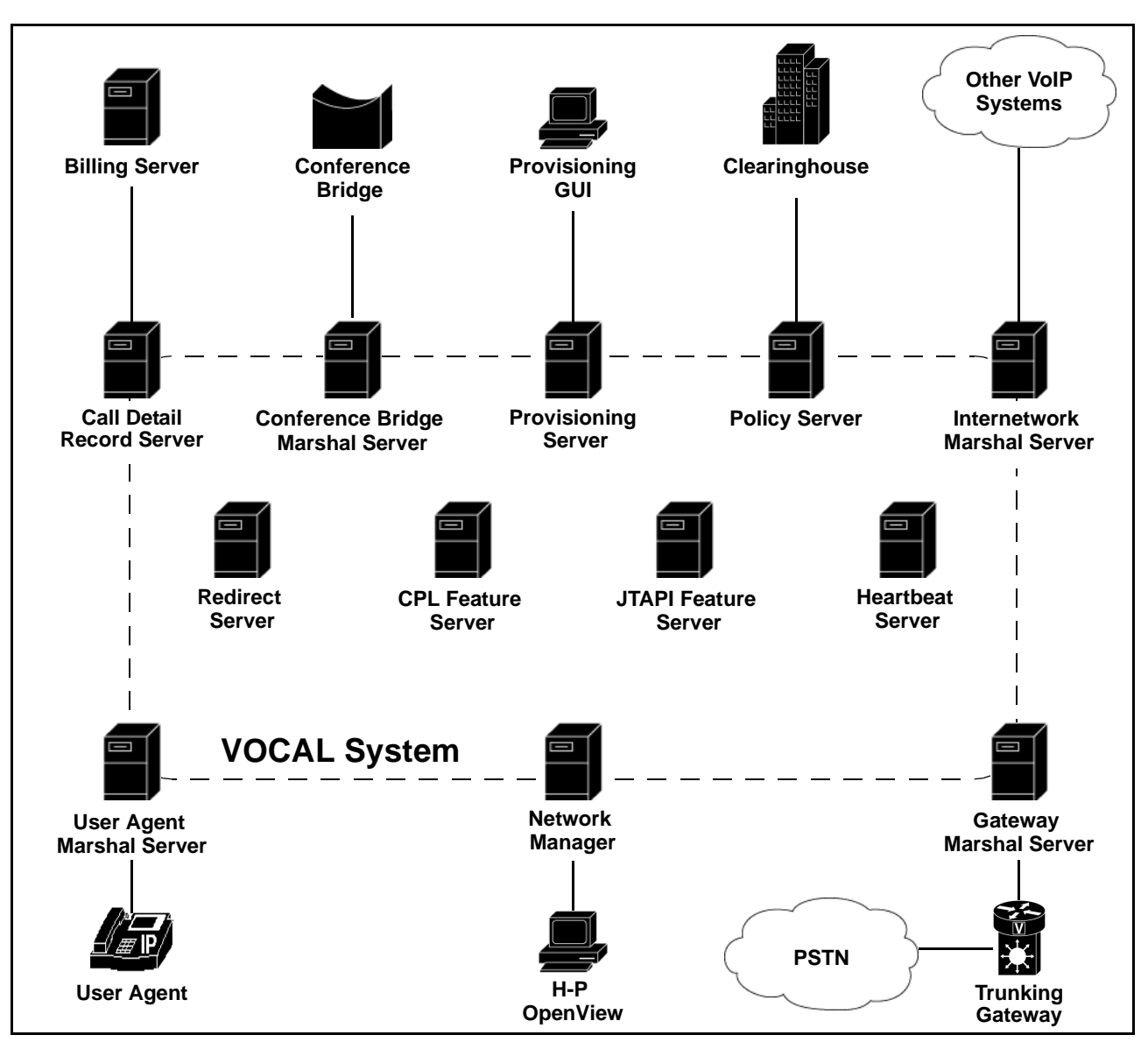

Figure 1-4. High-Level View of the Vocal System

# **SIP-Based Call Control**

| What is SIP-Based | The SIP-Based Call Control portion of the VOCAL system includes those |
|-------------------|-----------------------------------------------------------------------|
| Control?          | elements that enable call processing.                                 |

# Signaling

| What is Signaling? | The VOCAL system uses SIP messages to signal requests and responses      |
|--------------------|--------------------------------------------------------------------------|
|                    | between the core, call processing servers. For examples of SIP messages, |
|                    | see <u>"SIP Messages" on page 1-12</u> .                                 |

## **Call Control**

| Introduction                   | This section describes how calls are controlled over the VOCAL system through SIP messages, and how these messages are transmitted when the call is routed to the PSTN or to a feature server. |  |  |
|--------------------------------|----------------------------------------------------------------------------------------------------|--|--|
| What is Call<br>Control?       | Call control is the ability to initiate, establish and tear down calls.                                                                                                    |  |  |
| Diagram #1: Call<br>Initiation | Figure 1-5 shows a SIP phone initiating a call by sending an INVITE message through the VOCAL system.                                                                                          |  |  |

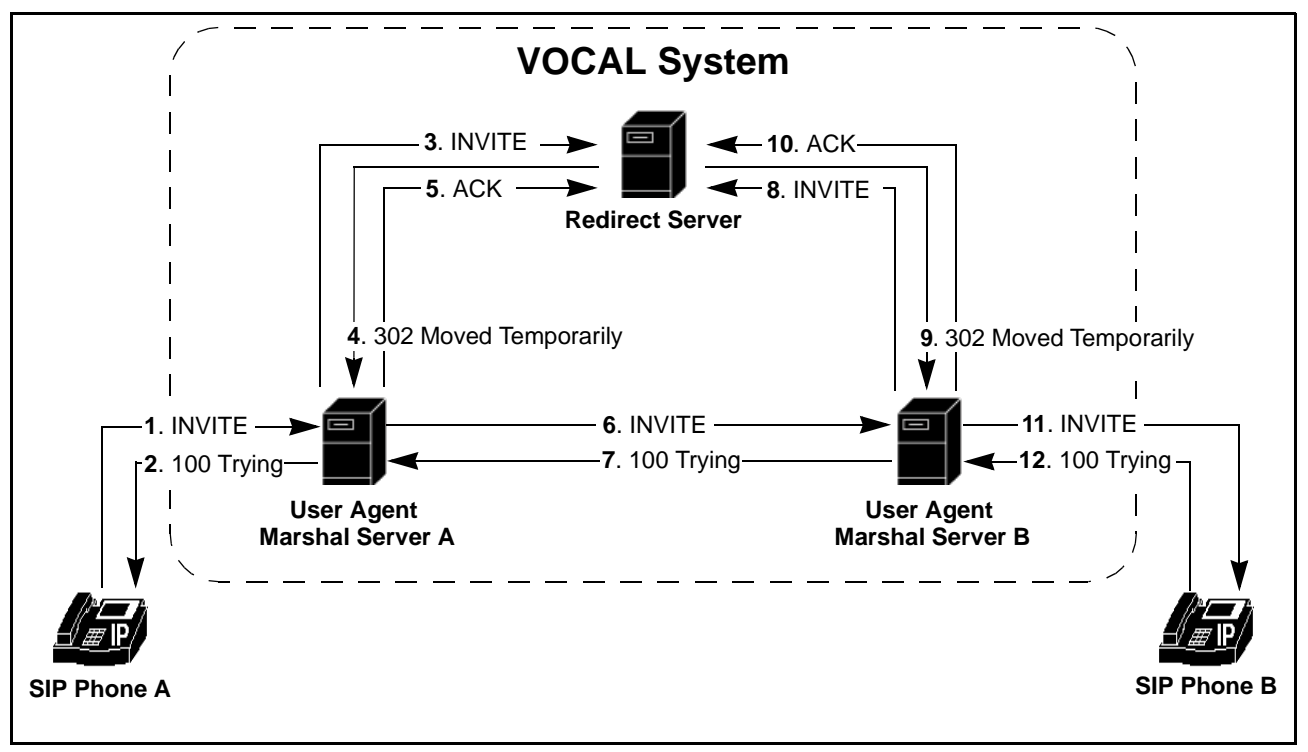

Figure 1-5. Call Initiation

| Messages 1 - 9 | Table 1-9 describes the messages illustrated in Figure 1-5. |
|----------------|-------------------------------------------------------------|
| Described      |                                                             |

| Interaction                                        | Step   | Description                                                                                                    |  |  |  |
|----------------------------------------------------|--------|----------------------------------------------------------------------------------------------------|--|--|--|
| SIP Phone A to<br>UAMS A                           | 1-2    | SIP Phone A and SIP Phone B are on the local IP network. SIP<br>Phone A sends an INVITE message intended for SIP Phone B.<br>The INVITE is received by User Agent Marshal server (UAMS)<br>A, which responds with a 100 Trying message to stop<br>retransmissions of the INVITE. |  |  |  |
| UAMS A to the RS                                   | 3      | UAMS A authenticates the user and forwards the INVITE message to the Redirect server (RS). This is the normal routine: the UAMS forwards all INVITE's from authorized users to the RS.                                                                                           |  |  |  |
|                                                    | 4      | <ul> <li>The RS responds with a 302 Moved Temporarily, message and sends it to UAMS A.</li> <li>The 302 message servers two purposes:</li> <li>It informs the UAMS that the INVITE was not intended for the RS.</li> </ul>                                                       |  |  |  |
|                                                    |        | <ul> <li>It provides routing information that enables the UAMS to<br/>forward the INVITE towards its intended destination. This<br/>destination could be a Feature or a Marshal server. Feature<br/>severs are explained later in this chapter.</li> </ul>                       |  |  |  |
|                                                    | 5      | UAMS A sends an ACK message back to the RS acknowledging receipt of the 302 message. This completes the transaction.                                                                                                    |  |  |  |
| Forwarding the<br>INVITE Message to<br>SIP Phone B | 6 - 12 | UAMS A forwards the INVITE message to UAMS B, the proxy server for the intended destination, which responds with a 100 Trying message.                                                                                                    |  |  |  |
|                                                    |        | UAMS B forwards the INVITE message to the RS, which responds with a 302 Moved Temporarily message and sends it to UAMS B.                                                                                                    |  |  |  |
|                                                    |        | UAMS B sends an ACK message back to the RS<br>acknowledging receipt of the 302 message, and forwards the<br>INVITE message to SIP Phone B, which responds with a 100<br>Trying message.                                                                                          |  |  |  |
|                                                    |        | The INVITE, having arrived at its final destination, makes the phone ring. The ringing can be a sound, a visual indicator, a vibration, a combination of these indicators or any indicator that has been implemented in the phone.                                               |  |  |  |

# Table 1-9. Interactions Shown in Figure 1-5

#### Diagram #2: Call Establishment

Figure 1-6 shows SIP phone B responding and setting up an RTP path with SIP Phone A.

#### ■Note

In a distributed network, the RTP path may travel over the VOCAL system's backbone without being processed by any of the servers. The RTP path may also bypass the VOCAL system altogether.

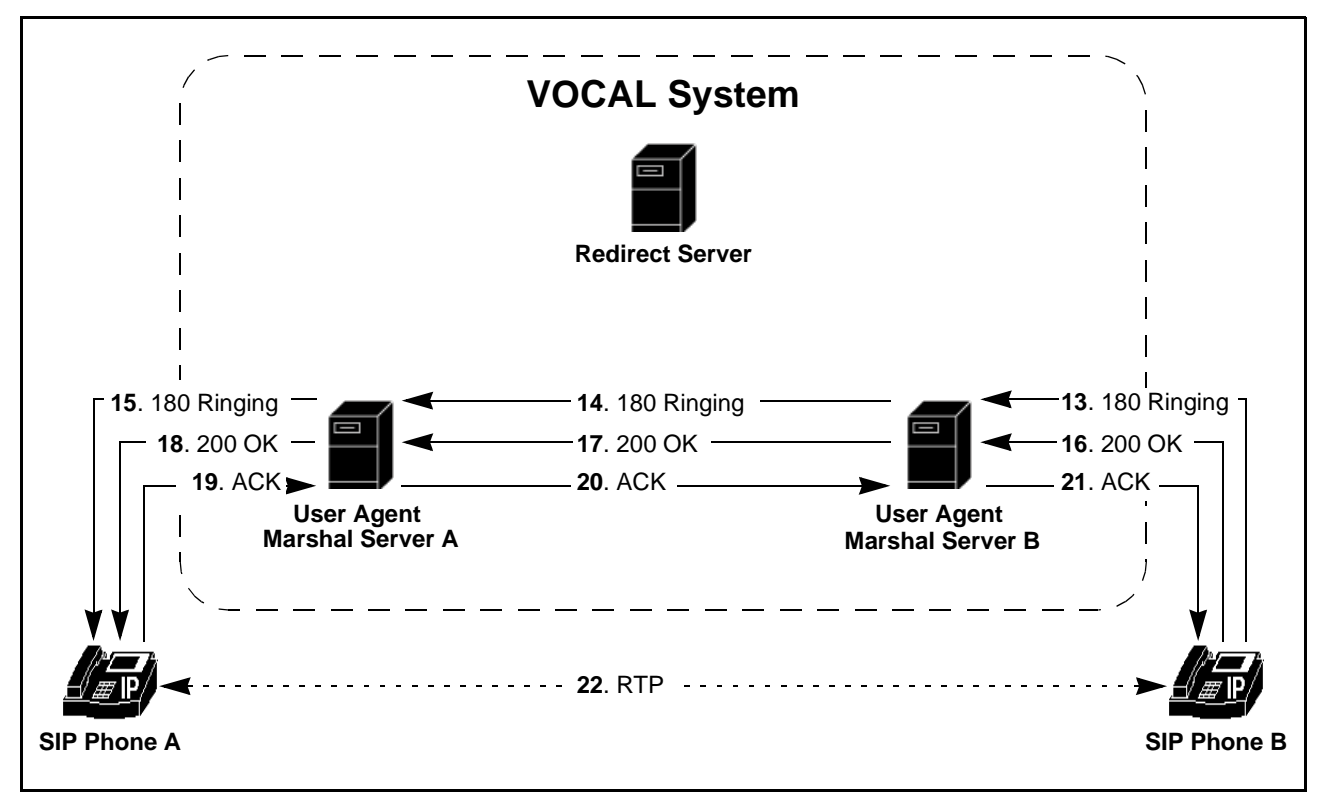

Figure 1-6. Call Establishment

**Messages 10 - 19** Table 1-10 describes the messages illustrated in Figure 1-6. **Described** 

| Table 1-10. | Interactions | Shown | in | Figure | 1-6 |
|-------------|--------------|-------|----|--------|-----|
|-------------|--------------|-------|----|--------|-----|

| Interaction | Step    | Description                                                                                                    |
|-------------|---------|----------------------------------------------------------------------------------------------------|
| Ringing     | 13 - 15 | SIP Phone B rings and sends a 180 Ringing response to UAMS B, which is forwarded through the network back to SIP Phone A.             |
|             |         | Note<br>The 180 does not pass through the RS because the RS<br>does not request to be included in further messages from<br>this call. |

| Interaction                   | Interaction Step Description  |                                                                                                    |  |
|-------------------------------|-------------------------------|----------------------------------------------------------------------------------------------------|--|
| Pick-up                       | 16 - 18                       | SIP Phone B sends a 200 OK response to the UAMS. This means that the phone has been activated and is ready to establish voice channel contact with SIP Phone A.                                                                                                    |  |
| Pick-up<br>acknowledged       | 19 - 21                       | SIP Phone A sends an ACK message confirming that it is ready to connect to a voice channel.                                                                                                    |  |
| A conversation takes place    | 22                            | A voice channel is established using Real-time Transfer<br>Protocol (RTP), and the users can talk to each other.                                                                                                    |  |
|                               |                               | <ul> <li>Note         It is also likely for the 180 Ringing message to contain session description information that permits a one-way audio path to be established from the called party to the calling party. This is known as early RTP.     </li> <li>If early RTP is established, the return media path is setup after the called party has sent an ACK in response to the 200.</li> </ul> |  |
| How is the Call<br>Torn Down? | When the co                   | nversation is over, both phones hang up. The first phone to hang<br>BYE message to the other. This BYE message tears down the                                                                                                    |  |
|                               | RTP path for<br>down its side | r that phone. The other phone responds with 200, OK, and tears e of the RTP path.                                                                                                    |  |
| Diagram #3: Call              | Figure 1-7 s                  | hows the call being torn down. In this example, SIP Phone B                                                                                                    |  |

| Table 1-10. | (Continued | ) Interactions | Shown i | n Figure | 1-6 |
|-------------|------------|----------------|---------|----------|-----|
|-------------|------------|----------------|---------|----------|-----|

**Tear Down** hangs up first.

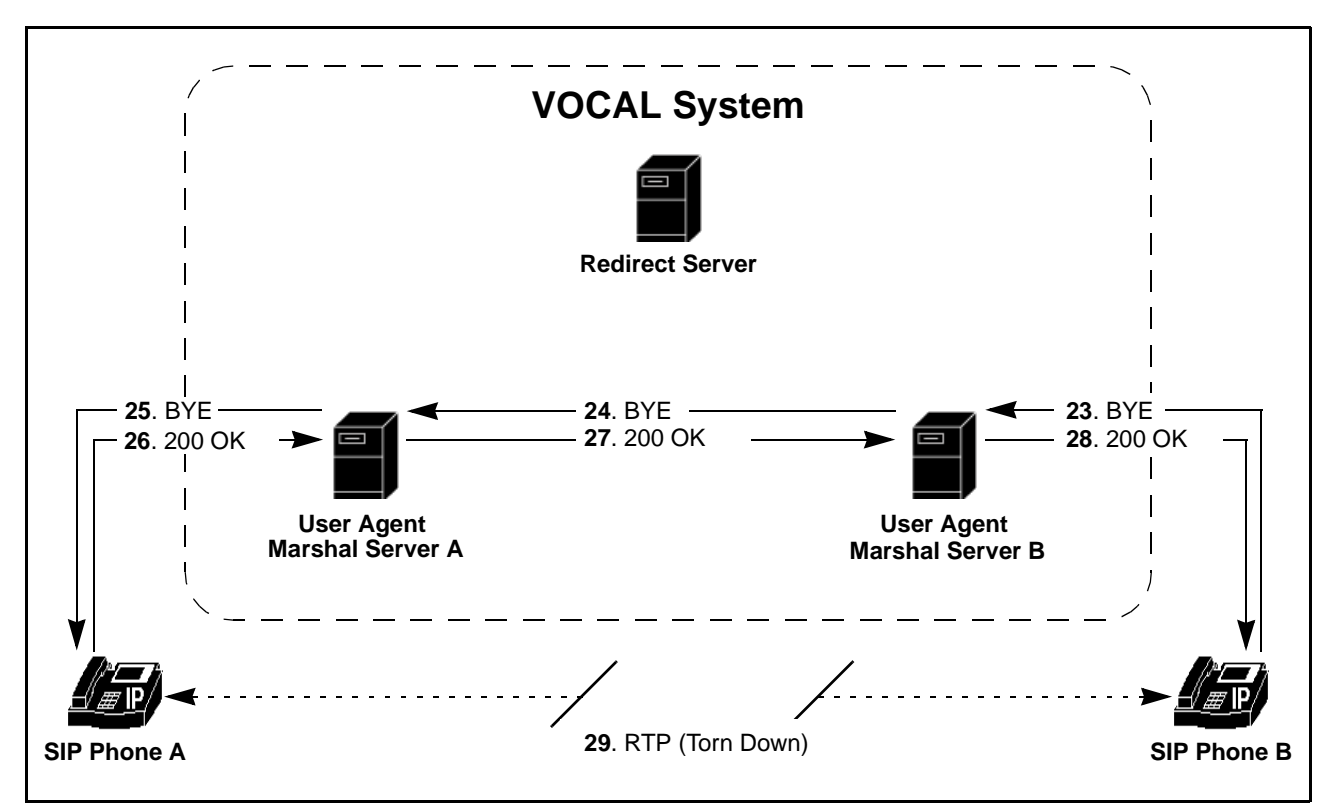

Figure 1-7. Call Tear Down

| Messages 20 - 26 | Table 1-11 describes the messages illustrated in Figure 1-7. |
|------------------|--------------------------------------------------------------|
| Described        |                                                              |

 Table 1-11. Interaction Shown in Figure 1-7

| Interaction                       | Step    | Description                                                        |
|-----------------------------------|---------|--------------------------------------------------------------------|
| SIP Phone B Hangs<br>Up           | 23 - 25 | SIP Phone B sends a BYE request through the system to SIP Phone A. |
|                                   | 26 - 28 | SIP Phone A responds with a 200 OK.                                |
| The Voice Channel<br>is torn down | 29      | The BYE and 200 messages trigger the voice channel to shut down.   |

### Calling to Parties on the Public Switched Telephone Network

| Introduction                         | This section describes how calls are routed to the public switched telephone network (PSTN).                                                      |  |  |  |
|--------------------------------------|----------------------------------------------------------------------------------------------------|--|--|--|
| Translating SIP into<br>PSTN Signals | Connections to the PSTN are made through SIP-based PSTN gateways, which are attached to a Gateway Marshal Server, one Marshal server per gateway. |  |  |  |

Diagram #1: SIPFigure 1-8 shows a message path from a SIP phone to the VOCAL system.Phone to the PSTNNote

In version 1.4.0 of VOCAL this is the only example where a Marshal server forwards an INVITE directly to another device without going through the Redirect Server for further routing information.

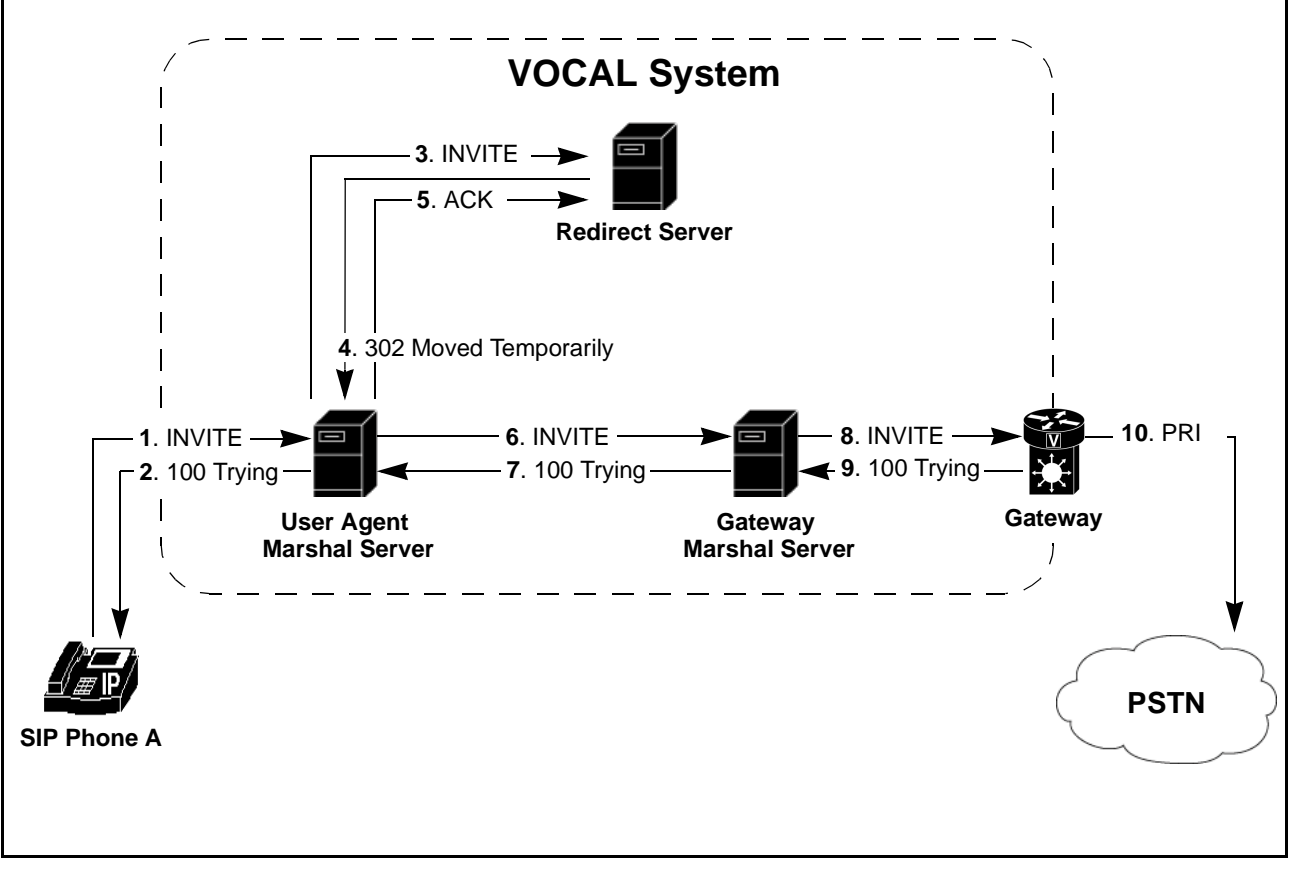

Figure 1-8. INVITE Message Sent to the VOCAL System

| Messages 1 - 7 | Table 1-12 describes the messages illustrated in Figure 1-8. |
|----------------|--------------------------------------------------------------|
| Described      |                                                              |

| Table 1-12. | Interaction | Shown | in | Figure | 1-8 |
|-------------|-------------|-------|----|--------|-----|
|-------------|-------------|-------|----|--------|-----|

| Interaction                        | Step  | Description                                                                                                    |
|------------------------------------|-------|----------------------------------------------------------------------------------------------------|
| SIP Phone A to the RS via the UAMS | 1 - 4 | SIP Phone A sends an INVITE message intended for a destination on the PSTN. The User Agent Marshal Server (UAMS) authenticates the message and forwards it to the Redirect Server (RS). The RS returns a 302 Moved Temporarily, message that provides routing information. |
| UAMS to the GWMS                   | 5 - 7 | The UAMS acknowledges receipt of the 302 message and forwards the INVITE to the Gateway Marshal Server (GWMS).                                                                                                    |

| Interaction                            | Step   | Description                                                                                                    |
|----------------------------------------|--------|----------------------------------------------------------------------------------------------------|
| GWMS to the<br>gateway and the<br>PSTN | 8 - 10 | The GWMS forwards the INVITE to the SIP-based PSTN gateway, where it is translated into a format that is understood on the PSTN. |

| Table 1-12. Interaction Shown in Figure 1- |
|--------------------------------------------|
|--------------------------------------------|

# Call Routing Through a Feature Server

| Introduction                       | This section describes how calls are routed through feature servers.                                                                                                    |
|------------------------------------|----------------------------------------------------------------------------------------------------|
| Features                           | The VOCAL system supports a variety of system and set features. For more information, see <u>"Features" on page 1-42</u> .                                                                                                    |
| Call Routing to<br>Feature Servers | As it has been shown above, the marshal servers forward INVITE messages to the Redirect Server for routing information. The INVITE message contains data describing its origin and intended destination. The Redirect Server looks up the origin and destination on a table that includes the dialing plan and system features, and then generates a Redirect message that includes routing information.                                                                                                    |
|                                    | Example - Call Blocking                                                                                                    |
|                                    | If the calling user agent has call blocking enabled, the Redirect server<br>instructs the User Agent Marshal Server to forward the INVITE message to<br>the Call Blocking Feature Server. The Call Blocking Feature Server looks up<br>the call destination on its table of forbidden destinations. If the call matches a<br>forbidden destination, the Call Blocking Feature Server disallows the call by<br>sending a 403 Forbidden, message back to the User Agent Marshal Server,<br>which forwards this message back to the calling user agent. |
|                                    | If the call destination does not match a forbidden destination, then the Call Blocking Feature Server forwards the call to the Redirect Server for further routing.                                                                                                    |
| Diagram #1:<br>Sending the INVITE  | Figure 1-9 shows an INVITE message being sent to the VOCAL system.                                                                                                    |

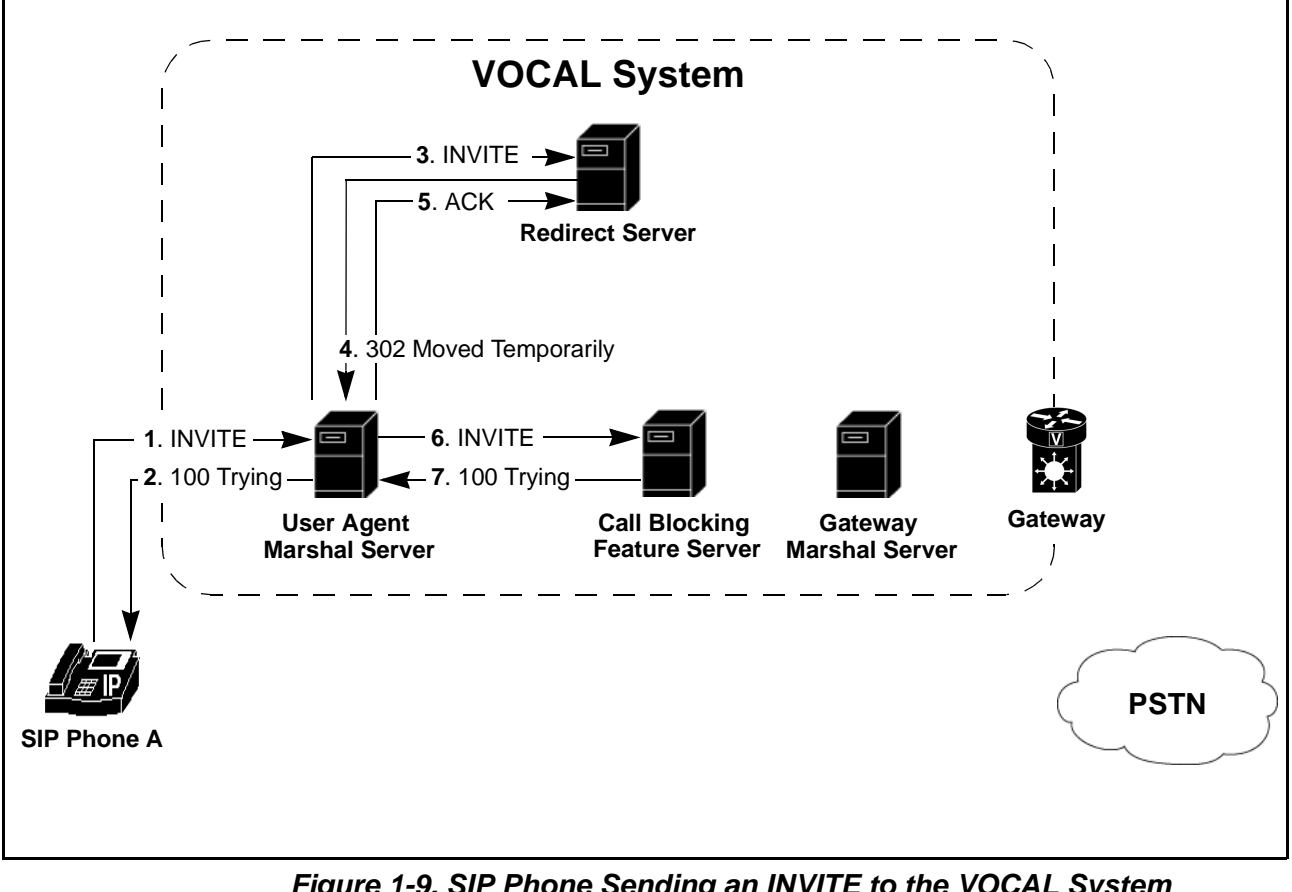

Figure 1-9. SIP Phone Sending an INVITE to the VOCAL System

| Messages 1 - 5 | Table 1-13 describes the messages illustrated in Figure 1-9. |
|----------------|--------------------------------------------------------------|
| Described      |                                                              |

| Table 1-13. | Interaction | shown | in | Figure | 1-9 |
|-------------|-------------|-------|----|--------|-----|
|-------------|-------------|-------|----|--------|-----|

| Interaction                                           | Step  | Description                                                                                                    |
|-------------------------------------------------------|-------|----------------------------------------------------------------------------------------------------|
| SIP Phone A to the<br>Redirect Server via<br>the UAMS | 1 - 4 | SIP Phone A sends an INVITE message intended for a destination on the PSTN. The User Agent Marshal Server (UAMS) authenticates the message and forwards it to the Redirect Server (RS). The RS returns a 302 Moved Temporarily, message that provides routing information. |
| UAMS to the Call<br>Blocking FS                       | 5 - 7 | The UAMS acknowledges receipt of the 302 message and forwards the INVITE to the Call Blocking Feature Server.                                                                                                    |

Diagram #2:Figure 1-10 shows the Call Blocking Feature Server preventing the call from<br/>going through to the PSTN.

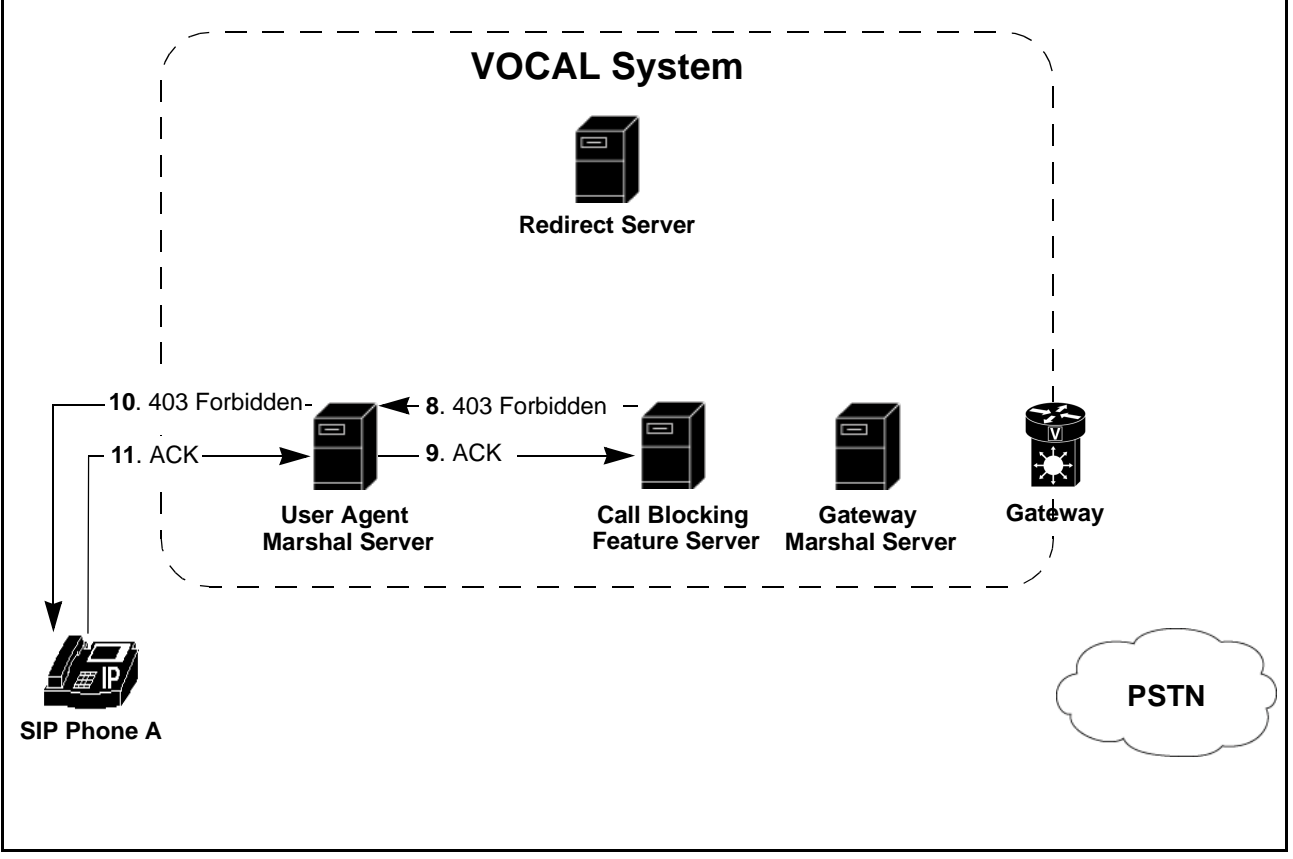

Figure 1-10. The Call Blocking Feature Server Blocks the Call

Messages 6- 8Table 1-14 describes the messages illustrated in Figure 1-10.Described

| Interaction         | Step   | Description                                                                                                    |
|---------------------|--------|----------------------------------------------------------------------------------------------------|
| The call is blocked | 8      | The Call Blocking Feature Server checks the calling destination against its list of forbidden destinations. The destination is forbidden, therefore, it sends a 403 Forbidden message back to the User Agent Marshal Server (UAMS). |
|                     | 9 - 11 | The UAMS acknowledges receipt of the 403 Forbidden message and forwards it to the SIP Phone, which acknowledges. The call has been blocked.                                                                                         |

# **Quality of Service**

| Introduction                     | This section describes how VOCAL has implemented Quality of Service (QoS) for calls transmitted over the Internet.                                                                                                    |  |  |
|----------------------------------|----------------------------------------------------------------------------------------------------|--|--|
| What is QoS?                     | Quality of Service (QoS) is, in theory, an effort to manage transmission and<br>error rates, and to minimize latency, packet loss and jitter during internetwork<br>calls. The purpose of this effort is improve the quality of internetwork calls.<br>VOCAL does admission control based on resource availability. If resources<br>cannot be allocated, VOCAL resorts to a "best effort only" delivery. Calls are<br>still processed, but they may not be of the best quality.                                                                                                    |  |  |
| What is Policy?                  | <ul> <li>"Policy" is a broadly used, and widely interpreted term, that describes the business rules of the organization applied to the operation of its telecommunications systems. The term stems from the same source as "corporate policy" meaning the rules that guide the behavior of those who work for or with a corporation.</li> <li>With respect to the practical application of QoS, policy is a combination of enforcement and decision making that permits calls to be initiated, established and torn down between networks over the Internet, or between managed IP networks. Enforcement and decision making are explained in detail in this section.</li> </ul>                                                                                                    |  |  |
| Function of the<br>Policy Server | The Policy server is the key component used to achieve QoS. Service<br>providers typically will only ensure QoS if authorizations and payments are<br>guaranteed by a third party. The Policy server administers admission control<br>for QoS requests and provides the Internetwork Marshal (policy client) with<br>the information necessary to enforce the admitted QoS requests. The Policy<br>server outsources the Authorization, Authentication and Accounting (AAA)<br>requests to a third-party clearing house, which then acts as a trusted broker<br>among a large number of network providers.<br>The Policy server supports two protocols, Common Open Policy Service<br>(COPS) and Open Settlement Protocol (OSP). It acts as a COPS server<br>when it communicates with the network routers, and acts as an OSP client<br>when it exchanges authorization requests and usage reports with the<br>clearinghouse server. |  |  |

**QoS Protocols** The QoS process works with the following protocols.

#### Table 1-15. Protocols Used with QoS

| Protocol | Description                                                                                                    |
|----------|----------------------------------------------------------------------------------------------------|
| COPS     | Common Open Policy Service Protocol (COPS) is a proposed Internet<br>Engineering Task Force (IETF) standard for implementing QoS policies as<br>an end-to-end service. It allows a Policy server to control devices on the<br>network, such as routers and switches, whereby a consistent policy based<br>on business priorities can be achieved. COPS is a companion protocol to<br>Resource Reservation Protocol (RSVP). |

| Protocol     | Description                                                                                                    |  |
|--------------|----------------------------------------------------------------------------------------------------|--|
| RSVP         | Resource Reservation Protocol (RSVP) allows paths on the Internet to be reserved so that voice conversations can be transmitted with minimal delays.                                                                                                    |  |
|              |                                                                                                    |  |
| PEP's        | Policy Enforcement Points (PEP's) can be routers, gateways and other<br>devices that transfer voice channel signals between subscribers and their<br>calling destinations. When the call is initiated, the PEP's query the Policy<br>server for authorization to reserve bandwidth. Regardless of whether the<br>bandwidth is available or not, VOCAL allows the call to go through.<br>When the call ends, the Policy server sends instructions to the PEP's to<br>release the bandwidth. |  |
| PDP          | The Policy Decision Point (PDP) is the Policy server. When the PEP's query the Policy server for authorization, the Policy server makes a Policy Decision to either accept or reject the request.                                                                                                    |  |
|              | Quality of Service Enabled                                                                                                    |  |
| Introduction | This section illustrates the messages exchanged to reserve bandwidth over the Internet, as well as the normal SIP messages used for call signaling.                                                                                                    |  |

### Table 1-15. Protocols Used with QoS

#### Suggesting A Bandwidth Path

Figure 1-11 shows a request for bandwidth from User Agent B being processed through the networks. These signals are identified with letters, rather than numbers, because they are sent over the voice channel at roughly the same time that User Agent B sends a 180, Ringing, message, see <u>Figure 1-14</u>. Their sequence does not necessarily follow the sequence of the SIP messages shown in Figures 1-12 through 1-14.

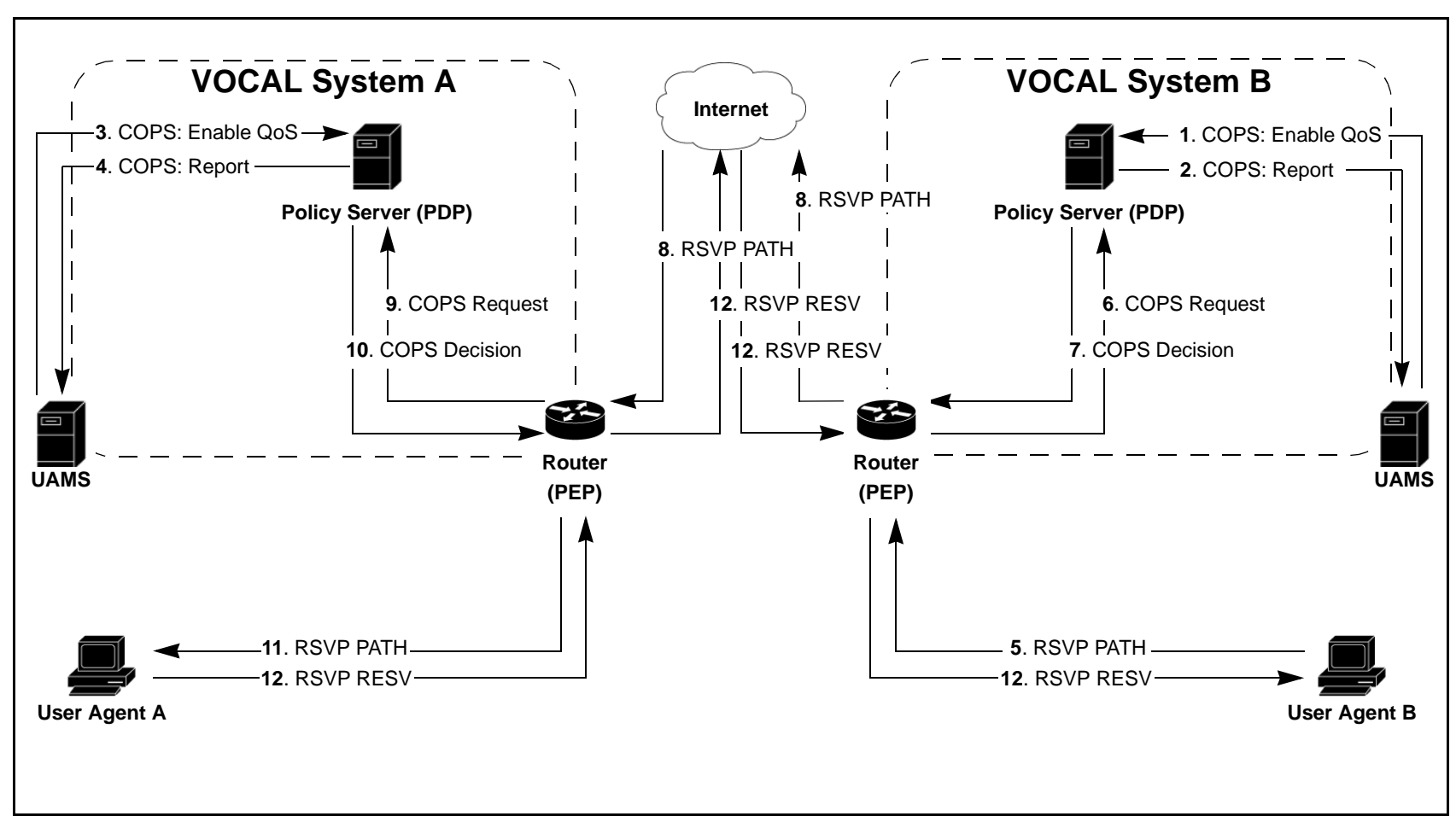

Figure 1-11. Interactions: Suggesting and Reserving a Bandwidth Path

| Messages A - F | Table 1-16 describes the messages illustrated in Figure 1-11.           |  |  |
|----------------|-------------------------------------------------------------------------|--|--|
| Described      | ■Note                                                                   |  |  |
|                | These signals are identified with letters, rather than numbers, because |  |  |
|                | they are sent over the voice channel at roughly the same time that User |  |  |
|                | Agent B sends a 180, Ringing, message, see <u>Figure 1-14</u> . Their   |  |  |
|                | sequence does not necessarily follow the sequence of the SIP messages   |  |  |
|                | shown in Figures 1-12 through 1-14.                                     |  |  |

| Interaction                               | Step | Description                                                                                                    |
|-------------------------------------------|------|----------------------------------------------------------------------------------------------------|
| Enabling QoS                              | 1-4  | At the time that the UAMS receives either a 180 or 183 message from the called party, it sends a COPS message to the Policy Server (PoS) requesting it to establish QoS. |
| Requesting<br>Bandwidth                   | 5    | User Agent B sends a RSVP PATH request to suggest a bandwidth path to the on-network router.                                                                             |
| Requesting a<br>Decision from the<br>PoS  | 6-7  | The router generates a COPS-RSVP request and sends it to the PoS, which responds with a COPS decision, authorizing the request.                                          |
| Sending the<br>Request to<br>System A     | 8    | The router sends the RSVP PATH request to the router in VOCAL System A.                                                                                                  |
| Requesting a<br>Decision from the<br>PoS  | 9-10 | The router generates a COPS-RSVP request and sends it to the PoS, which responds with a COPS decision, authorizing the request.                                          |
| Sending the<br>Request to<br>User Agent A | 11   | The router sends the RSVP PATH request to User Agent A.                                                                                                    |
| Sending an RSVP<br>RESV                   | 12   | UA A sends a RSVP RESV message to UA B, reserving bandwidth.                                                                                                    |

Table 1-16. Interactions Shown in Figure 1-11

Reverse Bandwidth In order to establish an RTP path going the other way, the UAMS in VOCAL System A initiates the same process as illustrated in Figure 1-11 except in the opposite direction.

### **Open Settlement Protocol**

**Definition** Open Settlement Protocol (OSP) is a product of the Telecommunication and Internet Protocol Harmonization Over Networks (TIPHON) project at the European Telecommunications Standards Institute (ETSI: www.etsi.com), and is a specification for providing interdomain authentication, authorization, and accounting (AAA) standards for IP Telephony.

Diagram #1: Internetwork Calls From the calling party to the RS Figure 1-12 shows User Agent (UA) A initiating a call to User Agent B. In this scenario, the UA's are used together with basic analog phone sets, and are attached to different VOCAL systems, and each VOCAL system is known to the other. The call signal routing is carried over the Internet.

The call may be routed through one or more feature servers before it reaches the Internetwork Marshal (INMS). For the sake of brevity, the feature servers have been omitted from this scenario.

Version 1.4.0 of VOCAL supports multiple INMS's. Each of these servers will accept off-network INVITE messages from one other known SIP-based server. If an INVITE is received from any other off-network entity, it will be rejected regardless if it includes a clearinghouse token or not.

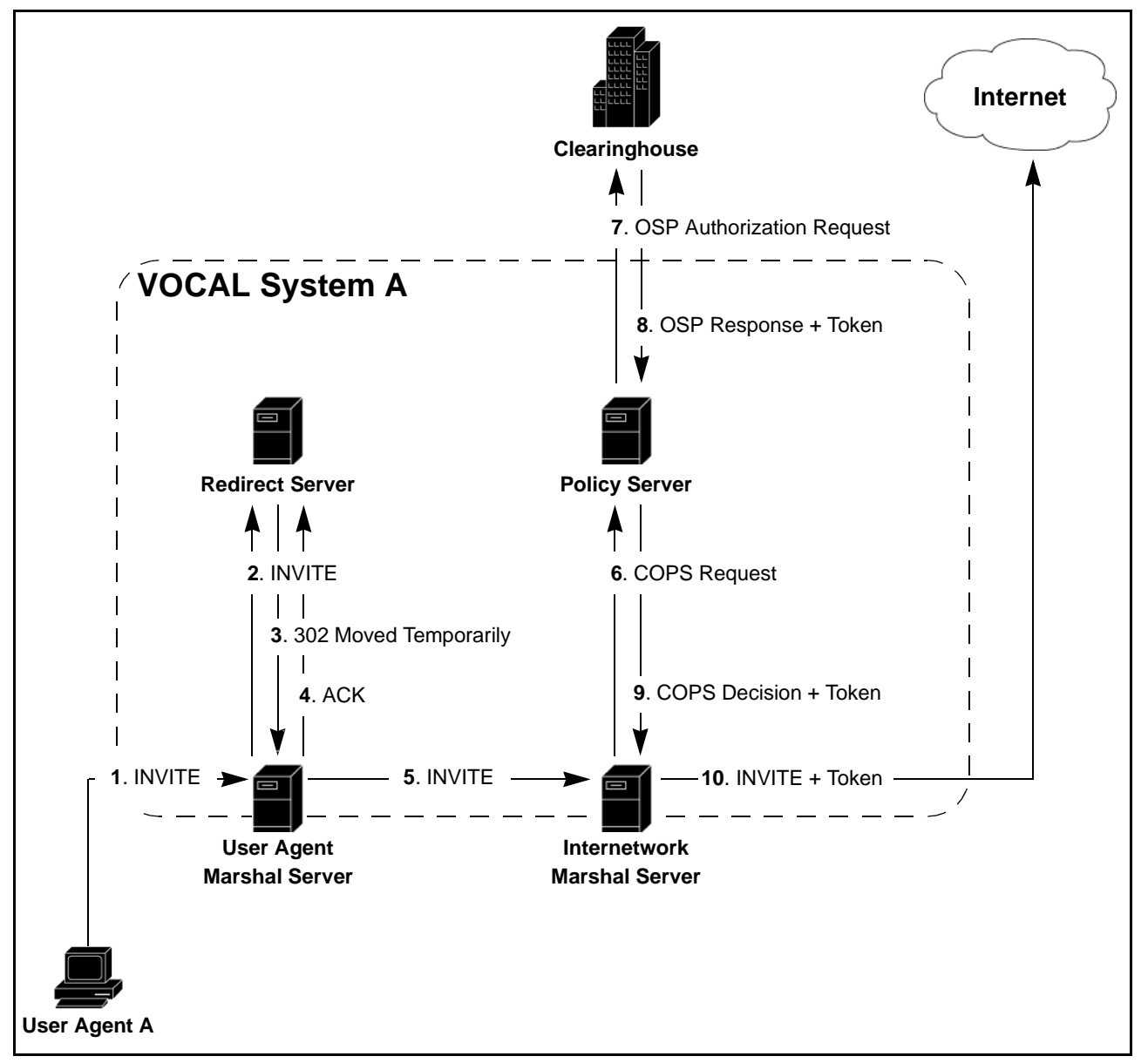

Figure 1-12. Transactions: Originating End

Messages 1 - 10Table 1-17 describes the messages illustrated in Figure 1-12.Described

| Interaction                                                                        | Step  | Description                                                                                                    |
|------------------------------------------------------------------------------------|-------|----------------------------------------------------------------------------------------------------|
| SIP phone to INMS                                                                  | 1- 3  | A call is initiated by an analog phone attached to User Agent A.<br>The User Agent Marshal Server (UAMS) authenticates the<br>message and forwards it to the Redirect Server (RS). The RS<br>returns a 302 Moved Temporarily, message that provides<br>routing information. |
|                                                                                    | 4 - 5 | The UAMS acknowledges receipt of the 302 message and forwards the INVITE to the Gateway Marshal Server (GWMS).                                                                                                    |
| Requesting and<br>Receiving an<br>Internetwork Token<br>from the Clearing<br>House | 6     | The Internetwork Marshal Server (INMS) generates a COPS authorization request and sends it to the Policy Server.                                                                                                    |
|                                                                                    | 7     | The Policy Server (PoS) composes an Open Settlement<br>Protocol (OSP) authorization request and sends it to an<br>internetwork clearinghouse and receives a response plus a<br>token.                                                                                       |
|                                                                                    | 8     | The clearinghouse verifies the route, by confirming that the dialed digits are correct, and responds with an OSP Authorization plus a token.                                                                                                    |
|                                                                                    | 9     | The PoS generates a COPS decision, which includes the clearing house's token, and sends it to the INMS.                                                                                                    |
| INMS forwarding the<br>INVITE Message<br>Plus the Token                            | 10    | The INMS adds the token to the INVITE message and forwards it to the Internet via the router.                                                                                                    |

Table 1-17. Interactions Shown in Figure 1-12
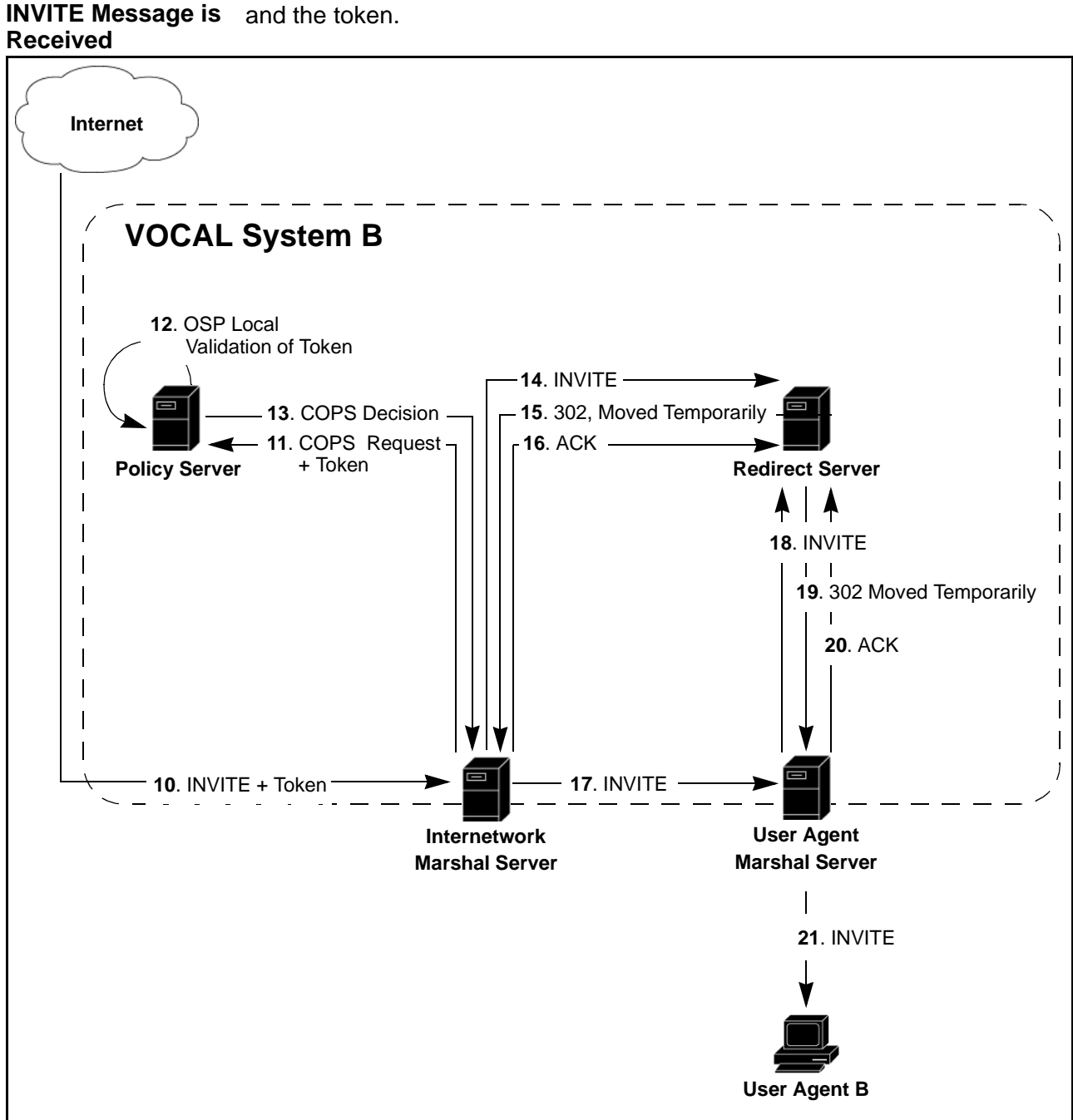

Diagram #3: The Figure 1-13 shows the receiving network processing the INVITE message and the token.

Figure 1-13. Transactions: Terminating End

Messages 10 - 21 Table 1-18 describes the messages illustrated in Figure 1-13. Described

| Interaction                                                                               | Step    | Description                                                                                                    |
|-------------------------------------------------------------------------------------------|---------|----------------------------------------------------------------------------------------------------|
| INVITE is received<br>from known system                                                   | 10      | The INVITE message is received by the Internet Marshal Server (INMS).                                                                                                    |
| The receiving INMS<br>receives the INVITE<br>and requests<br>verification from the<br>PoS | 11      | The INMS generates a COPS request and sends it, along with the token, to the Policy Server for verification.                                                                                               |
|                                                                                           | 12      | The Policy Server (PoS) verifies the token with its OSP client.<br>The criteria for verification includes the source, the destination<br>and the clearinghouse host name.                                  |
|                                                                                           | 13      | The PoS strips the token from the message, generates a COPS Decision and sends it to the INMS.                                                                                                    |
| The UAMS requests routing information from the RS.                                        | 14 - 16 | The INMS strips the OSP token from the SIP INVITE header<br>and forwards the INVITE message to the RS for routing. The<br>RS returns a 302 Moved Temporarily and the INMS responds<br>with an ACK message. |
| The INVITE<br>message is sent to<br>SIP Phone B.                                          | 17 - 21 | The INMS forwards the INVITE to the UAMS, which forwards it, through the RS, to User Agent B.                                                                                                    |

Table 1-18. Interactions Shown in Figure 1-13

# Diagram #4:Figure 1-14 shows the final series of SIP messages leading up the RTPEstablishing the<br/>Audio PathFigure 1-14 shows the final series of SIP messages leading up the RTPaudio path being established. Message 21, Ringing, is sent at roughly the<br/>same time that the RSVP PATH request is sent, see Figure 1-11.

#### Figure 1-14. Interactions: Establishing the Audio Path

| Messages 22 - 25 | Table 1-19 describes the messages illustrated in Figure 1-14. |
|------------------|---------------------------------------------------------------|
| Described        |                                                               |

Table 1-19. Interactions Shown in Figure 1-14

| Interaction | Step | Description                                                                                                   |
|-------------|------|----------------------------------------------------------------------------------------------------|
| Ringing     | 22   | SIP Phone B starts ringing and sends a 180 Ringing message to SIP Phone A.                                    |
| OK          | 23   | SIP Phone B sends a 200 OK message to SIP Phone A confirming that it is ready for establishing an audio path. |
| Acknowledge | 24   | SIP Phone A replies with an ACK message.                                                                      |
| Audio Path  | 25   | SIP Phone B is answered and an RTP audio path is established.                                                 |

# **Operation System Support**

| Introduction | This section describes how the system is managed and supported.                                                                                                    |  |  |  |
|--------------|----------------------------------------------------------------------------------------------------|--|--|--|
| What is OSS? | Operation System Support (OSS) includes methods that are used to monitor<br>and maintain system performance. These methods include provisioning,<br>authentication, billing and network management. |  |  |  |

### Provisioning

**Introduction** Working with the Provisioning server is the subject of two chapters listed as hyperlinks below.

What is Provisioning?

Provisioning is a method for adding and maintaining network users. Users include servers, User Agents and subscribers. Provisioning is divided into two interfaces, one for technicians and the other

for system administrators. Each of these interfaces is a java based graphical user interface (GUI) that runs on a web browser.

#### **Technician Interface**

The technician interface works with maintaining the servers. This interface is described completely in <u>Chapter 3, Provisioning</u>.

#### System Administrator Interface

The system administrator interface works with maintaining the subscribers. This interface is described completely in the System Administration Guide.

### **Authentication**

| Introduction               | The Marshal servers authenticate every message that they receive. This section explains how.                                                                                                    |  |  |
|----------------------------|----------------------------------------------------------------------------------------------------|--|--|
| What is<br>Authentication? | Authentication is the process that protects the system from unauthorized<br>users. The marshal servers authenticate each call by checking the calling<br>party's IP address against a master file. If the marshal server does not have<br>the calling party's address on its list, it requests verification from the<br>Provisioning server. If the Provisioning server does not verify the address,<br>the marshal refuses to authenticate the call. The authentication method can<br>be either Access List or Digest. |  |  |

Access List

**Overview** 

If the User Agent Marshal Server authenticates the user agent, it forwards the user agent's message through to the Redirect Server. If the message is REGISTER, the Redirect server registers the user agent, and returns a confirmation message back through the User Agent Marshal Server to the user agent.

Figure 1-15 shows a SIP phone registering with the Redirect Server.

#### Diagram: calling party Authentication

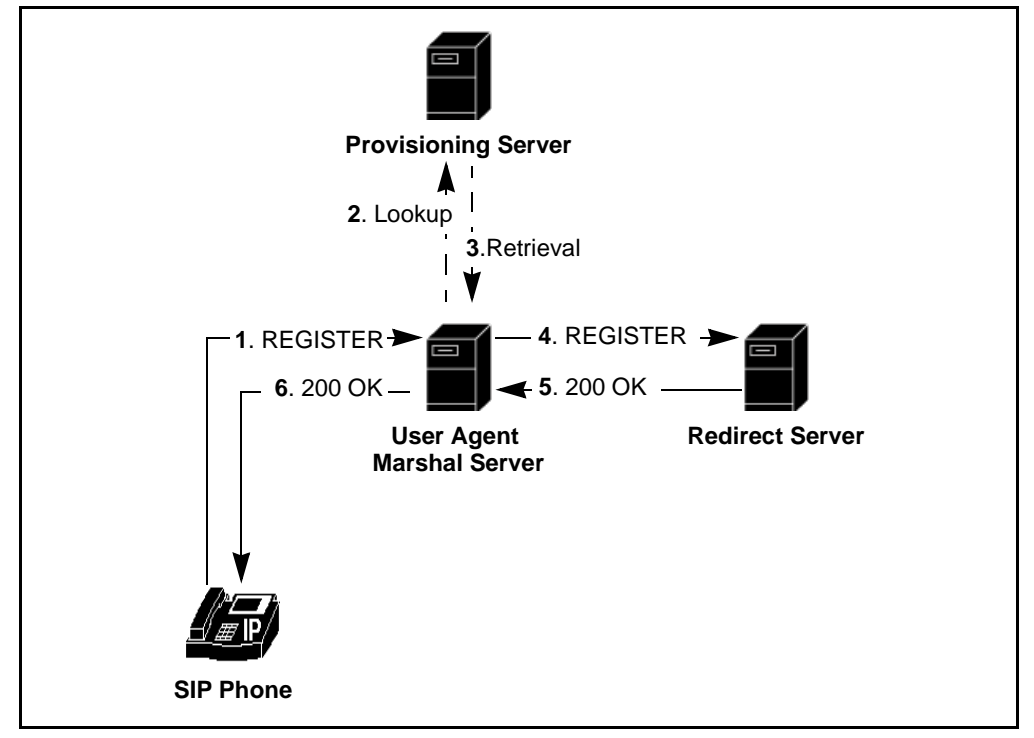

Figure 1-15. Calling Party Registration: Access List

Messages 1 - 6 Table 1-20 describes the messages illustrated in Figure 1-15. Described

| Interaction       | Step  | Description                                                                                                    |
|-------------------|-------|----------------------------------------------------------------------------------------------------|
| SIP Phone to UAMS | 1     | The SIP Phone is connected to the network and immediately sends a REGISTER message to the User Agent Marshal Server (UAMS).                                                                                                    |
| UAMS to PS        | 2 - 3 | The UAMS does not have a record of the SIP Phone's IP<br>address in its database and it retrieves data from the<br>Provisioning Server (PS) to validate the request. The UAMS<br>adds the SIP phone to its list of authorized users. |
| UAMS to RS        | 4     | The UAMS forwards the REGISTER message to the Redirect Server (RS).                                                                                                    |

| Interaction | Step  | Description                                                                                                    |
|-------------|-------|----------------------------------------------------------------------------------------------------|
| OK Returned | 5 - 6 | The UAMS forwards the OK to the SIP Phone. The phone is registered in the system, and it will re-register every few minutes. |

| Table 1-20. | Interactions | Shown in | Figure 1-15 | (Continued) | ) |
|-------------|--------------|----------|-------------|-------------|---|
|             |              | ••       |             | 1001101000  |   |

#### Digest

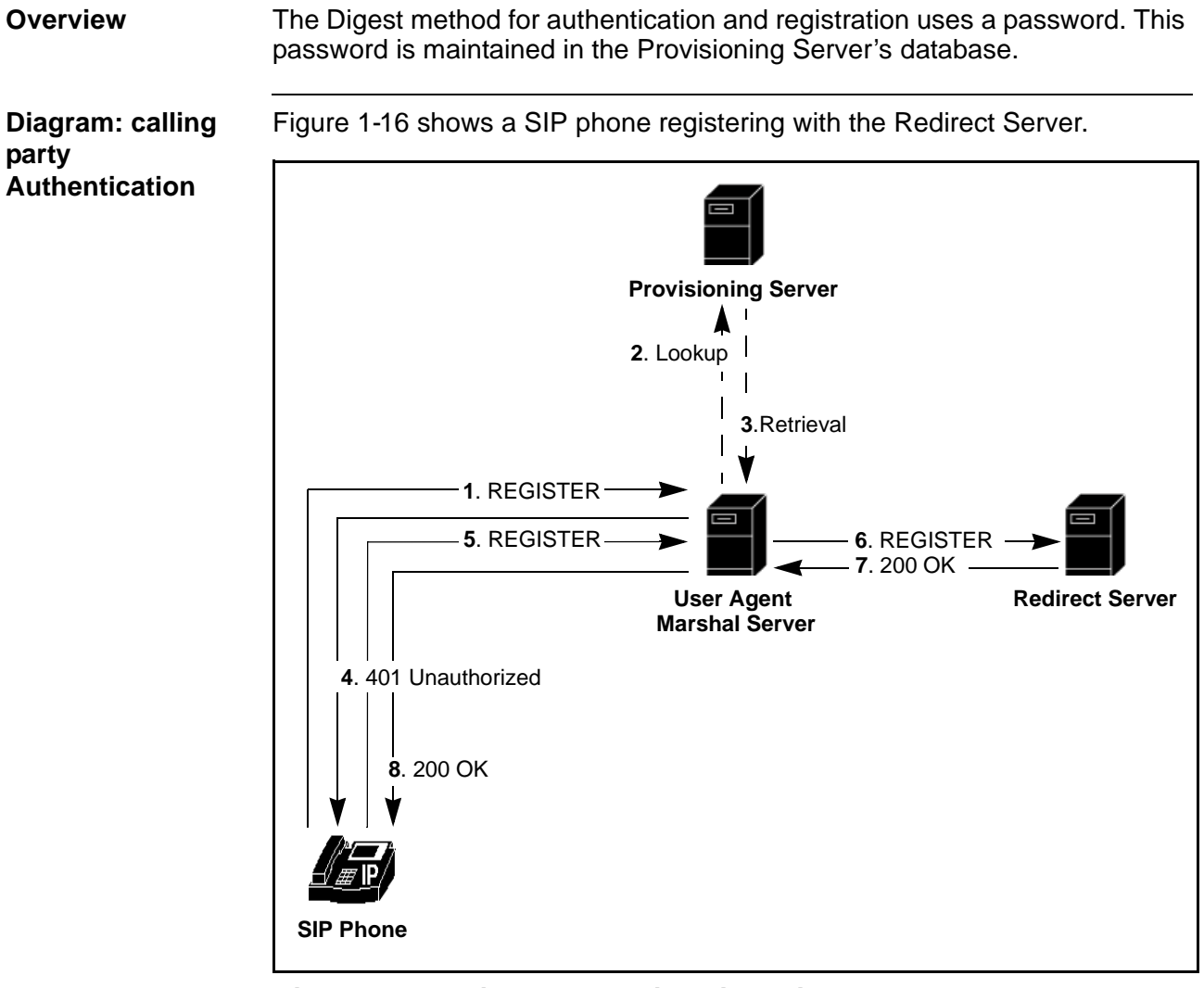

Figure 1-16. calling party Registration: Digest

| Messages 1 - 8 | Table 1-21 describes the messages illustrated in Figure 1-16. |
|----------------|---------------------------------------------------------------|
| Described      |                                                               |

| Interaction             | Step  | Description                                                                                                    |
|-------------------------|-------|----------------------------------------------------------------------------------------------------|
| SIP Phone to UAMS       | 1     | The SIP Phone is connected to the network and immediately sends a REGISTER message to the User Agent Marshal Server (UAMS).                                                                                                    |
| UAMS to PS              | 2 - 3 | The UAMS does not have a record of the SIP Phone's IP<br>address in its database and it retrieves data from the<br>Provisioning Server (PS) to validate the request. The UAMS<br>adds the SIP phone to its list of authorized users. |
| Unauthorized            | 4     | The UAMS returns a 401 Unauthorized message to the SIP Phone requesting a password.                                                                                                    |
| New REGISTER<br>message | 5     | The SIP sends a new REGISTER message that includes a password.                                                                                                    |
| UAMS to RS              | 6     | The UAMS authenticates the calling party and forwards the REGISTER to the RS.                                                                                                    |
| OK Returned             | 7 - 8 | The RS replies with a 200 OK message, which is forwarded to<br>the SIP phone by the UAMS. The phone is registered in the<br>system, and it will re-register every few minutes.                                                       |

### **Call Detail Records and Billing**

Introduction The VOCAL system has a Call Detail Record (CDR) server that receives time-stamped information about every processed call. This information can be forwarded to a third-party billing system by using a Remote Authentication Dial In User Service (RADIUS) stack.

#### **Call Detail Records**

How Does the CDR Server Receive its Data? The CDR server communicates with the marshal servers over TCP/IP. As it has been shown above under <u>"Call Control" on page 1-16</u>, every call involves both incoming and outgoing marshal servers. At the time when a call starts and again when it ends, both marshal servers notify the CDR server. From this notification, the CDR server creates a new billing file, called billing.dat, with two Start and two End records, one of each from both marshal servers.

What Defines the Start of a Call? In a conventional setup, the start of a call happens when the voice channel is established. After the INVITE has been transmitted from the calling party to the called party, and the called party starts ringing, the called party picks up and thereby, transmits a 200, OK, message to the calling party. When the calling party replies with an ACK message, the marshal servers notify the CDR server to create a START record.

#### ■Note

You can provision the CDR server to bill for ring time. If you do, the marshals notify the CDR server to create a start record when they receive the 180, Ringing, message from the called party.

Notifying CDRFigure 1-17 shows the SIP messages that lead up to the marshal servers<br/>notifying the CDR server to create a START record. In this scenario, the<br/>INVITE has already passed from SIP Phone A to SIP Phone B, as shown<br/>above in Figure 1-5.

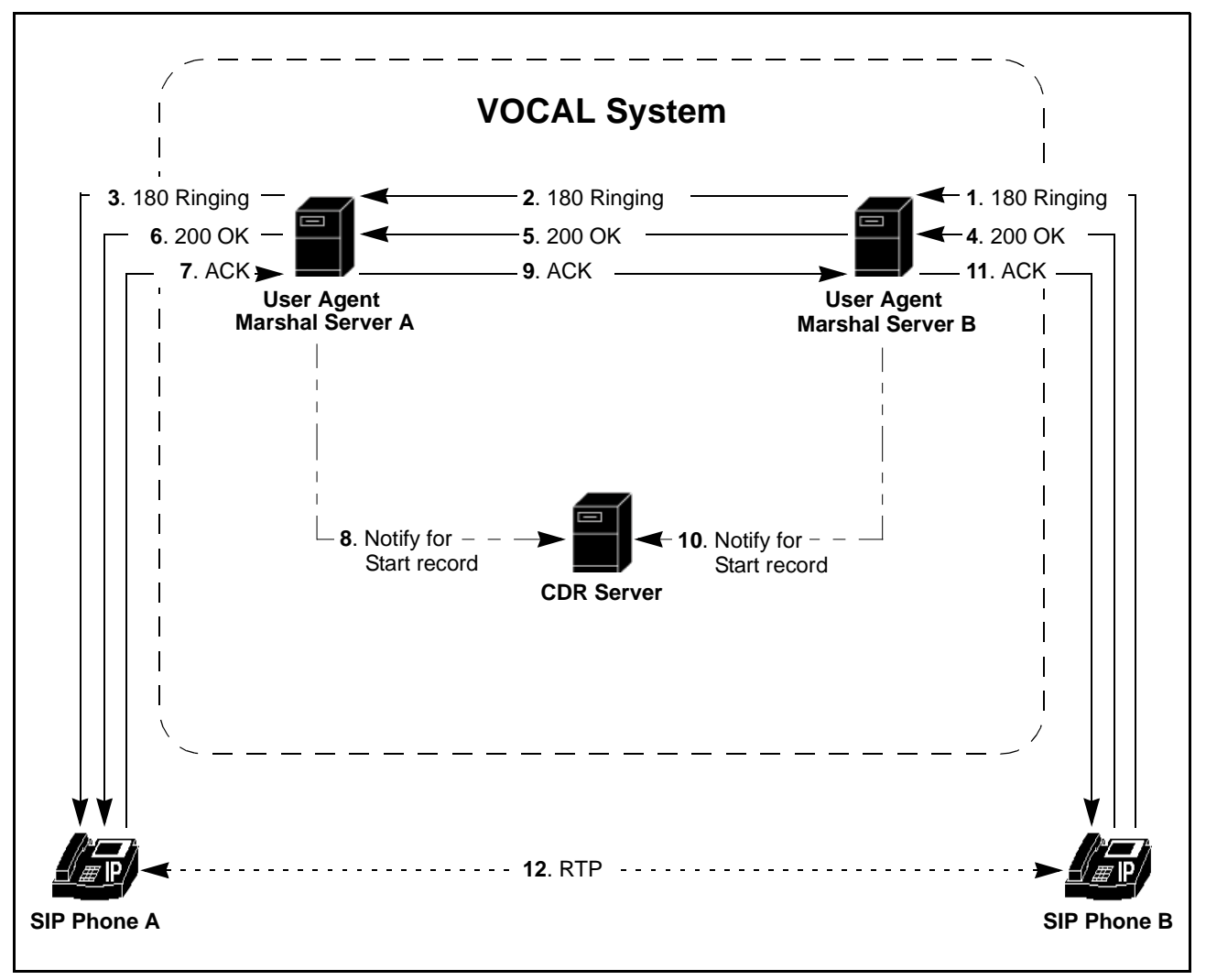

Figure 1-17. Notifying the CDR Server for the Start Record

| Messages 1-12 | Table 1-22 describes the message illustrated in Figure 1-17.      |
|---------------|-------------------------------------------------------------------|
| Described     | ■Note                                                             |
|               | Message #1 in Figure 1-17 occurs after the INVITE has been passed |

Message #1 in Figure 1-17 occurs after the INVITE has been passed from SIP Phone A, through the system to SIP Phone B. For more information, see Figure 1-5 and Table 1-9.

| Table 1-22. Interactions Shown in Figure 1-17 |       |                                                                                                    |  |
|-----------------------------------------------|-------|----------------------------------------------------------------------------------------------------|--|
| Interaction                                   | Step  | Description                                                                                                    |  |
| Ringing                                       | 1 - 3 | SIP Phone B sends a 180 Ringing response to User Agent<br>Marshal Server (UAMS) B, which is forwarded.                                                          |  |
| Pick-up                                       | 4 - 6 | SIP Phone B sends a 200 OK response to the UAMS. This means that the phone has been activated and is ready to establish voice channel contact with SIP Phone A. |  |
| Pick-up<br>acknowledged                       | 7     | SIP Phone A sends an ACK message to UAMS A confirming that it is ready to connect to a voice channel.                                                           |  |
| CDRS notified                                 | 8     | UAMS A notifies the Call Detail Record Server (CDRS) that the call has started.                                                                                 |  |
| Pick-up<br>acknowledged                       | 9     | UAMS A forwards the ACK message to UAMS B.                                                                                                    |  |
| CDRS notified                                 | 10    | UAMS B notifies the CDRS that the call has started.                                                                                                    |  |
| Pick-up<br>acknowledged                       | 11    | UAMS B forwards the ACK message to SIP Phone B.                                                                                                    |  |
| A conversation takes place                    | 12    | The calling parties talk to each other using Real-time Transfer Protocol (RTP).                                                                                 |  |

| Table 1-22. | Interactions | Shown | in | Figure | 1-17 |
|-------------|--------------|-------|----|--------|------|
|-------------|--------------|-------|----|--------|------|

# What Defines the End of a Call?

The end of a call happens when the first phone hangs up and, thereby, sends a BYE message to the other phone. Upon receiving the BYE message each marshal server notifies the CDR server to create an End record. This process is illustrated in Figure 1-18.

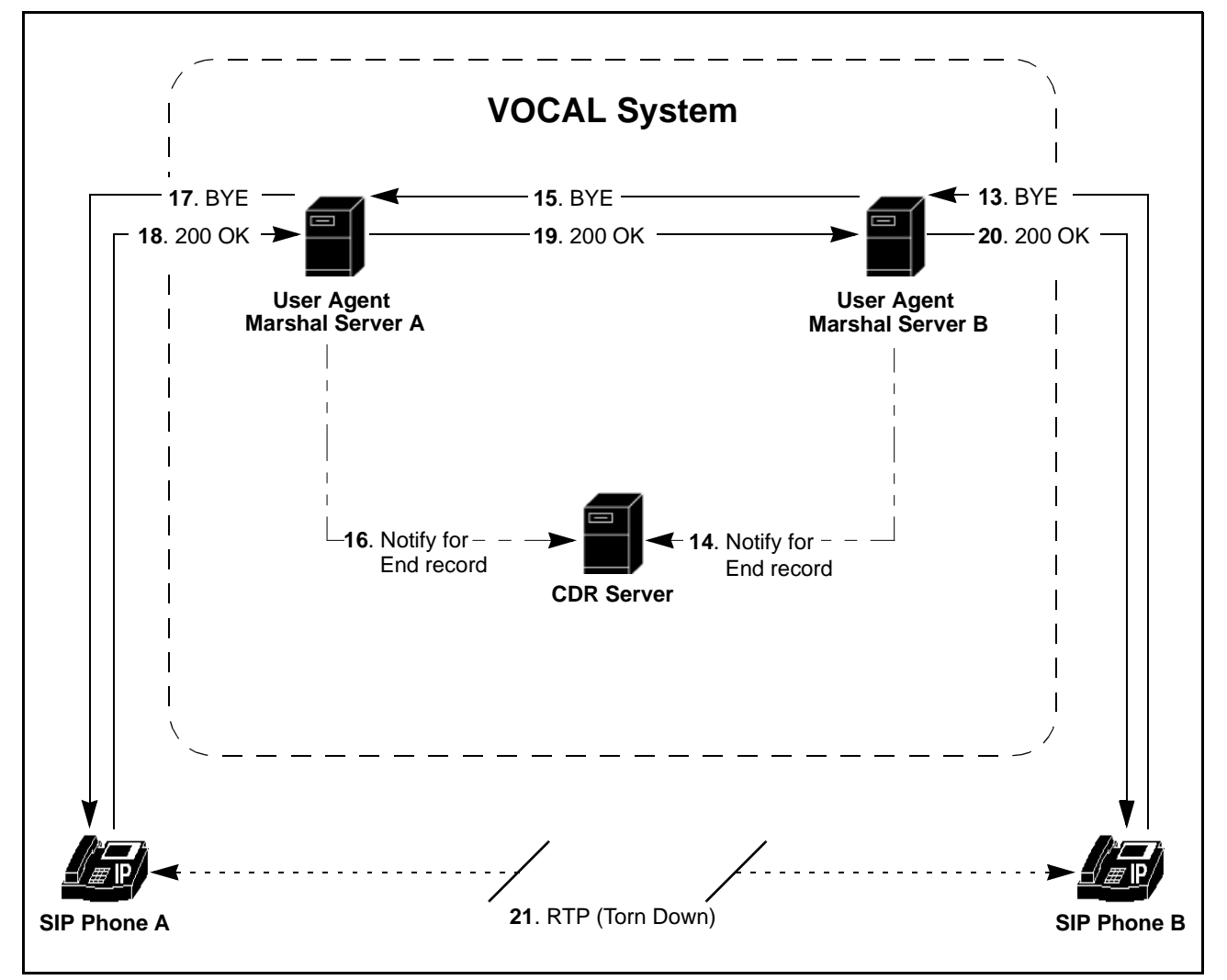

Figure 1-18. Notifying the CDR Server for the End Record

| Messages 13-21 | Table 1-23 describes the message illustrated in Figure 1-18. |
|----------------|--------------------------------------------------------------|
| Described      |                                                              |

| Interaction             | Step | Description                                                                   |
|-------------------------|------|-------------------------------------------------------------------------------|
| SIP Phone B Hangs<br>Up | 13   | SIP Phone B sends a BYE request to User Agent Marshal Server (UAMS) B.        |
| Notifying the CDRS      | 14   | UAMS B notifies the Call Detail Record Server (CDRS) that the call has ended. |

| Table 1-23. | Interactions | Shown | in | Figure | 1-18 |
|-------------|--------------|-------|----|--------|------|
|             |              | ••••  |    |        |      |

| Interaction                                            | Step    | Description                                                          |
|--------------------------------------------------------|---------|----------------------------------------------------------------------|
| The BYE is<br>forwarded from one<br>UAMS to the other. | 15      | UAMS B forwards the BYE message to UAMS A.                           |
| Notifying the CDRS                                     | 16      | UAMS A notifies the CDRS that the call has ended.                    |
| The BYE is received by SIP Phone A.                    | 17      | UAMS A forwards the BYE message to SIP Phone A.                      |
| SIP Phone A Hangs<br>Up                                | 18 - 20 | SIP Phone A sends an ACK message, through the UAMSs, to SIP Phone B. |
| The Voice Channel<br>is torn down                      | 21      | The BYE and ACK messages trigger the voice channel to shut down.     |

### Billing

| Introduction                   | The section above shows how the CDR Server collects data about each call.<br>This data collection occurs regardless if there is a third-party billing system<br>attached to the network or not. This section explains how the call detail<br>records can be used to generate billing.                                                                                                    |
|--------------------------------|----------------------------------------------------------------------------------------------------|
| The Bill Record                | After receiving notifications from the marshal servers about the start and end<br>of each call, the CDR Server generates a Bill record that contains a duration<br>field. This field is the calculated difference between the start and end times of<br>the call. These Bill records can be sent from the CDR server to a third-party<br>billing system on a regular schedule using RADIUS messaging over UDP.<br>New billing files, that have not been sent to the billing server, have a .unsent<br>extension appended to their file name. Billing files are normally purged from<br>the CDR Server after 72 hours.                                             |
| Sending Records<br>with RADIUS | The CDR server uses a RADIUS stack to communicate with the billing system. In order to send records to the billing system, you must know which Vendor Specific Attributes are being used in the billing system's code, and modify the CDR server to accept those attributes. For more information, go to the <u>www.vovida.org</u> web site.<br>The billing data is not sent during real time. You must set up a transmission schedule for hourly, daily or for the frequency that best suits your needs. For more information about setting up the CDR Server and the billing transmission frequency, see <u>"CDR Servers, Data Entry Fields" on page 3-40</u> . |

# **Network Management**

| Introduction                                    | Network management is the subject of a chapter in the System<br>Administration guide. This section provides a brief description and a<br>hyperlink to the chapter.                                            |  |  |  |
|-------------------------------------------------|----------------------------------------------------------------------------------------------------|--|--|--|
| How Does VOCAL<br>Provide Network<br>Management | The VOCAL system uses Simple Network Management Protocol (SNMP) to control and monitor system processes. VOCAL provides a java-enabled GUI for the System Administrator to help him or her manage the system. |  |  |  |
|                                                 | Network Management is described in more detail in the System Administration Guide.                                                                                                    |  |  |  |

# **Features**

| Introduction       | Some features are provided by the VOCAL system regardless of the types of phones used by the calling parties. Other features are only available on certain IP phone sets. This section explains the differences between these types of features.                                                                                                |
|--------------------|----------------------------------------------------------------------------------------------------|
| What are Features? | Features are the enhanced functions of the phone system that enable customers to do more than simply make and receive phone calls. Features are referred to as being either Core System or Set-based.                                                                                                    |
|                    | Core System features are those that a provided by the VOCAL system.<br>Some of these features are built-in to the SIP messaging such as, Calling<br>Line Identification.                                                                                                    |
|                    | Set-based features are those which are dependent on the design of the phone set such as, Transfer.                                                                                                    |
| What is CPL?       | The Call Processing Language (CPL) is used to describe and control Internet telephony services that are implemented on either network servers or user agent servers. CPL scripts are normally simple, extensible, and easy to edit. For more information about CPL see <u>http://www.ietf.org/internet-drafts/draft-ietf-iptel-cpl-04.txt</u> . |

### **SIP Messages and Feature Servers**

Introduction This section illustrates how the VOCAL system routes calls to feature servers by using SIP messages. When the feature servers first come on-line, they download a register from the Provisioning Server but they do not download the file that controls the feature. It is not until the first time that the Feature Server runs a script, that it downloads the controlling file from the Provisioning Server.

Diagram #1: SIP Messages to the Feature Servers Figure 1-19 shows a Feature server receiving a message from a Marshal and then requesting routing information from the Redirect server. It is possible that a call signal may be routed to several Feature servers before leaving the VOCAL system. Some calls may not be routed to any Feature servers before going to the outbound Marshal.

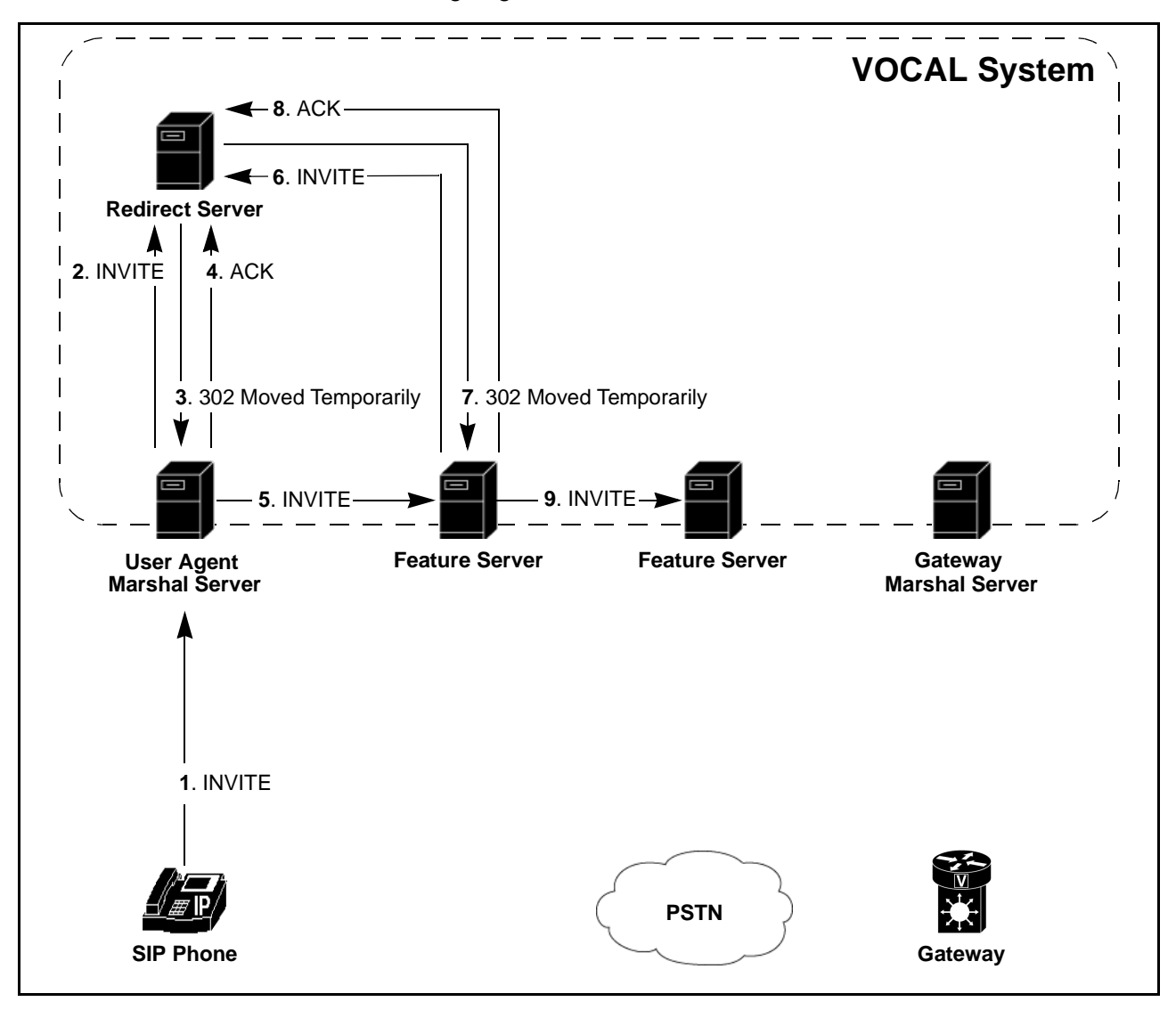

Figure 1-19. SIP Message Flow to the Feature Servers

Messages 1 - 7Table 1-24 describes the messages illustrated in Figure 1-19.Described

| Interaction                                                   | Step  | Description                                                                                                    |
|---------------------------------------------------------------|-------|----------------------------------------------------------------------------------------------------|
| SIP phone to UAMS                                             | 1     | A call is initiated at one SIP phone to call a party attached to<br>the PSTN. The SIP phone sends an INVITE message to the<br>User Agent Marshal Server (UAMS).                                                                                                    |
| UAMS to RS                                                    | 2 - 4 | The UAMS authenticates the user and forwards the INVITE message to the Redirect Server (RS). The RS looks up the contact information for the calling user, which includes the Call Blocking and Calling Party ID Blocking features. The called party destination is on the PSTN, therefore the RS has no contact list for the called party, but through its dial plan, the RS can provide routing information. The RS writes the calling party feature and called party routing information to a 302 message and sends it to the Marshal server, which completes the transaction with an ACK message. |
|                                                               |       | Note<br>The RS does not determine whether the called number is<br>on the user's call blocking list. As long as the Call Blocking<br>feature is assigned to this user, the RS will send every call<br>from that user through the Call Blocking Feature server.                                                                                                    |
| UAMS to a feature server via the RS.                          | 5     | The UAMS generates a new INVITE message and sends it to the Call Blocking Feature Server (FS).                                                                                                    |
| The message is<br>redirected to a<br>second feature<br>server | 6 - 8 | The Call Blocking FS generates a new INVITE message and<br>sends it to the RS. As it did earlier, the RS looks up the calling<br>party's contact list and the called party's routing information.<br>From the information provided in INVITE message, the RS<br>knows that the message has come from the Call Blocking<br>Feature server and provides routing information that will direct<br>it towards the Calling Party ID Blocking FS. The RS writes this<br>information to the 302, and sends it to the Call Call Blocking<br>FS, which responds with an ACK to complete the transaction.        |
| Feature server to<br>Feature server                           | 9     | The Call Blocking FS generates a new INVITE message and sends it to the Calling Party ID Blocking FS.                                                                                                    |

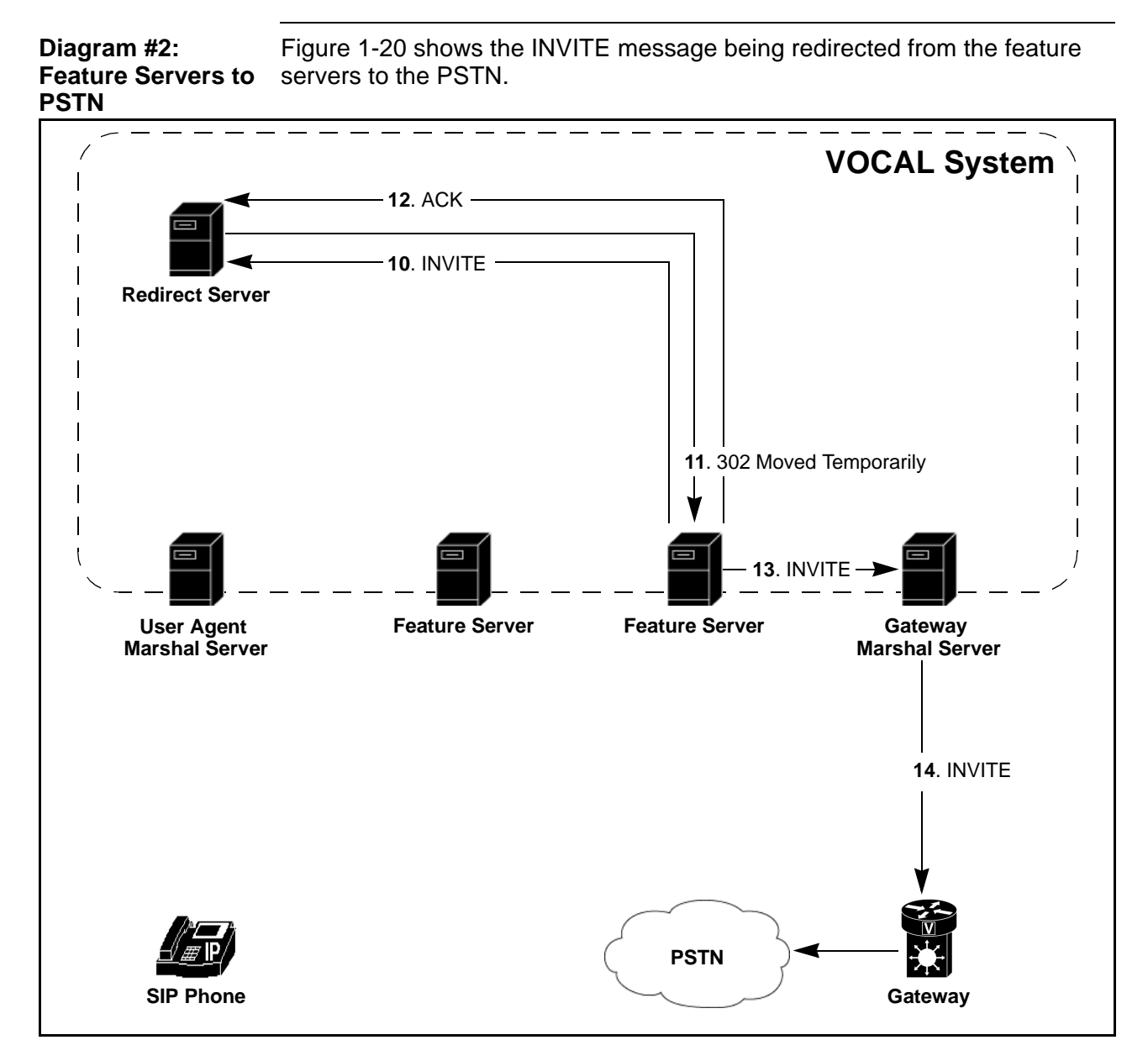

Figure 1-20. Feature Servers to PSTN

| Messages 8 - 12 | Table 1-25 describes the messages illustrated in Figure 1-20. |
|-----------------|---------------------------------------------------------------|
| Described       |                                                               |

| Interaction               | Step    | Description                                                                                                    |  |
|---------------------------|---------|----------------------------------------------------------------------------------------------------|--|
| Feature server to<br>GWMS | 10 - 12 | The Calling Party ID Blocking Feature Server (FS) generates a<br>new INVITE message with calling party ID blocking<br>instructions, and sends it to the Redirect Server (RS) for<br>routing. The RS, once again, calls up the contact list for the<br>calling party and the routing for the called party. The INVITE<br>contains information telling the RS that the message has been<br>routed through both Feature servers listed on the calling party's<br>contact list. As the called party is on the PSTN, the RS does<br>not have its contact list and therefore writes instructions to the<br>302 message to route the call to the Gateway Marshal server.<br>This 302 is sent to the Calling Party ID Blocking Feature<br>Server, which returns an ACK to complete the transaction. |  |
|                           |         | Note<br>If the called party had been a subscriber to this system, the<br>RS would have been able to call up its contact list and<br>would have sent the message through the listed Feature<br>servers before sending it to the appropriate Marshal server.                                                                                                    |  |
| GWMS out to the<br>PSTN   | 13      | The GWMS forwards the INVITE to the Gateway Marshal server, which forwards it to the gateway.                                                                                                    |  |
|                           |         | Note<br>In version 1.4.0 of VOCAL, the GWMS does not forward<br>INVITE messages back to the RS for final routing. This step<br>was removed to speed up the call processing.                                                                                                    |  |
|                           | 14      | The Gateway translates the message into a signaling format that is used on the PSTN and sends it out to the called party.                                                                                                    |  |

Table 1-25. Interaction shown in Figure 1-20

# **Core Features**

| What's a Core<br>Feature?      | Core features are network features that operate independently of the User<br>Agent appliance used by the customer. These features include calling line<br>information features, call forwarding, call blocking and call screening.                                            |
|--------------------------------|----------------------------------------------------------------------------------------------------|
| Calling and Called<br>Features | Calling features are assigned to the call originator, and include Call Blocking, calling party ID Blocking and others. Called features are assigned to the calling destination, and they include Call Screening, Call Forward and others.                                     |
| Calling Line                   | Calling Number Delivery (CND)                                                                                                    |
| Information<br>Features        | A calling feature: Calling Number Deliver (also known as Calling Line<br>Identification (CLID)) provides information to the line about where the call is<br>to be terminated, the Directory Number where the call was originated as well<br>as the date and time of the call. |

#### **Calling Name Delivery (CNAM)**

A calling feature: Calling Name Delivery (also known as Calling Party Name Delivery (CPND)) provides information to the line about where the call is to be terminated, the calling party's name as well as the date and time of the call.

#### Calling Party Identity Blocking (CIDB)

A calling feature: calling party ID Blocking allows a subscriber to control whether or not their number (CND) or name (CNAM) is delivered when they place an outgoing call.

#### Call Forwarding Call Forward All Calls (CFA)

A called feature: Call Forward – All Calls allows a customer to re-route all calls to an alternative number. When CFA is activated, a call to the listed number is redirected to a user selected alternative number or a voice messaging system.

#### Call Forward – No Answer Mode (CFNA)

A called feature: Call Forward – No Answer Mode allows a customer to specify where an unanswered call should be routed. When CFNA is activated, a call to the listed number, that does not answer in a specified number of ringing cycles, will be forwarded to an alternative number selected by the user.

#### Call Forward – Busy Mode (CFB)

A called feature: Call Forward – Busy Mode allows a customer to specify where a call should be routed when the listed number is in use. When CFB is activated, a call to the listed number, while it is in use, will be redirected to another number.

**Call Blocking** 

A calling feature: It prevents the customer from establishing connections to specified parties such as, 1-900 numbers.

#### ■Note

For version 1.4.0 of VOCAL, long-distance call blocking only works for calls originating from the North American Numbering Plan (NANP). Calls cannot be blocked if they originate from Europe, Asia or other locations that are not part of the NANP. For more information, see www.nanpa.com.

**Call Screening** 

A called feature: It prevents incoming calls from specified parties to establish connections with the customer.

#### ■Note

For version 1.4.0 of VOCAL, phone numbers entered for call screening must include the area code, regardless if they are local or long-distance phone numbers. Call Processing Language does not provide a pattern matching method that differentiates seven digit (local) phone numbers from ten digit (long-distance) numbers.

| Set                       | Features                                                                                                    |
|---------------------------|----------------------------------------------------------------------------------------------------|
| What are Set<br>Features? | Set features are features that depend on the User Agent appliance. The VOCAL system supports transfer, call return and call waiting features.                                                                                                    |
| Transfer                  | Call Transfer allows a user, on any existing two-party call, to place the existing call on hold and originate another call to a third party. The user may consult privately or connect the original call to the third party.                                                                                                    |
| Call Return               | Call Return allows the subscriber to place a call back to the last number that called him or her by dialing a special feature code. Note Call Return can be either a Core System or a Set-based feature.                                                                                                    |
| Call Waiting (CW)         | Call Waiting notifies a telephone user, who is on an established call, that an additional external call has been presented and is "waiting to be answered". The waiting call receives normal ringing until it is answered, the incoming calling party abandons the call, or the ringing cycle timer expires, and the call is given Call Forward-No Answer treatment (if applicable). Only one Call Waiting call can be present at a time. Additional calls that may be presented are provided with Busy Mode treatment (CFB, if applicable). |
|                           | Implementation of Call Waiting requires support from the phone sets.                                                                                                    |
|                           | Otherwise known as "Do Not Disturb", Cancel Call Waiting allows the subscriber to dial a feature activation code prior to making a call. For the                                                                                                    |
|                           | duration of the subsequent call, the Call Waiting feature will be disabled for<br>that line. The Cancel Call Waiting feature lasts only for the duration of one<br>call and, when the subscriber goes on-hook again, their Call Waiting feature<br>is re-enabled.                                                                                                    |
|                           |                                                                                                    |

# **Scriptable Feature Development**

| What are Scriptable<br>Features? | Scriptable features are features that can be expressed in a scripting language such as, Call Processing Language (CPL). The VOCAL system |
|----------------------------------|----------------------------------------------------------------------------------------------------|
|                                  | For more information, see the System Administration Guide                                                                                |
|                                  | To more mornation, see the System Administration Oude.                                                                                   |

2

# **Software Installation**

| Chapter Content | This chapter explains how to acquire and load the VOCAL system software into a single server or a network of host machines. |      |  |
|-----------------|----------------------------------------------------------------------------------------------------|------|--|
|                 | Topic See                                                                                                    | Page |  |
|                 | Before You Begin                                                                                                    | 2-3  |  |
|                 | Hardware Requirements.                                                                                                    | 2-4  |  |
|                 | Linux Hosts.                                                                                                    | 2-4  |  |
|                 | Sun Solaris Hosts                                                                                                    | 2-4  |  |
|                 | Software Requirements                                                                                                    | 2-5  |  |
|                 | Linux Hosts                                                                                                    | 2-5  |  |
|                 | Networking Requirements                                                                                                    | 2-6  |  |
|                 | INET and multicast addresses                                                                                                | 2-6  |  |
|                 | Verifying DNS                                                                                                    | 2-6  |  |
|                 | Testing DNS                                                                                                    | 2-7  |  |
|                 | Verifying your host name                                                                                                    | 2-7  |  |
|                 | Verifying your hosts file                                                                                                   | 2-8  |  |
|                 | Java Run-time Environment                                                                                                   | 2-9  |  |
|                 | Installing and Deploying VOCAL                                                                                              | 2-10 |  |
|                 | Acquiring VOCAL Software                                                                                                    | 2-11 |  |
|                 |                                                                                                    | 2-12 |  |
|                 | Compiling and Deploying VOCAL without Java                                                                                  | 2-13 |  |
|                 | Installing VOCAL without Java                                                                                               | 2-14 |  |
|                 | Installing from RPM/PKG (Basic All-in-one System)                                                                           | 2-14 |  |

|                                                                                                    | 2-14                                                |
|----------------------------------------------------------------------------------------------------|-----------------------------------------------------|
| Verifying the Installation                                                                                                    | 2-15                                                |
| Making a First Call                                                                                                    | 2-15                                                |
| Installing From Source                                                                                                    | 2-16                                                |
| Default Provisioning                                                                                                    | 2-17                                                |
| Installing the Tools RPM                                                                                                    | 2-17                                                |
| Accessing Provisioning.                                                                                                    | 2-18                                                |
| User Configuration                                                                                                    | 2-18                                                |
| System Status                                                                                                    | 2-18                                                |
| Uninstalling VOCAL                                                                                                    | 2-19                                                |
|                                                                                                    |                                                     |
| Compiling and Deploying VOCAL with Java                                                                                                    | 2-20                                                |
| Compiling and Deploying VOCAL with Java                                                                                                    | <b>2-20</b><br>2-21                                 |
| Compiling and Deploying VOCAL with Java<br>Compiling VOCAL with Java<br>Deploying VOCAL with Java                                                          | <b>2-20</b><br>2-21<br>2-22                         |
| Compiling and Deploying VOCAL with Java<br>Compiling VOCAL with Java<br>Deploying VOCAL with Java<br>Accessing the Java Provisioning                       | <b>2-20</b><br>2-21<br>2-22<br>2-26                 |
| Compiling and Deploying VOCAL with Java<br>Compiling VOCAL with Java<br>Deploying VOCAL with Java<br>Accessing the Java Provisioning<br>Configuration menu | <b>2-20</b><br>2-21<br>2-22<br>2-26<br>2-27         |
| Compiling and Deploying VOCAL with Java<br>Compiling VOCAL with Java<br>Deploying VOCAL with Java<br>Accessing the Java Provisioning<br>Configuration menu | 2-20<br>2-21<br>2-22<br>2-26<br>2-27<br><b>2-28</b> |

# **Before You Begin**

| Introduction                    | <ul> <li>This section describes:</li> <li>hardware requirements for each host machine</li> <li>software requirements for each host machine</li> <li>network requirements</li> </ul>                                                                                                    |
|---------------------------------|----------------------------------------------------------------------------------------------------|
|                                 | ■Note<br>Version 1.4.0 of VOCAL supports several different platforms including<br>Linux and Solaris. This document provides information about installing<br>onto Linux and Solaris only. While there are some differences in the<br>requirements between these platforms, the deploy scripts run exactly the<br>same way, with the same prompts and results in both platforms. |
| Install with or<br>without Java | <ul> <li>VOCAL version 1.4.0 provides the option to install and run the system without Java. Doing so disables the Java Provisioning GUI described later in this guide and in the System Administration Guide. Your choice is as follows:</li> <li>1) Install VOCAL without using the JRE or JDK.</li> </ul>                                                                   |
|                                 | <ul> <li>The installation process is more simple than it was for previous versions of VOCAL.</li> </ul>                                                                                                    |
|                                 | <ul> <li>A simple HTTP user provisioning GUI is available</li> </ul>                                                                                                    |
|                                 | There is no GUI for editing the the servers' provisioning .                                                                                                    |
|                                 | 2) Install VOCAL with the JRE or JDK<br>Considerations:                                                                                                    |
|                                 | <ul> <li>The installation process is the same as it was for previous versions of<br/>VOCAL (version 1.3.0 and later).</li> </ul>                                                                                                    |
|                                 | <ul> <li>You can use the full Java Provisioning GUI as described in the user guides.</li> </ul>                                                                                                    |
|                                 | guides.                                                                                                    |

# **Hardware Requirements**

Introduction The VOCAL system is a distributed network that may be hosted on any number of machines. Systems may range in size from a demonstration system hosted on a single machine, to a large-scale network hosted on as many machines as required to meet the needs of the organization. For more information about the number of host machines required to support your subscriber base, see <u>Appendix A, Engineering Guidelines</u>.

#### Linux Hosts

Host Machine Requirements

- The following is a list of recommended attributes for machines hosting a VOCAL system on the Linux operating system:
- 480 MHz, Intel Pentium II PC processor
- 128 MB RAM
- 1 GB of hard disk space
- The Feature servers require 10 kilobytes of RAM memory per provisioned user.

### Sun Solaris Hosts

| Solaris Host<br>Machine | We have tested version 1.4.0 of VOCAL on the following rack mounted servers. |  |  |
|-------------------------|------------------------------------------------------------------------------|--|--|
| Requirements            | Single Processor                                                             |  |  |
|                         | NETRA T1                                                                     |  |  |
|                         | 440 MHZ Ultra-Sparc-II                                                       |  |  |
|                         | • 512 MB RAM                                                                 |  |  |
|                         |                                                                              |  |  |

• 18 GB HARD DISK

# **Software Requirements**

| Introduction                     | Before the VO<br>following softw<br>Linux, Red<br>Apache Se<br>For Java Prov<br>Netscape v<br>Java Run-t | CAL system can be instance<br>vare must be installed a<br>Hat Versions 6.2, 7.1<br>erver<br><b>/isioning Only</b><br>web browser Version 4<br>time Environment (JRE | stalled onto a host machine, the<br>and running:<br>or 7.2 or Sun Solaris 2.8<br>.6 or higher<br>) 1.3.1_01 Plug-in |
|----------------------------------|----------------------------------------------------------------------------------------------------|----------------------------------------------------------------------------------------------------|----------------------------------------------------------------------------------------------------|
| Platforms, Kernels and Compilers | VOCAL has be                                                                                             | een compiled using the                                                                                                    | following operating systems.                                                                                        |
|                                  | Table 2-1.                                                                                               |                                                                                                    |                                                                                                    |
| Operating                        | System                                                                                                   | Kernel                                                                                                    | Compiler                                                                                                    |
| Debian 2.4.18 (Itan              | ium 64)                                                                                                  | 2.4.18                                                                                                    | gcc 2.96                                                                                                    |
| FreeBSD                          |                                                                                                    |                                                                                                    |                                                                                                    |
| Linux (Caldera Prev              | /iew)                                                                                                    | 2.4                                                                                                    | g++ 2.95.2                                                                                                    |
| Linux (Mandrake 8.               | 1)                                                                                                    | 2.4.8-26mdk                                                                                                    | g++ 2.96                                                                                                    |
| Linux (Redhat 6.2)               |                                                                                                    | 2.2.14                                                                                                    | g++ 2.91.66                                                                                                    |
| Linux (Redhat 7.1)               |                                                                                                    | 2.4.2-2                                                                                                    | g++ 2.96                                                                                                    |
| Linux (Redhat 7.2)               |                                                                                                    | 2.4.7-10                                                                                                    | g++ 2.96                                                                                                    |
| Linux (Suse 7.3)                 |                                                                                                    | 2.4.10-4GB                                                                                                    | g++ 2.95.3                                                                                                    |
| Linux (TurboLinux E              | Beta Version)                                                                                            | 2.4-18-0.5                                                                                                    | g++ 3.04                                                                                                    |
| Solaris 2.8                      |                                                                                                    | 2.8                                                                                                    | Sun workshop 6 update 1                                                                                             |
| Solaris 2.8                      |                                                                                                    | 2.8                                                                                                    | g++ 2.96                                                                                                    |
| Solaris 2.8 (i86pc)              |                                                                                                    | 2.8                                                                                                    | gcc/g++ 2.95.3<br>( <u>www.sunfreeware.com</u> )                                                                    |
| Windows 2000                     |                                                                                                    | -                                                                                                    | MSVC++ 6.0, Service Pack 4<br>(Windows SIP UA only)                                                                 |

# **Linux Hosts**

Linux Red Hat

Linux Red Hat Versions 6.2, 7.1 or 7.2 must be installed *and* running on each host machine.

We also recommend that you select the CUSTOM->INSTALL EVERYTHING option. This will ensure that all of the VOCAL components compile properly.

# **Networking Requirements**

| Introduction | Before downloading and compiling VOCAL, it would be wise to verify that |
|--------------|-------------------------------------------------------------------------|
|              | your network settings and domain name service (DNS) are set properly.   |

### **INET and multicast addresses**

| Purpose | This test is intended to make sure that your machine has a valid IP address, as opposed to a loop-back address, and states that the multicast is up and running.                                                                                                    |  |
|---------|----------------------------------------------------------------------------------------------------|--|
| Steps   | To verify your INET and multicast addresses<br>1) From root, type:<br>ifconfig -a eth0<br>The following appears:                                                                                                    |  |
| e       | <pre>th0 Link encap:Ethernet HWaddr 00:03:47:9C:2E:BA<br/>inet addr:192.168.0.3 Bcast:192.168.0.3 Mask:255.255.255.0<br/>UP BROADCAST RUNNING MULTICAST MTU:1500 Metric:1<br/>RX packets:91383 errors:0 dropped:0 overruns:0 frame:0<br/>TX packets:53 errors:0 dropped:0 overruns:0 carrier:0<br/>collisions:0 txqueuelen:100<br/>Interrupt:11 Base address:0xdf00</pre>       |  |
| Results | If your inet addr: is 127.0.0.1, which is a loop back address, you will have trouble running VOCAL and you need to change it to something that resembles the address in the above example.<br>If the third line does not show UP BROADCAST RUNNING MULTICAST, then you need to change this as well. Consult your Linux manual for instructions about how to fix these problems. |  |
| Purpose | This test is intended to make sure that your DNS server is setup properly.                                                                                                    |  |
| Steps   | To verify DNS:                                                                                                    |  |

1) From root, type: cat /etc/resolv.conf The following appears: search <domain name> nameserver 171.69.2.133

**Results** If no nameserver appears, then you need to troubleshoot your DNS server.

### **Testing DNS**

**Purpose** This test is just a simple ping request to a well-known domain on the Internet.

Steps

To test DNS: 1) Type, ping www.yahoo.com The following appears:

PING www.yahoo.akadns.net (216.115.102.77) from 128.107.140.170 : 56(84)
bytes of data.
64 bytes from w5.snv.yahoo.com (216.115.102.77): icmp\_seq=0 ttl=237
time=11.6 ms
64 bytes from w5.snv.yahoo.com (216.115.102.77): icmp\_seq=1 ttl=237
time=14.5 ms
64 bytes from w5.snv.yahoo.com (216.115.102.77): icmp\_seq=2 ttl=237
time=14.9 ms
64 bytes from w5.snv.yahoo.com (216.115.102.77): icmp\_seq=3 ttl=237
time=11.7 ms
...
--- www.yahoo.akadns.net ping statistics --14 packets transmitted, 14 packets received, 0% packet loss
round-trip min/avg/max = 10.9/11.6/14.9 ms

Results

This is not a big deal as far as running VOCAL is concerned, however, if you can't connect to the Internet, you can't download VOCAL and the JRE.

### Verifying your host name

**Purpose** You will need to know this name after installing VOCAL, when you are ready to call up Provisioning.

#### Steps

#### To verify your host name:

1) From root, type: hostname The following appears: <hostname>

# Verifying your hosts file

| Purpose                  | In order for VOCAL to function properly, your hosts file must contain both a loopback address for the localhost and a mapping between your IP address and hostname.                                                                       |
|--------------------------|----------------------------------------------------------------------------------------------------|
| Steps                    | <pre>To check your /etc/hosts file, 1) Type:    cat /etc/hosts</pre>                                                                                                    |
| Result                   | This file should contain a mapping for the loopback address and your IP address, as shown here:                                                                                                    |
|                          | 127.0.0.1 localhost.localdomain localhost                                                                                                    |
|                          | <ip address=""> <hostname></hostname></ip>                                                                                                    |
|                          | If a hostname other than localhost appears in the first line, edit your file to match the above example.                                                                                                    |
|                          | Caution<br>Don't remove the loopback address (127.0.0.1), otherwise the programs that<br>require network functionality will fail.                                                                                                    |
| Further<br>Clarification | If your /etc/hosts file has your hostname listed as an alias for the loopback<br>address (127.0.0.1), VOCAL will not work. Make sure that the address<br>associated with your hostname is your ethernet IP address.<br>This is incorrect: |
|                          | 127.0.0.1 localhost.localdomain localhost hostname                                                                                                    |
|                          | This is correct:                                                                                                    |
|                          | 127.0.0.1 localhost.localdomain localhost                                                                                                    |
|                          | <ip-addr> <hostname></hostname></ip-addr>                                                                                                    |
|                          |                                                                                                    |

# Java Run-time Environment

| Optional          | This material is revelant only to users who have elected to install VOCAL with Java.                                                                                                    |
|-------------------|----------------------------------------------------------------------------------------------------|
| Source            | The Java Run-time Environment (JRE) is available from <u>java.sun.com/j2se/</u><br><u>1.3/jre/download-linux.html</u> . Version 1.4.0 of VOCAL requires version<br>1.3.1_03 of the JRE. Download the RedHat RPM Shell Script version and<br>install it before compiling VOCAL. |
| Opening the Shell | <ul> <li>To open the shell,</li> <li>1) Type:<br/>sh j2re-1.3.1_03-linux-i386-rpm.bin<br/>A license appears asking you to accept its conditions.</li> <li>2) Type:</li> </ul>                                                                                                  |
|                   | The rpm file appears in the directory.<br>3) To decompress this file, type:<br>rpm -hivv jre-1.3.1_03-linux-i386.rpm                                                                                                    |
| Result            | The JRE software is now installed on your host.                                                                                                    |

# Installing and Deploying VOCAL

Introduction

This sections describes how to acquire, compile and deploy VOCAL onto a single host.

# Acquiring VOCAL Software

Source

VOCAL software is available on the Vovida.org website as a Linux source file, vocal-1.4.0.tar.gz. The tar ball is over 21 MB in size. Depending on your connection speed, downloading this file could require a few minutes, a few hours or, hopefully not, a few days.

Once you have finished downloading the tar ball, you need to untar it, recompile VOCAL, and run the deploy script before you can test it. All of these steps should be done as root. We used the Bash shell to enter all of the command examples shown below.

# Untarring VOCAL

| Purpose | This section tells you how to extract the tarball, vocal-1.4.0.tar.gz, into a directory on your machine. |
|---------|----------------------------------------------------------------------------------------------------|
| Steps   | To untar the tar ball, as root,<br>1) Type:<br>tar -xvzf vocal-1.4.0.tar.gz                              |
| Results | The files are extracted from the tarball.                                                                |

# Compiling and Deploying VOCAL without Java

Overview

This section explains how to do the following:

- Compile VOCAL without Java
- Deploy VOCAL without Java
- Access the HTTP Provisioning GUI

# Installing VOCAL without Java

| Options                      | There are two options for downloading and installing VOCAL:                                                                                                    |
|------------------------------|----------------------------------------------------------------------------------------------------|
|                              | Installing from RPM/PKG                                                                                                    |
|                              | Installing from Source     See the portions below that portain to your preferred installation method                                                                                                    |
|                              |                                                                                                    |
|                              |                                                                                                    |
| Ins                          | talling from RPM/PKG (Basic All-in-one System)                                                                                                    |
| Linux                        | Download vocalbin-1.4.0alpha2-15.i386.rpm from <u>www.vovida.org</u> .                                                                                                    |
|                              | To install the RPM, as root, type:                                                                                                    |
|                              | rpm -U vocalbin-1.4.0alpha2-15.i386.rpm.                                                                                                    |
| Solaris                      | Download VOCALb-sparc.pkg.tar.Z                                                                                                    |
|                              | To install the RPM, as root, type:                                                                                                    |
|                              | uncompress VOCALb-sparc.pkg.tar.Z                                                                                                    |
|                              | tar -xvf VOCALb-sparc.pkg.tar                                                                                                    |
|                              | pkgadd -d VOCALb-sparc.pkg                                                                                                    |
|                              | Configuring VOCAL                                                                                                    |
| On Linux                     | To configure VOCAL, as root, type:                                                                                                    |
|                              | usr/local/vocal/bin/allinoneconfigure/allinoneconfigure                                                                                                    |
| On Solaris                   | To configure VOCAL, as root, type:                                                                                                    |
|                              | opt/vocal/bin/allinoneconfigure/allinoneconfigure                                                                                                    |
| On Both Linux and<br>Solaris | The allinoneconfigure script starts and asks a number of questions. The text for these questions is shown in the section "Deploying VOCAL with Java" on page 2-22. Answer all questions with the default answers. |
|                              | If everything goes well, the following message appears:                                                                                                    |
|                              | Congratulations: you have successfully installed VOCAL!                                                                                                    |
|                              | If you see an error message instead, your VOCAL system was not installed properly. See "Troubleshooting" on page 2-28 for help.                                                                                   |
| Apache Server                | The Apache web server has now been reconfigured to provide basic web-<br>based provisioning and must be restarted for this to take effect.                                                                        |
|                              | To restart Apache type:                                                                                                    |
|                              | /etc/rc.d/init.d/httpd restart                                                                                                    |

#### To use the web-based provisioning, point a web browser to:

http://<your server name>/vocal/

#### Verifying the Installation

| On Linux                     | To verify your installation, as root, type:<br>/usr/local/vocal/bin/allinoneconfigure/verifyinstall                          |
|------------------------------|----------------------------------------------------------------------------------------------------|
| On Solaris                   | To verify your installation, as root, type:<br>opt/vocal/bin/allinoneconfigure/verifyinstall                                 |
| On Both Linux and<br>Solaris | If your installation is OK, you should see the following text:<br>Basic call succeeded. Installation appears to be OK.       |
|                              | If you see an error message instead, your VOCAL system is not working properly. See "Troubleshooting" on page 2-28 for help. |

#### **Making a First Call**

**SIP UA** To make a first call, you can run the SIP UA, which is included in the VOCAL binary tree.

#### To run the SIP UA:

From /usr/local/vocal/bin, run
 ./ua -r -f /usr/local/vocal/etc/ua1000.cfg
 in one xterm and run
 ./ua -r -f /usr/local/vocal/etc/ua1001.cfg
 in another xterm.

#### ■Note

Both of these commands need to be run on the machine on which you have installed your VOCAL system.

2) Press 'a' for offhook on each UA terminal.

#### To call one terminal from the other, type:

```
a 1 0 0 0 #
or
a 1 0 0 1 #
Press 'z' to hangup.
```

# Installing From Source

| Overview                     | Follow these instructions to compile and install the VOCAL source code on your machine:                                                                                                    |
|------------------------------|----------------------------------------------------------------------------------------------------|
| On Linux                     | To install VOCAL from source, as root, type:<br>./configure<br>make<br>make install                                                                                                    |
| On Solaris                   | To install VOCAL from source, as root, type:<br>./configurewith-toolchain=gnuwith-ar=/usr/local/<br>bin/ar<br>make<br>make install                                                                                                    |
| On Both Linux and<br>Solaris | The allinoneconfigure script starts and asks a number of questions. The text<br>for these questions is shown in the section "Deploying VOCAL with Java" on<br>page 2-22. Answer all questions with the default answers.<br>If everything goes well, the following message appears:<br>Congratulations: you have successfully installed VOCAL!<br>If you see an error message instead, your VOCAL system was not installed<br>properly. See "Troubleshooting" on page 2-28 for help.<br>After installing your VOCAL system, follow the instructions above to<br>configure, verify the installation and make a first call. |

| A nearly configured ellipsic contains and the following provision in the                                                   |
|----------------------------------------------------------------------------------------------------|
| A newly configured allinone system contains the following provisioning:                                                    |
| Call Blocking Feature Server on port 5080                                                                                  |
| Call Return Feature Server on port 5095                                                                                    |
| Call Screening Feature Server on port 5100                                                                                 |
| Caller ID Blocking Feature Server on port 5090                                                                             |
| Conference Bridge Marshal Server on port 5064                                                                              |
| <ul> <li>Forward All Calls Feature Server on port 5085</li> </ul>                                                          |
| <ul> <li>Forward No Answer or Busy Feature Server on port 5105</li> </ul>                                                  |
| Gateway Marshal Server on port 5065                                                                                        |
| Redirect Server on port 5070                                                                                               |
| <ul> <li>UAVM Servers on ports 5170, 5171, 5172, 5173, 5174</li> </ul>                                                     |
| <ul> <li>User Agent Marshal Server on port 5060</li> </ul>                                                                 |
| Voicemail Feature Server on port 5110                                                                                      |
| <ul> <li>two users for testing: 1000 and 1001</li> </ul>                                                                   |
| <ul> <li>a dial plan that sends to the PSTN gateway</li> </ul>                                                             |
| <ul> <li>all numbers starting with 9</li> </ul>                                                                            |
| all numbers with 6 or more digits                                                                                          |
| Use the web-based provisioning GUI to add, delete, or change users as as to enter the address of the default PSTN gateway. |
| For all other changes you must use the Java provisioning GUI (see "Installing the Tools PPM")                              |
|                                                                                                    |

# **Default Provisioning**

| Overview                  | The Tools RPM adds the Java GUI to the system to allow you to provision more features of the VOCAL system. The Java GUI runs in a web browser, using the Java Plug-in version 1.3 or higher. Use Internet Explorer version 5 or higher, or use Netscape version 4.7 or higher. Other web browsers, such as KDE Konquerer and Mozilla should also work. |
|---------------------------|----------------------------------------------------------------------------------------------------|
| Acquiring the<br>Software | Download vocalbin-tools-1.4.0alpha2-15.i386.rpm from www.vovida.org.                                                                                                    |
| Installation              | To install the Tools RPM, as root, type:<br>rpm -U vocalbin-tools-1.4.0alpha2-15.i386.rpm.                                                                                                    |

|            | Accessing Provisioning                                                                                                    |
|------------|----------------------------------------------------------------------------------------------------|
| Web access | To use the HTTP provisioning, point a web browser to:<br>http:// <your name="" server="">/vocal/</your>                                                                                                    |
|            | User Configuration                                                                                                    |
| Reference  | See the System Administration Guide for more information.                                                                                                    |
|            | System Status                                                                                                    |
| SNMP       | The System Status page requires SNMP, which is not included in the Tools RPM but is included in the source code. In order to run SNMP, you must do an installation from source. See the FAQ-O-MATIC entry <a href="http://www.vovida.org/fom-serve/cache/685.html">http://www.vovida.org/fom-serve/cache/685.html</a> . |
# Uninstalling VOCAL

| From an RPM | If you installed from an RPM, follow these instructions to uninstall VOCAL.                                                                                                    |  |  |  |  |  |  |
|-------------|----------------------------------------------------------------------------------------------------|--|--|--|--|--|--|
|             | To uninstall VOCAL, as root, type:                                                                                                    |  |  |  |  |  |  |
|             | rpm -e vocalbin-1.4.0alpha2-15                                                                                                    |  |  |  |  |  |  |
|             | This will remove some, but not all of the files under /usr/local/vocal. The provisioning_data directory is left intact so that you will not lose the provisioning from this installation. |  |  |  |  |  |  |
|             | To remove everything, including the provisioning data, as root, type:<br>rm -Rf /usr/local/vocal                                                                                          |  |  |  |  |  |  |
| From Source | If you installed from source, follow these instructions to uninstall VOCAL.                                                                                                    |  |  |  |  |  |  |
|             | To uninstall VOCAL, as root, type:                                                                                                    |  |  |  |  |  |  |
|             | rm -Rf /usr/local/vocal                                                                                                    |  |  |  |  |  |  |

# **Compiling and Deploying VOCAL with Java**

#### Overview

This section covers the following:

- Compiling VOCAL with Java
- Deploying VOCAL with Java
- Accessing the Java Provisioning

### **Compiling VOCAL with Java**

Purpose The source code comes uncompiled because, the file size for the binaries (267.8 Mb) is too large for many in our community to download over the public Internet. ■Note If you have both the JRE rpm file and the VOCAL tarball sitting in this directory, you might want to move them to /tmp or delete them to free up some disk space. Steps To compile VOCAL, as root: **1)** Type: cd vocal1.4.0 2) Press Enter. then type: make CODE\_OPTIMIZE=1 all CODE\_OPTIMIZE= The CODE OPTIMIZE=1 option increases the compile time but makes the 1 Option software run much more quickly than it would otherwise. As this is an option, you could just run make all. Caution If you run make all with the CODE OPTIMIZE=1 option, you must also run **make allinone** with the same option, otherwise VOCAL will not work. Similarly, if you run **make all** without any options, you must run **make** allinone without any options. Results You're compiling over 260 Mb of code, which may take as long as 2 hours to complete. There is no interaction in this process; it returns the command line prompt when it is finished. ■Note It is possible that the script will come to a grinding halt if it runs out of disk space. If that happens try to free up at least a Gigabyte and try again. You can run this script over and over again without doing any damage to the software.

### **Deploying VOCAL with Java**

This next set of instructions will deploy VOCAL onto a single server and Purpose create two provisioned users for testing. This routine takes about 10 minutes to complete, and the first interactive prompt appears within the first 2 minutes. ■Note If you are re-deploying, make sure that you are in the vocal1.4.0 directory. To deploy VOCAL onto one machine, as root, Steps 1) Type: make CODE OPTIMIZE=1 allinone The script copies a large number of files to new directories, then runs ./ allinonecofigure, which brings up the following warning: WARNING WARNING WARNING WARNING WARNING WARNING WARNING The following may destroy any configuration that you currently have on your system. If you would like to exit, press Contol-C now. WARNING WARNING WARNING WARNING WARNING WARNING WARNING Welcome to the VOCAL all-in-one configuration system. This program is intended to configure a small example system which has all of the servers running on one box, known as the "all-in-one" system. This all-in-one system is NOT intended as a production system, but as a simple example to get users started using VOCAL. This configuration WILL destroy any currently configured system on this machine. If this is not acceptable, please quit by pressing Control-C now. 2) So, if you are not comfortable with loading VOCAL onto your machine, press Control-C. Otherwise, press Enter to accept the defaults for all of these: Host IP Address [<your IP address>]: Remote Contact hostname or address (this should NOT be loopback or 127.0.0.1) [<your IP address>]: Multicast Heartbeat IP Address [224.0.0.100]: Multicast Heartbeat Port [9000]: Log Level [LOG\_ERR]: User to run as [nobody]:

HTML directory to install .jar and .html files into [/
usr/local/vocal/html]:

3) The next prompt offers two options: Read both before continuing.

Provisioning your VOCAL system requires the ability to view the contents of /usr/local/vocal/html from the web. There are two ways to do this, review both options before answering the next prompt.

Option 1:

Step 1: Answer y to the next prompt. This will let this script attempt to add the following to your Apache httpd.conf file:

Alias /vocal/ "/usr/local/vocal/html/"
<Directory "/usr/local/vocal/html">
 AllowOverride None
 Order allow,deny
 Allow from all
</Directory>

Adding this script creates an alias from the following URL:

http://<hostname>/vocal/

which points to /usr/local/vocal/html .

- Step 2: After this script has completed running, restart your copy of Apache (httpd) for the change to take effect.
- Option 2: Answer n to the next prompt. Then, manually copy the directory /usr/local/vocal/html to your web server's HTML directory. You should not need to restart your copy of Apache after the script has completed running.

Would you like this script to attempt Option 1, Step 1 (y), or would you like to perform Option 2 manually (n)?

(If y, you must restart Apache after this script has completed running.) [y]:

4) Press Enter to accept the default [y].

The following prompt appears:

Directory where Apache's httpd.conf is located [/etc/ httpd/conf]:

5) Press Enter.

The following prompt appears requiring a different answer than the default:

```
Path to Java VM (if none, automated provisioning will
not work)(please include name of interpreter, e.g. /usr/
java/bin/java)
[none]:
```

6) Type:

/usr/java/jre1.3.1\_03/bin/java

■Note

Future versions of the JRE may use a different path. For more information refer to <u>java.sun.com</u>.

If you are an advanced Java user who is using the Java Development Kit, rather than the JRE, you will need to type in its location rather than the location of the JRE.

7) Press Enter and the following confirmation of your configuration appears:

Configuration:

| Host IP Address:                | 172.19.174.207          |  |  |
|---------------------------------|-------------------------|--|--|
| Remote Contact Address:         | 172.19.174.207          |  |  |
| Multicast Heartbeat IP Address: | 224.0.0.100             |  |  |
| Multicast Heartbeat Port:       | 9000                    |  |  |
| Log Level:                      | LOG_ERR                 |  |  |
| User to run as:                 | nobody                  |  |  |
| HTML directory:                 | /usr/local/vocal/html   |  |  |
| Add alias to:<br>httpd.conf     | /etc/httpd/conf/        |  |  |
| Java Runtime:<br>java           | /usr/java/jrel.3.1/bin/ |  |  |

Continue [n]: 8) Type: y

```
9) Press Enter and the following appears:
                    Beginning the VOCAL configuration process. This may
                    take a few seconds.
                    setting umask to 0022 -- users other than root must be
                    able to run VOCAL in its default configuration.
                    fixing permissions...
                    creating uavm config files ...
                    creating UA config files for 1000 and 1001...
                    Stopping VOCAL...
                    Creating and filling provisioning directory...
                    Creating and filling HTML directory...
                      Adding alias to httpd.conf directory...
                    Creating users...
                    Starting VOCAL...
                    Creating configuration files...
                    Restarting VOCAL...
                    Configuration complete!
                     To configure your VOCAL system:
                      * Go to
                        http://<hostname>/vocal/
                       and select Provisioning.
                    [root@<hostname> vocaln.n.n]#
                    The deployment is complete.
Apache File
                 If you are re-deploying, the alias may have already been added to your
                 Apache configuration file, and the lines,
                    It appears that the alias has already been added to
                    httpd.conf. Skipping...
                 will appear in the script. This should not create any problems for you.
```

# Accessing the Java Provisioning

| Positioning the plug-ins | First, you must ensure that the Java plug-ins are in the correct location for use by Provisioning.               |                           |                           |                    |                   | or                  |                      |                       |                  |                |               |      |
|--------------------------|----------------------------------------------------------------------------------------------------|---------------------------|---------------------------|--------------------|-------------------|---------------------|----------------------|-----------------------|------------------|----------------|---------------|------|
| Steps                    | To export the plug-ins, as root:                                                                                 |                           |                           |                    |                   |                     |                      |                       |                  |                |               |      |
| •                        | 1) Type:                                                                                                    |                           |                           |                    |                   |                     |                      |                       |                  |                |               |      |
|                          | exp<br>i38                                                                                                    | port NPX_<br>86/ns4       | _PLUGIN_                  | _PATH=             | /usr/             | java,               | /jre1.               | 3.1_03/               | /plu             | gin/           |               |      |
| Restarting Apache        | lf you o<br>alias se                                                                                             | chose the<br>cript to htt | default o<br>pd.conf, y   | ption fr<br>you ne | om the<br>ed to r | e mak<br>estart     | the Ap               | one scrip<br>bache se | ot for<br>erver. | addi           | ng t          | he   |
| Steps                    | To res                                                                                                    | start the A               | pache se                  | erver:             |                   |                     |                      |                       |                  |                |               |      |
|                          | <b>1)</b> Тур                                                                                                    | pe:                       |                           |                    |                   |                     |                      |                       |                  |                |               |      |
|                          | /et                                                                                                    | tc/rc.d/                  | init.d/h                  | nttpd              | resta             | rt                  |                      |                       |                  |                |               |      |
|                          | <b>2)</b> Pre                                                                                                    | ess Enter                 | and the fe                | ollowin            | g app             | ears:               |                      |                       |                  |                |               |      |
|                          | Sto                                                                                                    | opping ht                 | tpd:                      |                    |                   |                     |                      |                       | [                | OK             | ]             |      |
|                          | Sta                                                                                                    | arting ht                 | tpd:                      |                    |                   |                     |                      |                       | [                | OK             | ]             |      |
| Lounching the            | If S                                                                                                    | Stopping ht<br>t running. | ttpd return<br>Starting h | ns [FA<br>httpd w  | ILURE             | i, no  <br>t it, wh | problen<br>hich is t | n, that m<br>he resul | t you            | s tha<br>ı war | t it v<br>nt. | vas  |
| browser                  | suppor                                                                                                    | rts the Jav               | a JRE).                   | eiscap             | e (or y           | ouria               | ivonte t             | browser,              | prov             | naing          | <b>j</b> it   |      |
| Steps                    | To lau                                                                                                    | inch your                 | browser                   | and c              | heck t            | for pl              | ug-ins:              | 1                     |                  |                |               |      |
|                          | <b>1)</b> Тур                                                                                                    | pe (for exa               | mple, if y                | /ou are            | using             | Nets                | cape):               |                       |                  |                |               |      |
|                          | netscape &                                                                                                    |                           |                           |                    |                   |                     |                      |                       |                  |                |               |      |
|                          | Your browser appears.                                                                                            |                           |                           |                    |                   |                     |                      |                       |                  |                |               |      |
|                          | ■Note                                                                                                    |                           |                           |                    |                   |                     |                      |                       |                  |                |               |      |
|                          | The path for the plug-ins, specified by the EXPORT command above, is good only for this session of your browser. |                           |                           |                    |                   |                     |                      |                       |                  |                |               |      |
|                          | 2) (If you are using Netscape) type the following into the location field:                                       |                           |                           |                    |                   |                     |                      |                       |                  |                |               |      |
|                          | about:plugings                                                                                                   |                           |                           |                    |                   |                     |                      |                       |                  |                |               |      |
| Results                  | You sh<br>the list                                                                                               | nould see a ting.         | an obviou                 | us refei           | ence              | to jre-             | 1.3.1_0              | )3-linux-i            | i386             | at th          | e to          | p of |

# **Configuration menu**

| Purpose | You will need your browser to provision more users and servers to your system.                                                                                                    |  |  |  |  |  |
|---------|----------------------------------------------------------------------------------------------------|--|--|--|--|--|
| Steps   | <ul> <li>To test your access to provisioning</li> <li>1) Type the following URL into the browser's location field:<br/>http://<hostname>/vocal/</hostname></li> </ul>                                                                                                    |  |  |  |  |  |
| Results | <pre>A simple, text web page appears with the following title and menu:<br/>VOCAL Configuration for <hostname><br/>Choose one:<br/>Provisioning<br/>System Status<br/>User Configuration<br/>If this appears, then you can reduce or close your browser for now.<br/>This completes the installation process.</hostname></pre> |  |  |  |  |  |

### Troubleshooting

Steps

If you are having trouble with a VOCAL system, here are a few things to try.

- 1) Make sure that you have read the latest VOCAL Errata in the VOCAL Errata section of Faq-o-matic, which can be found in README in the ERRATA section.
- 2) If you are still having trouble, please consult the VOCAL mailing list archives, at <u>www.vovida.org/pipermail/vocal/</u>.
- **3)** Post a question to the VOCAL mailing list. Subscribe to the list first, by going to <u>www.vovida.org/mailman/listinfo/vocal/</u> and following the directions there. Then, post your question to <u>vocal@vovida.org</u>.

# Starting, Restarting, Stopping VOCAL

| Introduction        | This section describes how to start, re-start or stop VOCAL on a deployed system. These instructions apply regardless if you have chosen to compile and deploy with or without Java.                                                                                                    |
|---------------------|----------------------------------------------------------------------------------------------------|
| vocald and vocalctl | Vocald (VOCAL Daemon) and vocalctl (VOCAL Control) are replacements<br>for vocalstart (used in versions 1.2.0 and 1.3.0 of VOCAL). Vocald allows<br>automatic starting and stopping of the vocal servers based on provisioning.<br>Vocalctl allows users to determine which servers are running.<br>Both scripts are written in perl and use named pipes to communicate, which,<br>by default, are stored in /usr/local/vocal/var. |
| Files               | The configuration file for vocald is:<br>/usr/local/vocal/etc/vocald.conf                                                                                                    |

# Using the VOCAL Daemon

| When to stop<br>VOCAL                               | <ul> <li>Stopping VOCAL when you need to stop all active calls and processes for:</li> <li>all VOCAL functions on the local server</li> <li>a specified VOCAL function on the local server</li> <li>a specified port number on the local server</li> </ul>                                                                                                    |  |  |  |  |  |
|-----------------------------------------------------|----------------------------------------------------------------------------------------------------|--|--|--|--|--|
| When to restart or start VOCAL                      | <ul> <li>After provisioning VOCAL, using the provisioning GUI or modifying the vocal.conf file, you may need to restart or start VOCAL to implement the changes made during provisioning. You can restart or start VOCAL:</li> <li>for all VOCAL functions on the local server</li> <li>for a specified VOCAL function on the local server</li> <li>for a specified port number on the local server</li> </ul>                                                                                                    |  |  |  |  |  |
|                                                     | Caution<br>Restarting and starting VOCAL will terminate any active calls that utilize the<br>function provided by the server. For example, if you have re-provisioned th<br>Marshal Server and restarted the Marshal Server, any active calls using the<br>Marshal Server will be terminated. However, if you restart a Feature Server<br>that is not handling the active calls, the call will proceed normally.                                                                                                    |  |  |  |  |  |
| Syntax for<br>restarting, starting,<br>and stopping | that is not handling the active calls, the call will proceed normally. The syntax for using vocalctl is: /usr/local/vocal/bin/vocalctl <command/> <process> where:    • <command/> can be one of:    • shutdown   status   show status of the processes   disable <process>   disable <process>   disable <process>   disable <process>   start   restart   restart   start   start  &lt;</process></process></process></process></process> |  |  |  |  |  |

3

# Provisioning

| Chapter Content | This chapter provides information about using the GUI Technician's screens to edit provisioning data. |      |  |  |  |
|-----------------|----------------------------------------------------------------------------------------------------|------|--|--|--|
|                 | Topic See                                                                                             | Page |  |  |  |
|                 | Working With The GUI Environment.                                                                     | 3-3  |  |  |  |
|                 | Logging In.                                                                                           | 3-4  |  |  |  |
|                 | Configuring Servers                                                                                   | 3-6  |  |  |  |
|                 | Configure Servers Screen Elements                                                                     | 3-7  |  |  |  |
|                 | Provisioning System Parameters                                                                        | 3-8  |  |  |  |
|                 | System Configuration Data                                                                             | 3-9  |  |  |  |
|                 | OSP Server                                                                                            | 3-12 |  |  |  |
|                 | Dial Plans                                                                                            | 3-17 |  |  |  |
|                 | Procedures                                                                                            | 3-21 |  |  |  |
|                 | Fields and Buttons                                                                                    | 3-24 |  |  |  |
|                 | Digital Dial Plan                                                                                     | 3-26 |  |  |  |
|                 | IP Dial Plan                                                                                          | 3-27 |  |  |  |
|                 | Provisioning Servers                                                                                  | 3-28 |  |  |  |
|                 | Adding New Server Groups                                                                              | 3-30 |  |  |  |
|                 | Adding New Servers.                                                                                   | 3-34 |  |  |  |
|                 | Editing Servers                                                                                       | 3-36 |  |  |  |
|                 | Deleting Servers                                                                                      | 3-38 |  |  |  |
|                 |                                                                                                    | 0.00 |  |  |  |

| Call Detail Record Servers.                               | <b>3-39</b><br>3-40 |
|-----------------------------------------------------------|---------------------|
| Redirect Server                                           | <b>3-42</b><br>3-43 |
| User Agent Marshal Servers                                | <b>3-44</b><br>3-45 |
| Gateway Marshal Servers                                   | <b>3-46</b><br>3-47 |
| Conference Bridge Marshal Servers                         | <b>3-49</b><br>3-50 |
| Internetwork Marshal Servers                              | <b>3-52</b><br>3-53 |
| Feature Servers         Feature Severs, Data Entry Fields | <b>3-55</b><br>3-56 |
| Voice Mail Feature Servers                                | <b>3-57</b><br>3-58 |
| JTAPI ServersJTAPI Servers, Data Entry Fields             | <b>3-60</b><br>3-61 |
| Heartbeat Servers. Heatbeat Servers, Data Entry Fields    | <b>3-62</b><br>3-63 |
| Policy Servers. Policy Servers, Data Entry Fields.        | <b>3-64</b><br>3-65 |

# Working With The GUI Environment

| Introduction      | This is a general overview of the GUI environment. This section describes:                                                                                                    |  |  |  |  |  |  |  |
|-------------------|----------------------------------------------------------------------------------------------------|--|--|--|--|--|--|--|
|                   | Logging into the GUI                                                                                                    |  |  |  |  |  |  |  |
|                   | The screen layouts                                                                                                    |  |  |  |  |  |  |  |
|                   | The icons, buttons and fields in the GUI                                                                                                    |  |  |  |  |  |  |  |
| Before you begin  | The machine that was used to install the VOCAL system is known as the provisioning host. You can access the Provisioning Server from the provisioning host, or from any other PC that is connected to the network where the VOCAL system resides.                                                                                    |  |  |  |  |  |  |  |
|                   | Before you can work with the Provisioning GUI, you must have the following:                                                                                                    |  |  |  |  |  |  |  |
|                   | • A web browser loaded on your machine. The browser can be any type that takes a Java Run-time Environment plug-in version 1.3.1_01.                                                                                                    |  |  |  |  |  |  |  |
|                   | <ul> <li>Access to the Internet to download the Java plug-in. All networking<br/>requirements are covered under <u>"Java Run-time Environment" on</u><br/>page 2-9.</li> </ul>                                                                                                    |  |  |  |  |  |  |  |
|                   | You must also know the name of your provisioning host and the system<br>name that was entered during the software installation. This information is<br>used to access the web page that contains the links to the GUI system<br>utilities. This web address can be expressed as:                                                     |  |  |  |  |  |  |  |
|                   | http:// <provisioning host="" name="">/vocal/index.html</provisioning>                                                                                                    |  |  |  |  |  |  |  |
|                   | ■Note                                                                                                    |  |  |  |  |  |  |  |
|                   | An example of this web address could be:                                                                                                    |  |  |  |  |  |  |  |
|                   | http://local_host/local_system/index.html                                                                                                    |  |  |  |  |  |  |  |
| Accessing the GUI | To access the Provisioning GUI, go to:                                                                                                    |  |  |  |  |  |  |  |
|                   | http:// <provisioning host="" name="">/vocal/index.html</provisioning>                                                                                                    |  |  |  |  |  |  |  |
|                   | and select <b>Provision System</b> .                                                                                                    |  |  |  |  |  |  |  |
|                   | The first Provisioning screen calls a Java plug-in. The plug-in is not shipped<br>with the software, it must be downloaded from the Internet. Normally, this<br>plug-in would have been downloaded to the provisioning host during the<br>software installation process.                                                             |  |  |  |  |  |  |  |
|                   | However, if you are accessing the system from another machine besides the provisioning host, a download prompt appears when the screen is first loaded. Accept the download file and load the plug-in onto your machine. Once the plug-in has been loaded the Provisioning Log In screen appears as shown in Figure 3-1 on page 3-4. |  |  |  |  |  |  |  |
|                   |                                                                                                    |  |  |  |  |  |  |  |

| Log                                                                                                    | iging In                                                                                                    |                                                                                                    |  |  |  |  |
|----------------------------------------------------------------------------------------------------|----------------------------------------------------------------------------------------------------|----------------------------------------------------------------------------------------------------|--|--|--|--|
| Introduction                                                                                                | The Prowith use                                                                                                    | The Provisioning Login screen provides access for Administrators to work with user data, and for Technicians to work with server data.                                        |  |  |  |  |
| Definition                                                                                                  | • The login screen is a java-enabled graphical user interface (GUI) that runs in a web browser. The browser can be any type that takes a Java Run-time Environment plug-in version 1.3.1_01. |                                                                                                    |  |  |  |  |
| Procedure To Log in, follow these steps:<br>Table 3-1. Procedure for Logging In to the Configure Servers So |                                                                                                    |                                                                                                    |  |  |  |  |
|                                                                                                    |                                                                                                    |                                                                                                    |  |  |  |  |
|                                                                                                    | Step                                                                                                    | Description                                                                                                    |  |  |  |  |
|                                                                                                    | Step<br>1                                                                                                    | Description           Select Technician.           As shown in the figure below.                                                                                              |  |  |  |  |
|                                                                                                    | Step<br>1<br>2                                                                                                    | Description         Select Technician.         As shown in the figure below.         Type your user ID and password.         The default user ID is vovida, password: vovida. |  |  |  |  |

**Screen Capture** Figure 3-1 shows the LogIn screen.

| ₩N       | etsca      | pe                 |        |              |       | _ 🗆 ×   |
|----------|------------|--------------------|--------|--------------|-------|---------|
| File     | Edit       | View               | Go     | Communicator | Help  |         |
|          |            |                    |        |              |       | About   |
| A        | Cess       | : level:<br>dminis | strati | nr           |       |         |
|          | © Т(       | echnic             | ian    |              |       |         |
|          | Login      | ID:                |        |              |       |         |
| V        | ovida      |                    |        |              |       |         |
|          | Passi      | word:              |        |              |       |         |
| **       | ****       |                    |        |              |       |         |
|          |            |                    |        |              | L     | ogin    |
| <br>   = | - <b>D</b> |                    |        | [ 📃 💥        | ↓ Pi, | 🚽 🎮 🤘 🗸 |

Figure 3-1. LogIn Screen

Login Screen: Items These are the buttons and fields that appear on the Login screen.

#### Table 3-2. Login Screen: Items

| Item         | Description                                                                                                    |
|--------------|----------------------------------------------------------------------------------------------------|
| Access Level | Administrator                                                                                                    |
|              | This brings up the User Configuration screen where you can add, modify or delete user entries. Refer to the System Administration Guide for more information. |
|              | Technician                                                                                                    |
|              | This brings up the Configure Servers screen where you can provision the VOCAL system.                                                                         |
| Login ID     | For Administrators and Technicians, the default Login ID is "vovida."                                                                                         |
| Password     | For Administrators and Technicians, the default password is "vovida."                                                                                         |
| Login        | Submits your Login ID and Password for access to the system. The keyboard shortcut is <b>Enter</b> .                                                          |

# PasswordThere is a separate user interface for changing passwords and adding orAdministrationremoving accounts for administrators and technicians.It is not setup as an applet, but you can run it stand alone. It is included in the

It is not setup as an applet, but you can run it stand alone. It is included in the psClient.jar. The main class is vocal.pw.AdminAcctManager.

### To maintain passwords, follow these instructions:

#### Table 3-3. Procedure for Maintaining Passwords

| Step | Description                                                                                                    |
|------|----------------------------------------------------------------------------------------------------|
| 1    | To run this user interface, type the following:                                                                          |
|      | java -classpath /path/to/psClient.jar:path/to/<br>xerces.jar                                                             |
|      | vocal.pw.AdminAcctManager pServer_host<br>pServer_port                                                                   |
|      | A screen appears with a list of all the administrative accounts.                                                         |
| 2    | Use the popup menu to maintain the accounts.  Note                                                                       |
|      | It is possible to have an account that only accesses the administrator GUI, or only the technician GUI or both together. |
| 3    | To change the default password for a user, select the account in the GUI and click the <b>Change Password</b> button.    |

### **Configuring Servers**

IntroductionThis section describes the Configure Servers screen and its features.OverviewThis screen is divided into two frames, a directory tree frame and a data entry<br/>frame. The middle frame border is adjustable. Click the frame border and<br/>drag left or right to expand the view of either frame.

Screen Capture

Figure 3-2 shows the Configure Servers screen highlighting its frames.

| Adjustable F                                                                                                    | Frame Border                |   |
|----------------------------------------------------------------------------------------------------|-----------------------------|---|
|                                                                                                    |                             |   |
| Configure Servers                                                                                                    |                             | × |
| Back                                                                                                    |                             |   |
| provisioning     final system     final servers     final servers                                                                                                    | Feature Server              |   |
| P ServerType ForwardAllCalls                                                                                                    | Type: ForwardAllCalls       |   |
| ServerGroup ForwardAllCallsGroup     featureServer 192.168.16.220:5070     fastureServerType ForwardNoAnswerBusy                                                                                                    | Group: ForwardAllCallsGroup |   |
| Generative CallBlocking     Generative CallScreening                                                                                                    | Host Name: 192.168.16.220   |   |
| Server Type Colliscreening     Server Type Voicemail     Server Type CalleridBlocking     Server Type CalleridBlocking     TarshalServers     Corservers     Corservers     pdpServers     heartbeatServers     JtapiServers | Port: 5070                  |   |
| New OK                                                                                                    | Cancel Delete               |   |
| Warning: Applet Window                                                                                                    |                             |   |
| Directory Tree Frame                                                                                                    | Data Entry Frame            |   |

Figure 3-2. Configure Servers Screen

### **Configure Servers Screen Elements**

**Overview** There are several types of elements on this screen including icons, buttons, and data entry fields.

Icons Table 3-4 describes the icons:

### Table 3-4. Configure Servers Screen: Icons

| lcon       | Description                                                                                   |  |  |
|------------|-----------------------------------------------------------------------------------------------|--|--|
|            | <i>Folder:</i> Appears in the directory tree when the item can be expanded into lower levels. |  |  |
| D          | <i>Document:</i> Appears in the directory tree when the item cannot be expanded.              |  |  |
| <b>•</b> - | <i>Expand=Off:</i> Appears beside contracted folders. Click this icon to expand the folder.   |  |  |
| Ŷ          | <i>Expand=On:</i> Appears beside expanded folders. Click this icon to contract the folder.    |  |  |

**Buttons** 

Table 3-5 describes the buttons:

### Table 3-5. Configure Servers Screen: Buttons

| Button | Description                                                     |
|--------|-----------------------------------------------------------------|
| Back   | Returns to the Log In Screen.                                   |
| New    | When activated, brings up a data entry screen for a new entity. |
| ОК     | Submits data entry.                                             |
| Cancel | Exits data entry screen without submitting data.                |
| Delete | When activated, deletes the displayed entity from the system.   |

# **Provisioning System Parameters**

| Introduction                                                                                                    | <ul> <li>This section provides information about editing the following:</li> <li>System Configuration Data</li> <li>OSP Server</li> <li>IP Plan</li> <li>Digital Plan</li> </ul>                                                                           |  |  |
|----------------------------------------------------------------------------------------------------|----------------------------------------------------------------------------------------------------|--|--|
| Overview                                                                                                    | The deployment script, described in <u>Chapter 2, Software Installation</u> , provisions the system and servers for operation when the system is installed/ deployed. This section provides information about using the GUI to edit the system parameters. |  |  |
| <ul> <li>Navigation</li> <li>In the left frame of the Configuring Servers screen, there are two under provisioning:</li> <li>The system folder provides access to the System Configuration Open Settlement Protocol (OSP) Server, the Internet Protocol plan and the Digital Dial plan.</li> <li>The servers folder provides access to the servers.</li> <li>This section provides information about the contents of the system</li> </ul> |                                                                                                    |  |  |

# System Configuration Data

| Introduction             | The System Configuration Data parameters control how the VOCAL system works with registration messages and heartbeat signals.                                                                                                    |
|--------------------------|----------------------------------------------------------------------------------------------------|
| What is<br>Registration? | Registration is the method used by SIP-based systems to keep the Redirect<br>Server informed about the location of on-network user agents. Registrations<br>are temporary: their duration is set by an expiry timer. User agents must re-<br>register after each expiry interval to keep their registration up-to-date.<br>The System Configuration Data screen includes a field for setting the<br>registration expiry timer. Refer to <u>Figure 3-3</u> and <u>Table 3-7</u> for more<br>information. |
| What Are<br>Heartbeats?  | Heartbeats are a series of signals emitted at regular intervals, over the multicast channel, by every server on the network. Heartbeats are used exclusively by the Network Manager to provide SNMP reporting on the state of each server on the network.                                                                                                    |
|                          | The System Configuration Data screen includes fields for setting up the heartbeat broadcast, heartbeat intervals and the maximum number of missed heartbeats allowed by the system before a server is considered as being out of service. Refer to Figure 3-3 and Table 3-7 for more information.                                                                                                    |
| Procedure                | To edit the System Configuration Data parameters, follow these steps.                                                                                                    |
|                          | Table 3-6. Procedure for Editing System Configuration Data Parameters                                                                                                    |
|                          | Step Description                                                                                                    |

| Step | Description                                                                                                 |  |
|------|----------------------------------------------------------------------------------------------------|--|
| 1    | From <b>system</b> , select <b>globalConfiguration</b> .<br>The data entry fields appear in the right frame |  |
|      |                                                                                                    |  |
| 2    | Edit the fields.                                                                                            |  |
|      | ■Note<br>These fields are discussed on page <u>3-10</u> .                                                   |  |
| 3    | Click <b>OK</b> .                                                                                           |  |
|      | Your changes are submitted to the system.                                                                   |  |

Applying the Procedure

Figure 3-3 shows the procedure for editing the parameters applied to a screen capture.

|                                   | Configure Servers                                                                                            |                           | ×                  |
|-----------------------------------|----------------------------------------------------------------------------------------------------|---------------------------|--------------------|
|                                   | Back                                                                                                    |                           |                    |
| 1. Select<br>globalConfiguration- | provisioning     f system         globalConfiguration         ospServer         f jipplan         dividalDan | System Confi              | guration Data      |
|                                   | ● ☐ servers                                                                                                  | Expiry Timer (s):         | 3600               |
| 2. Edit the fields                |                                                                                                    | Multicast Host:           | 224.0.0.100        |
|                                   |                                                                                                    | Multicast Port:           | 9000               |
|                                   |                                                                                                    | HeartBeat Interval (ms):  | 250                |
|                                   |                                                                                                    | Max. Missed HeartBeats:   | 8                  |
|                                   |                                                                                                    | Proxy Authorization Key:  | VovidaClassXSwitch |
|                                   |                                                                                                    | Redirect Reason in SIP: 🗌 |                    |
| 3. Click <b>OK</b>                | New                                                                                                    | OK Cancel De              | elete              |
|                                   | Warning: Applet Window                                                                                       |                           |                    |

Figure 3-3. System Configuration Data: Data Entry Fields

| Describing the<br>Fields | Table 3-7 describes the data entry fields. |
|--------------------------|--------------------------------------------|

### Table 3-7. System Configuration Data: Data Entry Fields

| Г | iei | us |  |
|---|-----|----|--|
|   |     |    |  |
|   |     |    |  |

| Field        | Description                                                                                                    |
|--------------|----------------------------------------------------------------------------------------------------|
| Expiry Timer | The time, measured in seconds, that user agents remain<br>registered with the Redirect Server (RS) before they must<br>send another SIP Register message. The RS compares this<br>value against a requested expiry time sent within the SIP<br>REGISTER message. The shorter expiry time is awarded to<br>the User Agent.<br><i>Default value</i> : 3600 |

| Field                         | Description                                                                                                    |
|-------------------------------|----------------------------------------------------------------------------------------------------|
| Mulitcast Host                | The Muliticast IP address used with the Multicast Port to send heartbeat broadcasts.                                                                                                    |
|                               | Default value: 224.0.0.100                                                                                                    |
| Multicast Port                | The UDP Port used by applications to send heartbeat broadcasts. The Mulitcast Host & Port are concatenated to form a complete Multicast Address.                                                                                                    |
|                               | Default Value: 9000                                                                                                    |
|                               | Default Multicast Address: 224.0.0.100:9000                                                                                                    |
| Heartbeat<br>Interval         | The transmission rate for heartbeats on all applications.<br>Default Value: 250 ms                                                                                                    |
| Max. Missed<br>Heartbeats     | The maximum number of heartbeat an application can miss before its status becomes Inactive. <i>Default Value:</i> 8                                                                                                    |
| Proxy<br>Authorization<br>Key | Any word or phrase used to identify the system. This<br>phrase is added by the Marshal to all SIP messages as they<br>enter the system, and removed by the Marshal as they exit<br>the system. Spaces are not permitted in this field.<br><i>Example:</i> VOCALSystem.                                                                                                    |
| Redirect<br>Reason in SIP     | If enabled, a cc-redirect header is included in SIP<br>messages sent through the system. This header tells the<br>callee where the call has been redirected to and why. It may<br>also include a limit on the number of redirections permitted<br>through the network. This field should be disabled if the<br>host network contains devices that cannot process the cc-<br>redirect header.<br><i>Default:</i> disabled |

Table 3-7. System Configuration Data: Data Entry Fields (Continued)

### **OSP Server**

|                                                   | 1                                                                                                    | From evetom coloct conformer                                                                                                    |  |
|---------------------------------------------------|----------------------------------------------------------------------------------------------------|----------------------------------------------------------------------------------------------------|--|
|                                                   | Step                                                                                                    | Action                                                                                                    |  |
|                                                   | Table 3-8. Procedure for Editing OSP Server Parameters                                                                                                    |                                                                                                    |  |
| Procedure                                         | To edit the OSP Server parameters, follow these steps:                                                                                                    |                                                                                                    |  |
| What is a Third-<br>Party Settlement<br>Provider? | A third-party settlement provider is an organization that enables ISP's to receive compensation for off-network VoIP calls routed to their network. For more information about settlement providers, see <u>"Quality of Service" on page 1-25</u> . |                                                                                                    |  |
| What is OSP?                                      | Open Se<br>Quality c<br><u>Service</u> "                                                                                                    | Open Settlement Protocol (OSP) is one of the protocols used to enable Quality of Service for internetwork calls. For more information, see <u>"Quality of Service" on page 1-25</u> .                                                                                                    |  |
|                                                   | commun<br>this serve<br>required<br>settleme<br><u>http://<br/>Com</u><br><u>Billin</u>                                                                                                    | incate with a third-party settlement provider. Before you can set up<br>ver, you will need to identify your settlement provider and the data<br>I to connect to its server. Check the World Wide Web for lists of<br>ent providers. One source is:<br>//dir.yahoo.com/Business and Economy/Business to Business/<br>munications and Networking/Telecommunications/<br>ng and Customer Service/ |  |
| Introduction                                      | These parameters enable the Open Settlement Protocol Server to                                                                                                    |                                                                                                    |  |

| Step | Action                                           |
|------|--------------------------------------------------|
| 1    | From system, select ospServer.                   |
|      | The data entry fields appear in the right frame. |
| 2    | Edit the fields.                                 |
| 3    | Click <b>OK</b> .                                |
|      | Your changes are submitted to the system.        |

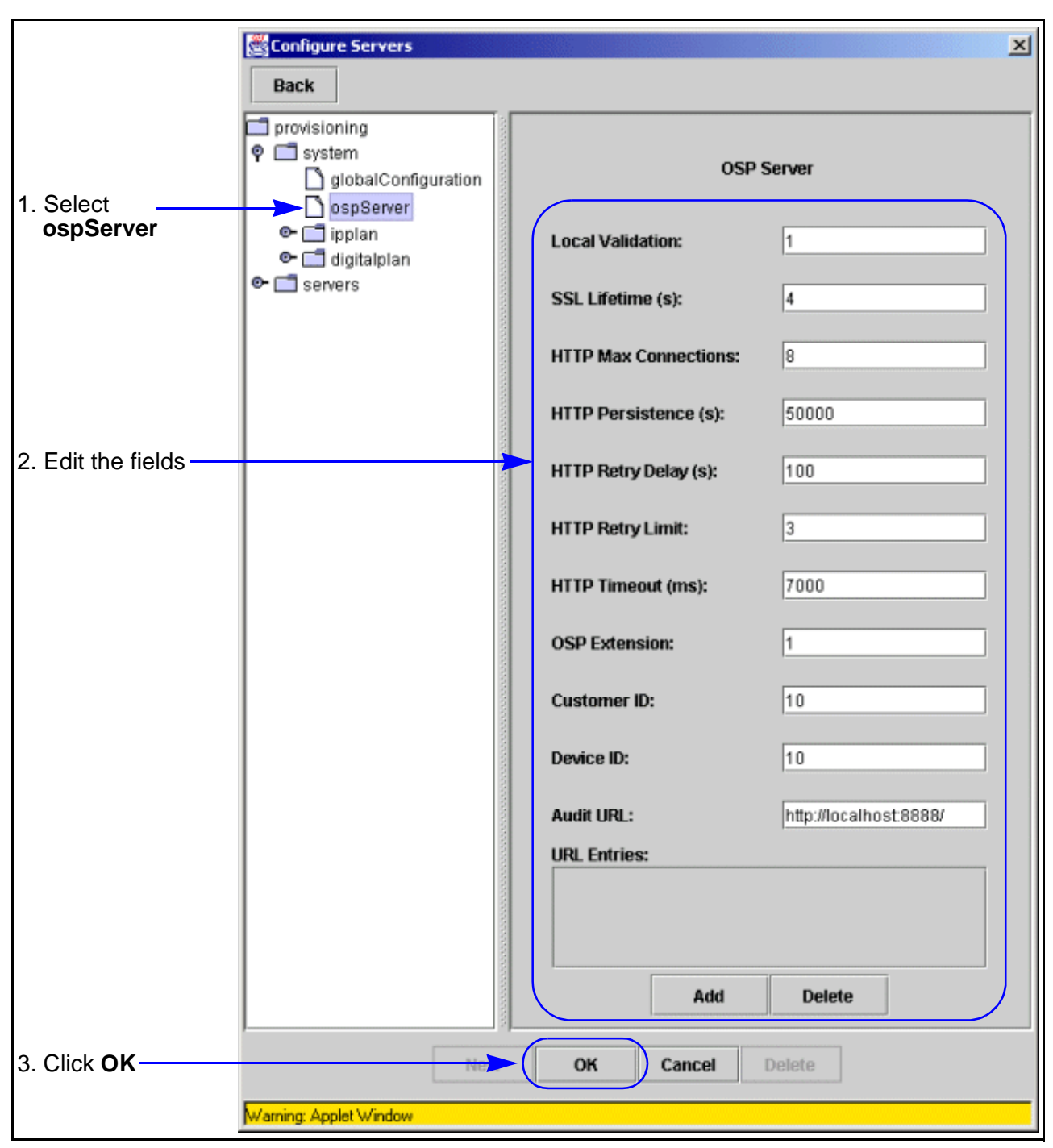

**Screen Capture** Figure 3-4 shows the OSP Server data entry fields.

Figure 3-4. OSP Server: Data Entry Fields

### Field Descriptions Table 3-9 describes these fields.

Table 3-9. OSP Server: Data Entry Fields

| Field               | Description                                                                                                    |  |  |
|---------------------|----------------------------------------------------------------------------------------------------|--|--|
| Local               | Determines how the OSP client validates tokens.                                                                                                    |  |  |
| Validation          | Range: 0, 1                                                                                                    |  |  |
|                     | 0 = the OSP Client authorizes token validations through a protocol exchange, where verification is done by the OSP Server.                                                                                                    |  |  |
|                     | 1= the OSP Client authorizes token validations locally, by verifying digital signatures.                                                                                                    |  |  |
|                     | Default: 0                                                                                                    |  |  |
|                     | Note<br>In Version 1.4.0 of VOCAL, the software ignores this<br>field and the OSP Client validates tokens locally.                                                                                                    |  |  |
| SSL Lifetime        | The lifetime, measured in seconds, of a single Secured<br>Socket Layer (SSL) session key. When this time limit<br>expires, the OSP Client negotiates a new session key,<br>without interrupting any communication exchanges in<br>progress.<br><i>Recommended:</i> 40                 |  |  |
| HTTP Max            | The maximum number of simultaneous connections to be                                                                                                    |  |  |
| Connections         | used for communication to the OSP Server.                                                                                                    |  |  |
|                     | Recommended connections: 5 to 8                                                                                                    |  |  |
| HTTP<br>Persistence | The time, measured in seconds, that an HTTP connection is<br>maintained after the completion of a communication<br>exchange. Entering a longer duration will help avoid<br>constant tear down and establishment of connections.<br><i>Recommended:</i> 50000                          |  |  |
| HTTP Retry<br>Delay | The time, measured in seconds, between connection retry attempts to the OSP Server. After exhausting all service points for the OSP service provider, the OSP Client will apply the retry delay before resuming connection attempts. <i>Recommended:</i> 2                            |  |  |
| HTTP Retry<br>Limit | The maximum number of retry attempts for connecting to<br>the OSP Server. If no connection can be made, the OSP<br>Client will cease connection attempts and return<br>appropriate error conditions. This number excludes the<br>initial connection attempt.<br><i>Recommended:</i> 2 |  |  |

| Field            | Description                                                                                                    |
|------------------|----------------------------------------------------------------------------------------------------|
| HTTP Timeout     | The maximum time, measured in milliseconds, to wait for a response from the OSP Server. If no response is received before this time expires, the current connection is released and the OSP Client attempts to contact the next configured service point.<br><i>Recommended:</i> 3000 |
| OSP<br>Extension | Indicates whether the Customer ID and Device ID of the OSP service provider is known. <i>Range:</i> 0,1                                                                                                    |
|                  | 0 = You do not know the Customer ID and Device ID of the OSP service provider. If you type 0, these fields are not required.                                                                                                    |
|                  | 1 = You know the Customer ID and Device ID of the OSP<br>service provider. If you type 1, the Customer ID and<br>Device ID fields are required.                                                                                                    |
|                  | Default: 0                                                                                                    |
| Customer ID      | A character string assigned by the OSP settlement provider<br>as a unique customer identification code. Some providers<br>may or may not require this field.                                                                                                    |
| Device ID        | A character string assigned by the OSP settlement provider<br>as a unique device identification code. Some providers may<br>or may not require this field.                                                                                                    |
| Audit URL        | The URL used for OSP audits. In Version 1.4.0 of VOCAL, the audit function is not implemented in the OSP Client. However, this field is requires an address such as, "http://localhost:8888/".                                                                                        |
|                  | ■Note<br>This field cannot remain "null".                                                                                                    |

Table 3-9. OSP Server: Data Entry Fields (Continued)

| Field             | Description                                                                                                    |                                                                                                |  |  |
|-------------------|----------------------------------------------------------------------------------------------------|------------------------------------------------------------------------------------------------|--|--|
| URL Entries       | A list of character strings for the OSP Client to use for<br>sending requests. Each service point takes the form of a<br>URL. The service points can be one of the following<br>formats: |                                                                                                |  |  |
|                   | <ul> <li>The domain name expressed as an octet, i.e.,<br/>"http://255.255.255.255:443/osp-server"</li> </ul>                                                                             |                                                                                                |  |  |
|                   | • The domain name expressed as an alias, i.e.,<br>"httpd://www.hostname.com/service/osp"                                                                                                 |                                                                                                |  |  |
|                   | • The domain name expressed as a local host, i.e.,<br>"httpd://local_host/osp-server/iis.dll".                                                                                           |                                                                                                |  |  |
|                   | To Add a New URL Entry:                                                                                                    |                                                                                                |  |  |
|                   | Step                                                                                                    | Step Description                                                                               |  |  |
|                   | 1                                                                                                    | Click <b>Add</b> .<br>A blank space appears in the URL Entries table.                          |  |  |
|                   | 2                                                                                                    | Type in a URL.                                                                                 |  |  |
|                   | 3                                                                                                    | Click <b>OK</b><br>The URL is submitted to the system.                                         |  |  |
| To Delete a URL E |                                                                                                    | te a URL Entry:                                                                                |  |  |
|                   | Step Description                                                                                                    |                                                                                                |  |  |
|                   | 1                                                                                                    | Select an entry from the URL Entries table.<br>The entry's background color changes to purple. |  |  |
|                   | 2                                                                                                    | Click <b>Delete</b> .<br>The entry disappears.                                                 |  |  |
|                   | 3                                                                                                    | Click <b>OK</b><br>The altered table is submitted to the system.                               |  |  |
|                   |                                                                                                    |                                                                                                |  |  |

 Table 3-9. OSP Server: Data Entry Fields (Continued)

### **Dial Plans**

| Introduction                  | The dial plans are used by the Redirect Server (RS). These plans provide routing information for all types of calls. The VOCAL system uses two types of dialing plans, the IP and Digital dialing plans. The organization, syntax, maintenance procedures and GUI screens are identical for both plan types. The plan types are different in the types of calls that they anticipate.                                                                      |
|-------------------------------|----------------------------------------------------------------------------------------------------|
| What do Dial Plans<br>Do?     | Dial plans are used by the RS when the call destination does not match a provisioned user. Plans are made up of general keys and contacts associated with each key. The REQ URI field of the INVITE message, which contains the dialed number, is compared against the keys until a match is found. The Redirect Server then uses the associated contacts to determine the call routing.                                                                   |
| Digital Plans vs. IP<br>Plans | The Digital dialing plans are set up to handle phone numbers. These can<br>either be Dual Tone Multi-Frequency (DTMF) tones originating from an<br>analog phone set and translated into a SIP message by a residential<br>gateway, or numbers entered from a SIP-based device, for example, 1-408-<br>555-1212.<br>The IP dialing plans are set up to handle user addresses formatted as<br>aliases or e-mail addresses, for example user@yourcompany.com. |
| Organization                  | Plans are organized into a table of indexes, keys and contacts. The index is used to set priorities within the table, the keys indicate anticipated dialing patterns, the contacts provide routing information. While the index determines the key's priority within the table, the contacts are also arranged by priority within each key. For more information about these fields, see <u>Table 3-15 on page 3-24</u> .                                  |
| Syntax                        | The keys use Regular Expressions, also known as regex's, which are made<br>up of ordinary and special characters. The special characters include `\$', `^',<br>`.', `*', `+', `?', `[', `]' and `\'. Any other character used in a Regular Expression<br>is an ordinary character. Special characters become ordinary when they are<br>preceded by a "\".                                                                                                  |
|                               | following on-line reference:<br><u>http://www.math.utah.edu/docs/info/regex_1.html</u> .                                                                                                    |
|                               |                                                                                                    |

# SymbolsTable 3-10 describes the most commonly used symbols in dialing plan keys.<br/>These symbols are used in the examples shown in <a href="Table 3-11 on page 3-19">Table 3-10 on page 3-19</a>.

| Symbol | Description                                                                                                    |
|--------|----------------------------------------------------------------------------------------------------|
| []     | Indicates a valid range.<br>For example: [3-5]11 means 311, 411 and 511.                                                                                                    |
|        | Matches any character except a new line.                                                                                                    |
| {}     | Indicates a multiplier.<br>For example: .{10} means 10 characters.                                                                                                    |
| *      | Indicates that the preceding regular expression can be<br>repeated as many times as possible.<br>For example: 011.* means 011 followed by any number of<br>any characters.                                                                                                    |
| +      | Indicates that at least one match from the preceding regular expression is required.<br>For example: 1[01]+2 does not match 12, but matches 102, 112, or any other expression that matches for 1[10]*2.                                                                                                    |
| ?      | Indicates that zero or one match from the preceding regular expression is required.<br>For example: 1[01]?2 matches 12, or 102, or 112 and nothing else.                                                                                                    |
| ١      | Indicates a literal expression.<br>For example: \*69 means dialing "* 6 9".                                                                                                    |
| @      | This is not a special character, it is a device used in the VOCAL system to fully specify phone numbers. The @ character appears at the end of the user portion of the SIP URI.<br>For example: 0@ means 0 is dialed by itself. The expression, 0@ does not refer to longer phone numbers that start with 0 such as, collect calls and international calls. |
| ^      | Beginning of a line.                                                                                                    |
| \$     | End of a line.                                                                                                    |

Table 3-10. Most Commonly Used Symbols in Dialing Plans

### **Some Examples** Table 3-11 shows some dial plan examples.

### ■Note

If \$USER is used in the Contact field, it will be replaced with the user field in the Request URI.

| Table 3-1 | 11. Dial | Plan | Examples |
|-----------|----------|------|----------|
|-----------|----------|------|----------|

| Key             | Contact                                     | Description                                                                                                    |
|-----------------|---------------------------------------------|----------------------------------------------------------------------------------------------------|
| ^sip:[3-8]11@   | sip:\$USER@92.168.116.110:5060;user=phone   | When a user dials 311,<br>411, 511, 611, 711 or 811,<br>their call is forwarded to<br>the gateway.                                                                                                    |
| ^sip:.{10}@     | sip:1\$USER@192.168.116.110:5060;user=phone | When a user dials a 10<br>character phone number,<br>for example area code +<br>local number, the system<br>adds a 1 to the beginning<br>of the string, and then<br>forwards the call to the<br>gateway. This is used for<br>call return. |
| ^sip:[0-9]{10}@ | sip:1\$USER@192.168.116.110:5060;user=phone | This is the same as the<br>previous example, except<br>that this key requires all<br>dialed characters to be<br>numbers.                                                                                                    |
| ^sip:011.*      | sip:\$USER@192.168.116.110:5060;user=phone  | When a user dials 011<br>followed by any number of<br>any digits, the system<br>forwards the call to the<br>gateway. This is used for<br>international calling.                                                                           |
| ^sip:1.{10}@    | sip:\$USER@192.168.116.110:5060;user=phone  | When a user dials 1 plus a<br>10 digit phone number, the<br>system forwards the call to<br>the gateway.                                                                                                    |
| ^sip:.{7}@      | sip:\$USER@192.168.116.110:5060;user=phone  | When a user dials a 7 digit<br>phone number, the system<br>forwards the call to the<br>gateway.                                                                                                    |

| Key            | Contact                                    | Description                                                                                                    |
|----------------|--------------------------------------------|----------------------------------------------------------------------------------------------------|
| ^sip:7000@     | sip:9999@192.168.116.220:5078;user=phone   | When a user dials 7000,<br>the system forwards the<br>call to the Voice Mail User<br>Agents. This is used by the<br>call forwarding feature<br>servers.     |
|                |                                            | ■Note<br>The actual phone number<br>for the Voice Mail User<br>Agents does not have to<br>be "7000". In this example,<br>that number is "9999".             |
| ^sip:\*69      | sip:\$USER@192.168.116.220:5074;user=phone | When a user dials *69, the<br>system forwards the call to<br>the Call Return Feature<br>Server.                                                             |
| ^sip:0@        | sip:\$USER@192.168.116.110:5060;user=phone | When a user dials 0, the<br>system forwards the call to<br>the gateway. This is used<br>to call an operator at an<br>incumbent local exchange<br>carrier.   |
| ^sip:00@       | sip:\$USER@192.168.116.110:5060;user=phone | When a user dials 00, the<br>system forwards the call to<br>the gateway. This is used<br>to call an operator at a<br>competitive local<br>exchange carrier. |
| ^sip:[0-9]{4}@ | sip:\$USER@192.168.10.10:5060;user=phone   | Sends any internal<br>numbers that cannot be<br>directed to a specified<br>location. For example,<br>these calls could be sent<br>to the receptionist.      |

 Table 3-11. Dial Plan Examples (Continued)

### **Procedures**

Introduction The following procedures described in this section are identical for both the IP and Digital dialing plans.

### Adding a New Key To add a new key to the IP Plan table, follow these steps:

| Step | Action                                                                                                    |
|------|----------------------------------------------------------------------------------------------------|
| 1    | From <b>system</b> , select either <b>ipplan</b> or <b>digitalplan</b> .<br>The data entry fields appear in the right frame.                                                                                                    |
| 2    | From the Dial Plan Entries group, click <b>Add</b> .<br>A dialog box appears.                                                                                                    |
| 3    | <ul> <li>Enter a key and a contact.</li> <li>To add additional contacts, click Add Contact.</li> <li>To remove a contact, click Delete Contact.</li> </ul>                                                                                                    |
| 4    | Select an Index position.<br>The default is 0. If this is unchanged, your new key is given top<br>priority. If you choose a position that is already being used, your<br>new key will assume this position and push all other keys, with the<br>same position or higher, down one position. |
| 5    | Click <b>OK</b> .<br>The dialog box disappears.                                                                                                    |
| 6    | Click <b>OK</b> on the Configure Servers screen to submit your new entry.                                                                                                    |

### Editing Keys To editing existing keys, follow these steps:

■Note

This procedure is illustrated in Figure 3-6.

Table 3-13. Procedure for Editing an IP Dial Plan Key

| Step | Action                                                                                                    |
|------|----------------------------------------------------------------------------------------------------|
| 1    | From <b>system</b> , select either <b>ipplan</b> or <b>digitalplan</b> .<br>The data entry fields appear in the right frame. |
| 2    | Select a table entry.<br>You can select the Index number, the key or any of the contacts.                                    |
| 3    | From the Dial Plan Entries group, click <b>Edit</b> .<br>A dialog box appears.                                               |

| Step | Action                                                                                                    |
|------|----------------------------------------------------------------------------------------------------|
| 4    | <ul><li>Make your changes.</li><li>Edit the Key and Contacts by double clicking on their fields.</li></ul>      |
|      | To add additional contacts, click Add Contact.                                                                  |
|      | • To remove a contact, click to select it then click <b>Delete Contact</b> .                                    |
|      | <ul> <li>To move a contact's position, cut the contact information and<br/>paste it into a new line.</li> </ul> |
|      | • To change the key's priority, select a different <b>Index</b> value.                                          |
| 5    | Click <b>OK</b> .<br>The dialog box disappears.                                                                 |
| 6    | Click <b>OK</b> on the Configure Servers screen to submit your new entry.                                       |

| Table 3-13. Procedure for Editing | an IP Dial Plan Key | (Continued) |
|-----------------------------------|---------------------|-------------|
|-----------------------------------|---------------------|-------------|

### Deleting Keys To delete keys, follow these steps:

### Table 3-14. Procedure for Deleting an IP Dial Plan Key

| Step | Action                                                                                                    |
|------|----------------------------------------------------------------------------------------------------|
| 1    | From <b>system</b> , select either <b>ipplan</b> or <b>digitalplan</b> .<br>The data entry fields appear in the right frame. |
| 2    | Select a table entry.<br>You can select the Index number, the key or any of the contacts.                                    |
| 3    | From the Dial Plan Entries group, click <b>Delete</b> .<br>A dialog box appears with the following message:                  |
|      | Do you want to delete <key> at index<br/><index_value>.</index_value></key>                                                  |
| 4    | Click <b>Yes</b> .<br>The key is removed from the table.                                                                     |
| 5    | Click <b>OK</b> on the Configure Servers screen to submit your new entry.                                                    |

# Screen Capture Figure 3-5 shows the procedure for editing a digital Dial Plan table entry. Note

The procedure and the dialog box are the same for IP Dial Plans.

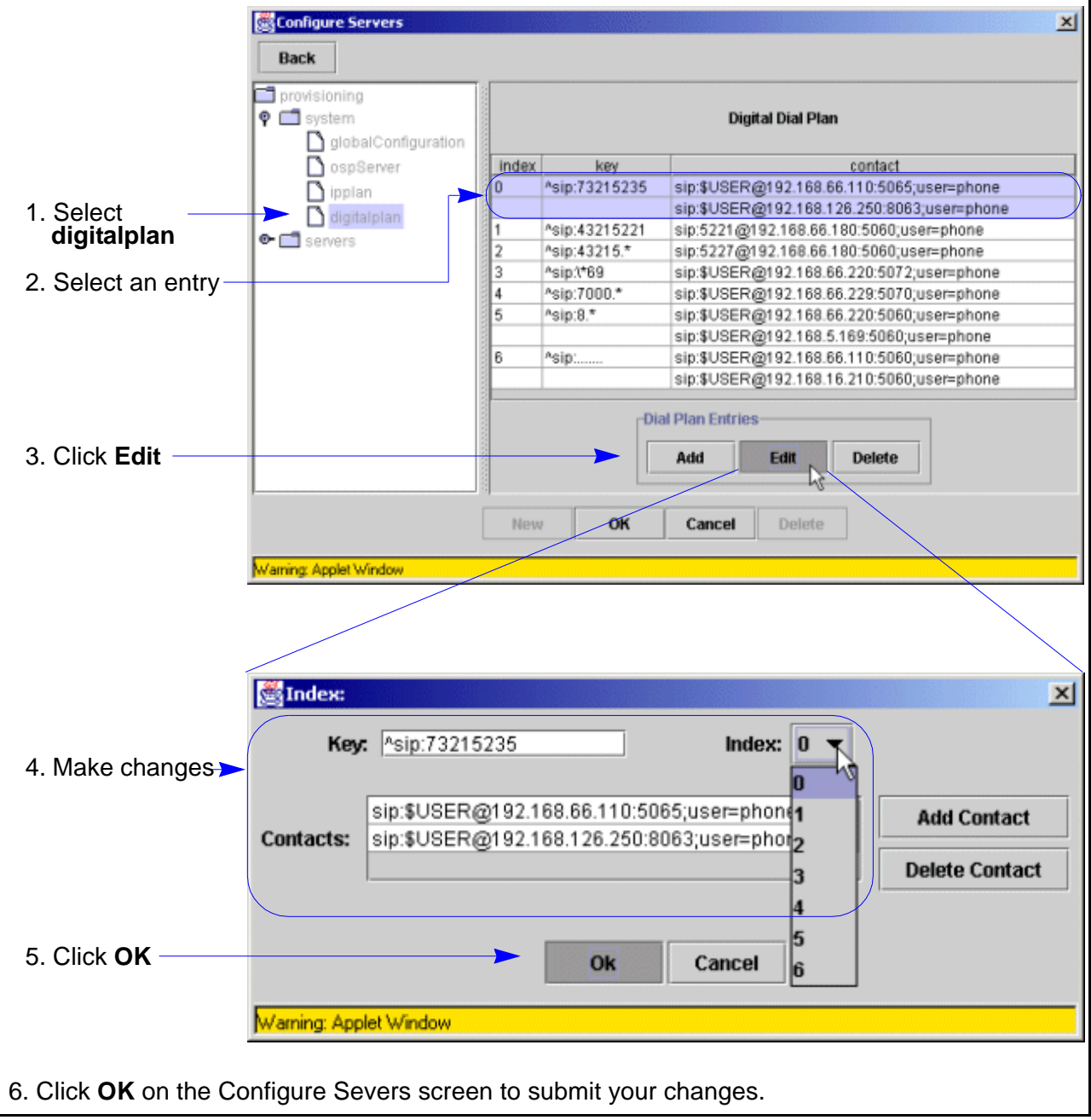

Figure 3-5. Editing Digital Dial Plans

### **Fields and Buttons**

| Introduction | This section describes the fields and buttons found on the dialing plan screens. |
|--------------|----------------------------------------------------------------------------------|
|              |                                                                                  |

**Table Fields**Table 3-15 describes the table fields.

Table 3-15. Dialing Plans: Table Fields

| Field   | Description                                                                                                    |
|---------|----------------------------------------------------------------------------------------------------|
| Index   | The search order for the dial plan records. Given a request<br>URI, the Redirect Server (RS) searches the dial plan for the<br>first key that matches it. The search order determines<br>priority within the plan.                                                                                                    |
| Кеу     | A series of characters representing a regular expression.<br>When the user field of the request URI does not match a<br>user configured in your system, this string is compared<br>against the Request URI field of the SIP INVITE message.                                                                                                    |
| Contact | The Contact List is the list of contacts in SIP format that will<br>be traversed when an invite message comes in containing a<br>Request URI field that matches the key. The format should<br>look something like this:<br>sip:\$USER@198.176.54.32:5060;user=phone<br>If \$USER is used it will be replaced with the user field in the<br>Request URI. |

# **Buttons: Dial Plan** Table 3-16 describes the Dial Plan Entries group buttons. **Entries**

### Table 3-16. Dial Plan Entries Group: Buttons

| Button | Description                                                                                                    |
|--------|----------------------------------------------------------------------------------------------------|
| Add    | Brings up a dialog box for adding new entries.                                                                                                    |
| Edit   | Brings up a dialog box for editing existing entries.<br>■Note<br>Select a table entry before clicking Edit.                                                        |
| Delete | <ul> <li>Brings up a confirm prompt with options to delete (Yes) or cancel (No) the request.</li> <li>Note Select a table entry before clicking Delete.</li> </ul> |
# Dialog Box:Table 3-17 describes the buttons found in the dialog box. The Index, Key andButtonsContact are described above in Table 3-16 on page 3-24.

#### Table 3-17. Dial Plan Entries Dialog Box: Buttons

| Button         | Description                                                                                        |
|----------------|----------------------------------------------------------------------------------------------------|
| Add Contact    | Adds a blank field to the contacts.                                                                |
| Delete Contact | Removes a contact field from the table entry. Note                                                 |
|                | Select a contact before clicking <b>Delete</b> .                                                   |
| ОК             | Submits the entry to the table and closes the dialog box.                                          |
|                | ■Note<br>You must click OK from the Configure Servers screen to<br>submit the table to the system. |
| CANCEL         | Closes the dialog box.                                                                             |

#### **Digital Dial Plan**

Introduction The Digital plan contains prefixes and phone numbers for any special handling for phone numbers not related to a specific user. The Redirect Server (RS) checks the Digital plan to provide routing information to the other servers in the system.

**Screen Capture** Figure 3-6 shows the Digital Dial Plan table.

| provisioning<br>system<br>globalConfiguration |       |               | Digital Dial Plan                          |
|-----------------------------------------------|-------|---------------|--------------------------------------------|
| ospServer                                     | index | key           | contact                                    |
| 🗋 ipplan                                      | 0     | ^sip:73215235 | sip:\$USER@192.168.66.110:5065;user=phone  |
|                                               |       |               | sip:\$USER@192.168.126.250:8063;user=phone |
| urgitaipian                                   | 1     | ^sip:43215221 | sip:5221@192.168.66.180:5060;user=phone    |
| servers                                       | 2     | ^sip:43215.*  | sip:5227@192.168.66.180:5060;user=phone    |
|                                               | 3     | ^sip:(*69     | sip:\$USER@192.168.66.220:5072;user=phone  |
|                                               | 4     | ^sip:7000.*   | sip:\$USER@192.168.66.229:5070;user=phone  |
|                                               | 5     | ^sip:8.*      | sip:\$USER@192.168.66.220:5060;user=phone  |
|                                               | 100   |               | sip:\$USER@192.168.5.169:5060;user=phone   |
|                                               | 6     | ^sip:         | sip:\$USER@192.168.66.110:5060;user=phone  |
|                                               | 200   |               | sip:\$USER@192.168.16.210:5060;user=phone  |
|                                               |       | Dia           | Add Edit Delete                            |

Figure 3-6. Digital Plan: Data Entry Screen

#### **IP Dial Plan**

Introduction The IP plan contains the Universal Resource Indicators (URI's) of on-network subscribers. The Redirect Server (RS) checks the IP plan to provide routing information to the other servers in the system.

#### ■Note

The IP Plan is under development and is not in use with version 1.4.0 of the VOCAL system.

**Screen Capture** Figure 3-7 shows the IP Dial Plan screen.

| OspServer       index       key       contact         Image: polan       0       V@dns\.com       sip:\$USER@192.168.16.228:5070;user=ip         Image: orgon of the servers       index isp:\$USER@192.168.16.227:5070;user=ip       sip:\$USER@192.168.16.227:5070;user=ip         Image: orgon of the servers       Image: orgon of the servers       sip:\$USER@192.168.16.228:5070;user=ip         Image: orgon of the servers       Image: orgon of the servers       sip:\$USER@192.168.16.228:5070;user=ip         Image: orgon of the servers       Image: orgon of the servers       sip:\$USER@192.168.16.228:5070;user=ip         Image: orgon of the servers       Image: orgon of the servers       sip:\$USER@192.168.16.228:5070;user=ip         Image: orgon of the servers       Image: orgon of the servers       sip:\$USER@192.168.16.228:5070;user=ip         Image: orgon of the servers       Image: orgon of the servers       Image: orgon of the servers         Image: orgon of the servers       Image: orgon of the servers       Image: orgon of the servers         Image: orgon of the servers       Image: orgon of the servers       Image: orgon of the servers         Image: orgon of the servers       Image: orgon of the servers       Image: orgon of the servers         Image: orgon of the servers       Image: orgon of the servers       Image: orgon of the servers         Image: orgon of the servers       Image: orgon of th | Configure Servers Back provisioning P  system globalConfiguration |       |               | ⊥×<br>IP Dial Plan                     |
|----------------------------------------------------------------------------------------------------|-------------------------------------------------------------------|-------|---------------|----------------------------------------|
| Image: Servers       0       V@dns\.com       sip:\$USER@192.168.16.228:5070;user=ip         Image: Servers       sip:\$USER@192.168.16.229:5070;user=ip         Image: Servers       sip:\$USER@192.168.16.228:5070;user=ip         Image: Servers       sip:\$USER@192.168.16.228:5070;user=ip         Image: Servers       sip:\$USER@192.168.16.228:5070;user=ip         Image: Servers       sip:\$USER@192.168.16.228:5070;user=ip         Image: Servers       Image: Servers         Image: Servers       sip:\$USER@192.168.16.228:5070;user=ip         Image: Servers       Sip:\$USER@192.168.16.228:5070;user=ip         Image: Servers       Sip:\$USER@192.168.16.228:5070;user=ip         Image: Servers       Sip:\$USER@192.168.16.228:5070;user=ip         Image: Servers       Sip:\$USER@192.168.16.228:5070;user=ip         Image: Servers       Sip:\$USER@192.168.16.228:5070;user=ip         Image: Servers       Sip:\$USER@192.168.16.228:5070;user=ip         Image: Servers       Sip:\$USER@192.168.16.228:5070;user=ip         Image: Servers       Sip:\$USER@192.168.16.228:5070;user=ip         Image: Servers       Sip:\$USER@192.168.16.228:5070;user=ip         Image: Servers       Sip:\$USER@192.168.16.228:5070;user=ip         Image: Servers       Sip:\$USER@192.168.16.228:5070;user=ip         Image: Servers       Sip:\$USER@192.168.16.228:50                                                                                   | ospServer                                                         | index | key           | contact                                |
| Image: Sign SUSER@192.168.16.229:5070;user=ip         Image: Servers         Image: Servers                                                                                                    | D ipplan                                                          | 0     | \@dns\.com    | sip:\$USER@192.168.16.228:5070;user=ip |
| Image: Servers     Image: Servers       Image: Servers     Image: Servers       Image: Servers     Image: Server                                                                                                    | n digitalplan                                                     | 100   |               | sip:\$USER@192.168.16.229:5070;user=ip |
| Sip:\$USER@192.168.16.228:5070;user=ip       Dial Plan Entries       Add     Edit       Delete       New     OK     Cancel       Delete                                                                                                    | e is servers                                                      | 1     | ۱@vovida\.com | sip:\$USER@192.168.16.227:5070;user=ip |
| Dial Plan Entries       Add     Edit       Delete                                                                                                    |                                                                   |       |               | sip:\$USER@192.168.16.228:5070;user=ip |
| New OK Cancel Delete                                                                                                    |                                                                   |       | Dial          | Add Edit Delete                        |
|                                                                                                    |                                                                   | New   | ок            | Cancel Delete                          |

Figure 3-7. IP Dial Plan: Data Entry Screen

## **Provisioning Servers**

| Introduction           | <ul> <li>This section provides information about:</li> <li>Adding server groups</li> <li>Adding servers</li> <li>Editing servers</li> <li>Deleting servers</li> </ul>                                                                                                    |
|------------------------|----------------------------------------------------------------------------------------------------|
| Overview               | Provisioning is the series of tasks required for setting up the servers to communicate with each other, and with off-network entities. These tasks are performed by the deployment script during the system installation. New entities can be added, edited and deleted through the GUI. The procedure is the same for each server type.                                                                                                    |
| Navigation             | <ul> <li>In the left frame of the Configure Servers screen, there are two sub-folders under provisioning:</li> <li>The system folder provides access to the System Configuration data, the OSP server, the IP dial plan and the Digital Dial plan. For more information, see <u>"Provisioning System Parameters" on page 3-8</u>.</li> <li>The servers folder provides access to the servers. This section provides information about the contents of the servers folder.</li> </ul>                                                                                                    |
| Server<br>Organization | <ul> <li>The servers are organized into the following levels of hierarchy:</li> <li><i>Process:</i> a general description of the server's function such as, the feature servers or the CDR server.</li> <li><i>Type:</i> a specific description of the server's function such as, Forward All Calls Feature Server or User Agent Marshal Server (UAMS). Only the feature and marshal servers are divided by type.</li> <li><i>Group:</i> a method for assigning users to servers. Each group can contain multiple servers. Providing users with primary and backup servers within</li> </ul> |

**Diagram** Figure 3-8 is a color enhanced view of the directory tree. These colors do not appear on the GUI, they are used in Figure 3-8 to emphasize the servers and their layers of hierarchy.

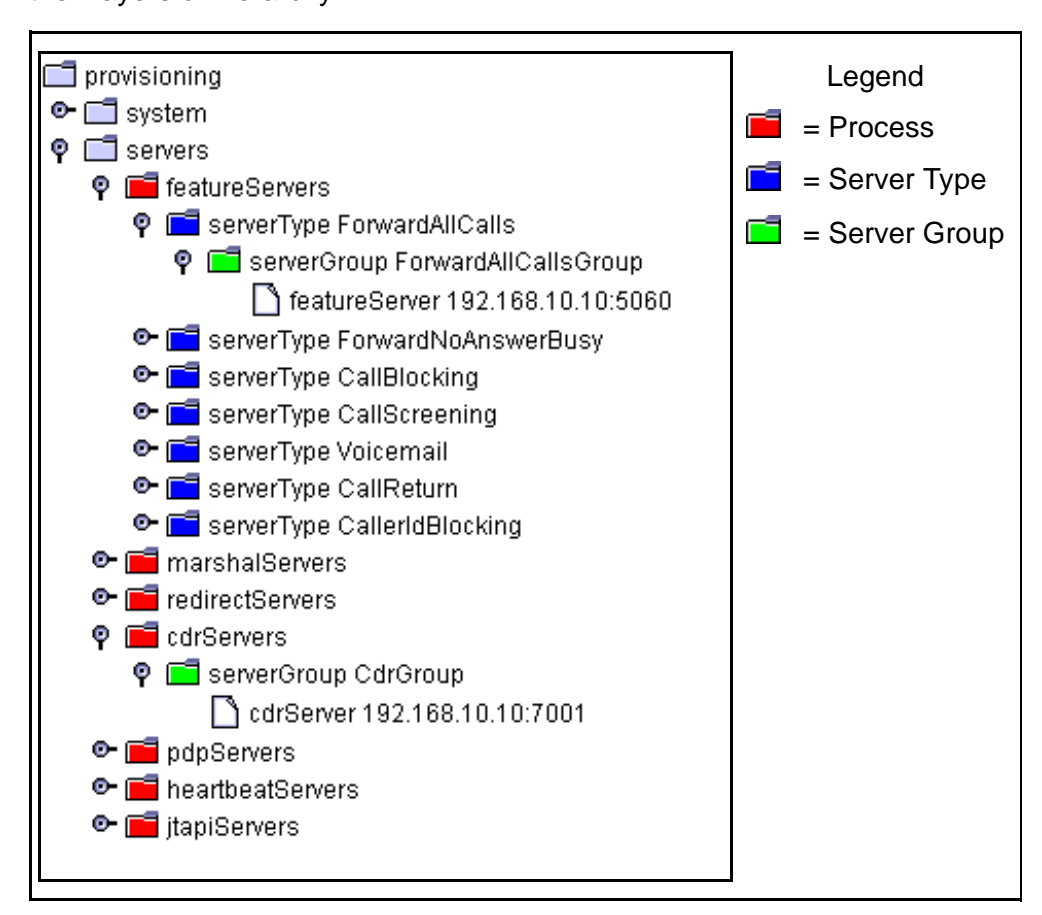

Figure 3-8. Colorized Directory Tree Showing the Server Hierarchy

### **Adding New Server Groups**

Introduction The VOCAL system provides one default server group per server type. New server groups can be added to the system. ■Note It is recommended that the administrator use these default groups without adding any more to the system. In all cases, the servers are assigned to groups, and these groups are used **Overview** to balance user traffic. The groups combine logical and physical servers together in redundancy schemes. The IP addresses of each server indicates its host. On a system loaded onto a single host, all logical servers have unique port numbers, concatenated to the same IP address. For more information about balancing user traffic and redundancy schemes, see Appendix A, Engineering Guidelines. ■Note Group names cannot be changed after they have been defined. If you require different group names than those provided by the deployment script, you must delete the group, and add a new group with the desired name. It is better to delete groups before any users have been added to the system.

#### Procedure To add a server group, follow these steps:

#### Table 3-18. Procedure for Adding a Server Group

| Step | Description                                                                                                    |  |  |  |
|------|----------------------------------------------------------------------------------------------------|--|--|--|
| 1    | From <b>servers</b> , select one of the following folders:                                                                                                    |  |  |  |
|      | redirectServers                                                                                                    |  |  |  |
|      | cdrServers                                                                                                    |  |  |  |
|      | pdpServers                                                                                                    |  |  |  |
|      | heartbeatServers                                                                                                    |  |  |  |
|      | • jtapiServers                                                                                                    |  |  |  |
|      | ■Note<br>To add a feature or marshal server group, see <u>Table 3-19.</u><br><u>"Procedure for Adding a Marshal or Feature Server Group," on</u><br><u>page 3-32</u> |  |  |  |
| 2    | Click <b>New</b> .<br>The Group Name data entry field appears in the right frame.                                                                                    |  |  |  |
| 3    | Type a group name.                                                                                                    |  |  |  |
| 4    | Click <b>OK</b> .<br>The group is added to the system.                                                                                                    |  |  |  |

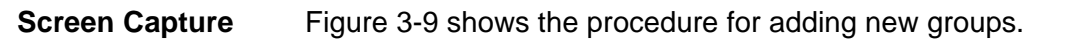

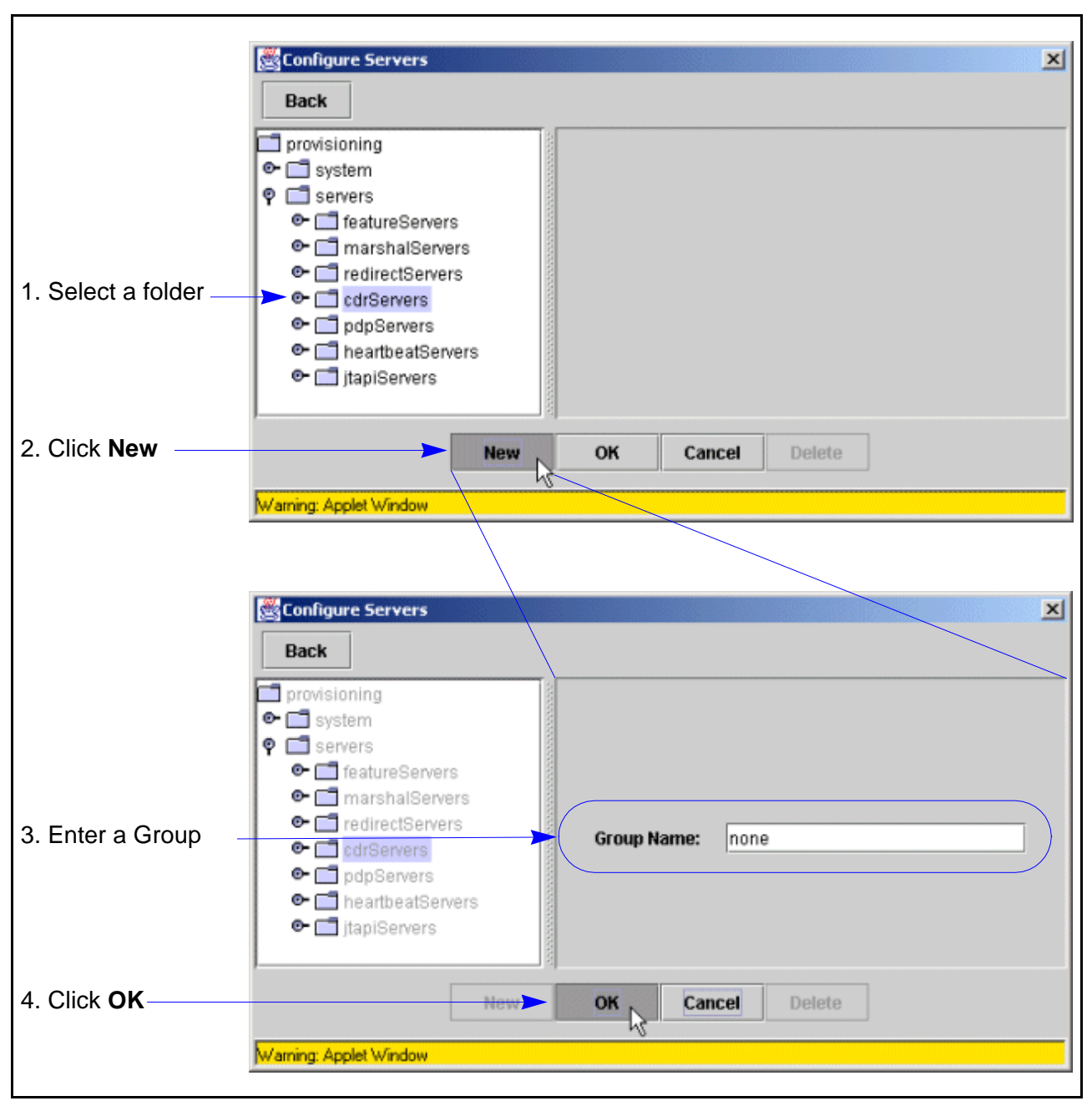

Figure 3-9. Adding a New CDR Server Group

Adding a Marshal or Feature Server

#### To add a Marshal or Feature Server group, follow these steps:

#### Table 3-19. Procedure for Adding a Marshal or Feature Server Group

| Step | Description                                                                       |
|------|-----------------------------------------------------------------------------------|
| 1    | From <b>servers</b> , select and expand one of the following folders:             |
|      | featureServers                                                                    |
|      | marshalServers                                                                    |
| 2    | Select a server type, for example, <b>serverType ForwardAllCalls</b> .            |
| 3    | Click <b>New</b> .<br>The Group Name data entry field appears in the right frame. |
| 4    | Type a group name.                                                                |
| 5    | Click <b>OK</b> .<br>The group is added to the system.                            |

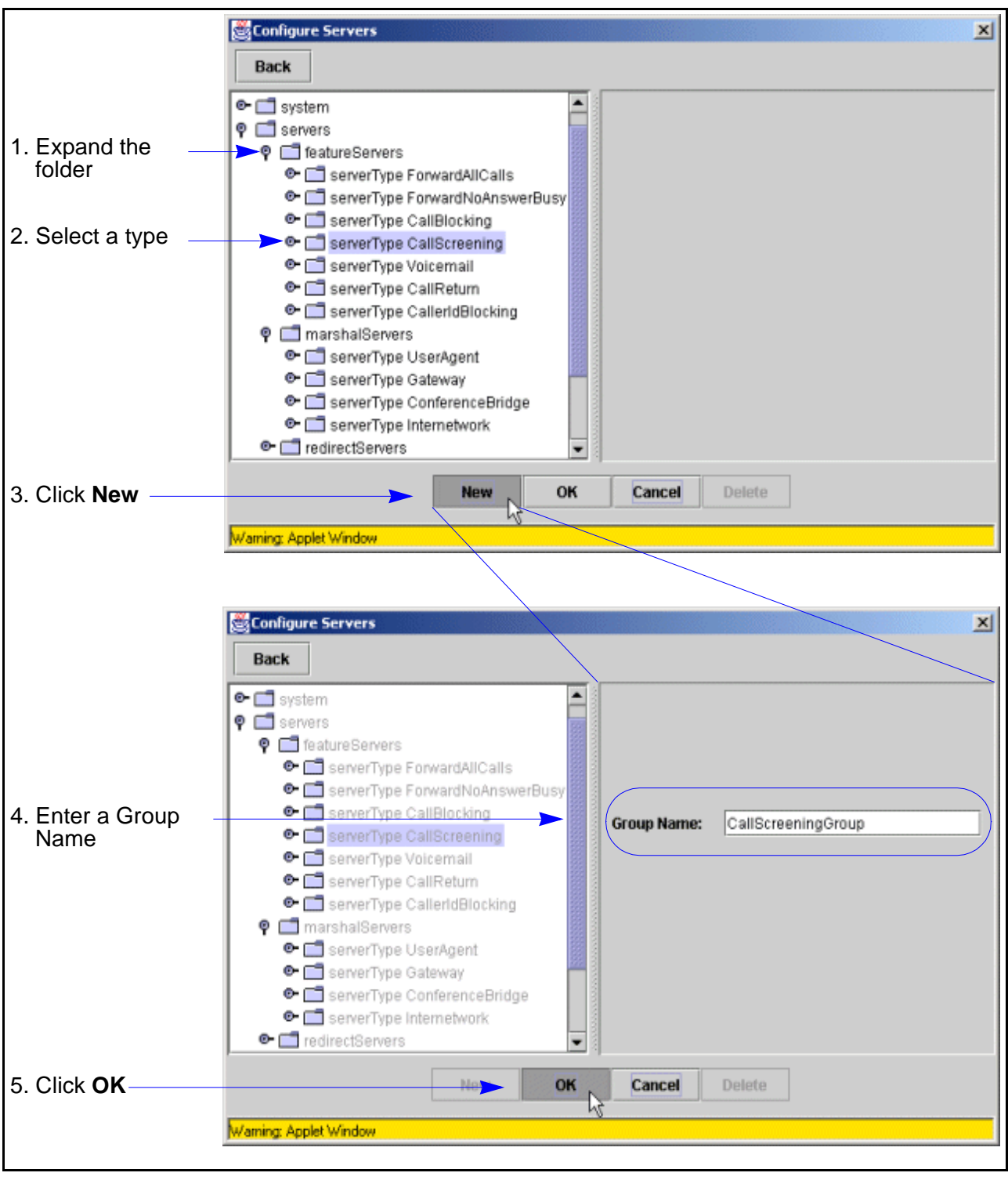

**Screen Capture** Figure 3-9 shows the procedure for adding new feature server groups.

Figure 3-10. Feature Server Group: Data Entry Screen

## **Adding New Servers**

| Introduction | This section describes how to add new servers.                                                                                                    |
|--------------|----------------------------------------------------------------------------------------------------|
| Definition   | New servers can be added to server groups as the system scales up to process more users. Servers within the same groups are distinguished from each other by their port numbers. |
| Procedure    | To add a new server, follow these steps:                                                                                                    |

#### ■Note

All new servers must be manually added to the vocal.conf file on the host. Otherwise the server will not come up when the system is rebooted.

 Table 3-20. Procedure for Adding a Server

| Step | Description                                                                                                    |  |  |
|------|----------------------------------------------------------------------------------------------------|--|--|
| 1    | From any of the server folders, select a server group.                                                                                                    |  |  |
| 2    | Click <b>New</b> .<br>The data entry fields appear in the right frame.<br>Figure 3-11 shows the CDR server's data entry fields as an example.                                                                                                    |  |  |
| 3    | Fill in the fields.                                                                                                    |  |  |
|      | <ul> <li>Note<br/>For field descriptions, select one of the following:</li> <li>Table 3-24. CDR Server: Data Entry Fields: CDR</li> <li>Table 3-28. Redirect Server: Data Entry Fields</li> <li>Table 3-30. User Agent Marshal Server: Data Entry Fields</li> <li>Table 3-32. Gateway Marshal Server: Data Entry Fields</li> <li>Table 3-34. Conference Bridge Marshal Server: Data Entry<br/>Fields</li> <li>Table 3-37. Internetwork Marshal Server: Data Entry Fields</li> <li>Table 3-39. Feature Server: Data Entry Fields</li> <li>Table 3-41. Voice Mail Feature Server: Data Entry Fields</li> <li>Table 3-43. JTAPI Server: Data Entry Fields</li> <li>Table 3-45. Heartbeat Server: Data Entry Fields</li> <li>Table 3-47. Policy Server: Data Entry Fields</li> </ul> |  |  |
| 4    | Click <b>OK</b> .<br>The server is added to the group.                                                                                                    |  |  |

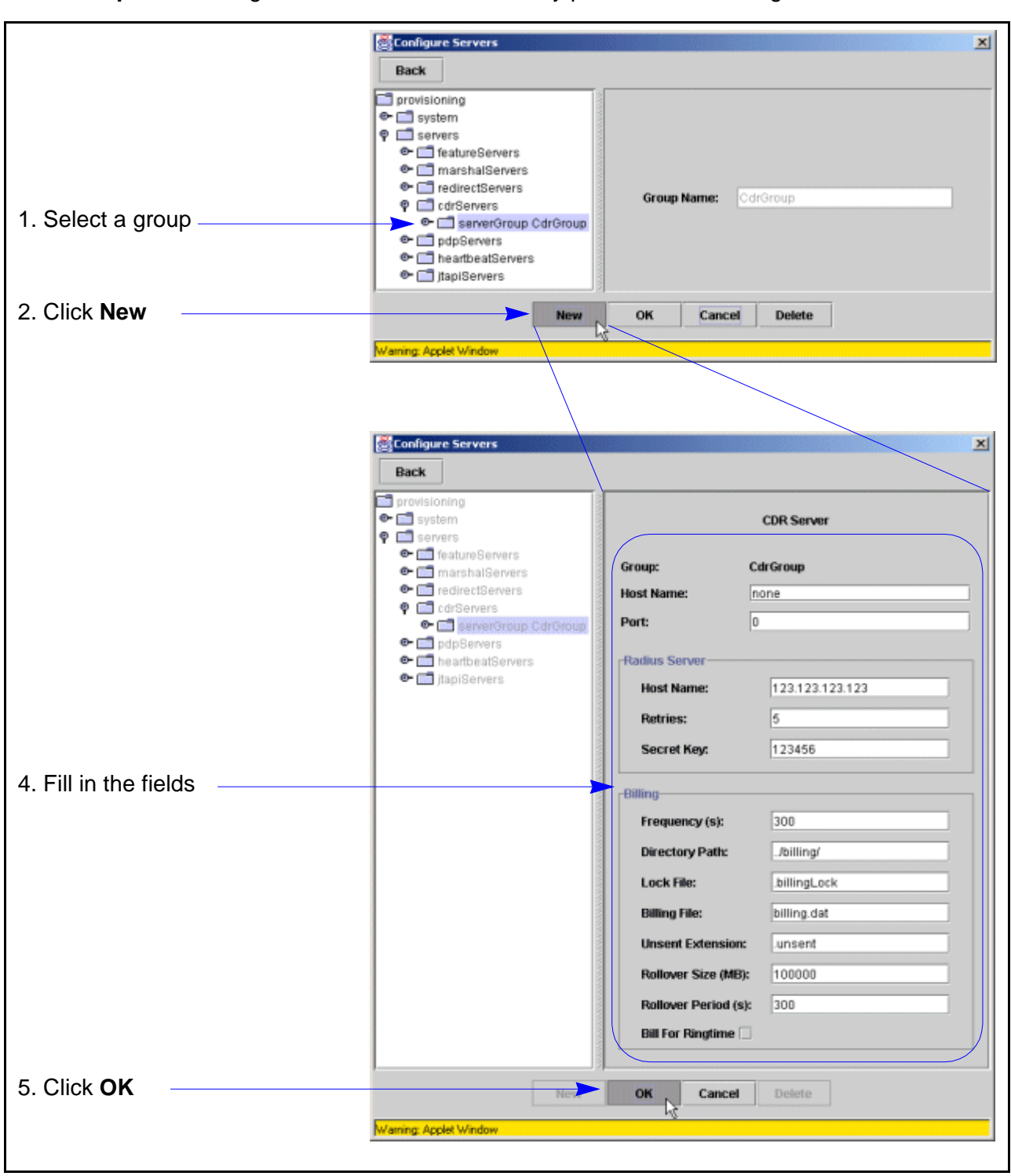

**Screen Capture** Figure 3-11 shows the data entry procedure for adding a CDR Server.

Figure 3-11. Adding a CDR Server

## **Editing Servers**

**Introduction** This section describes how to edit existing servers.

Definition

After a new server has been added, its provisioning data can be edited by selecting from the directory tree and changing its fields.

After changing the fields, from /usr/local/vocal/bin/vocalstart, run ./vocalstart restart [server type]. See Chapter 2 for more information about restarting servers.

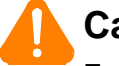

#### Caution

Feature Servers should not be edited after users have been added to the system. Otherwise, all user agents that are assigned this feature must be regenerated to accept the changes.

#### Procedure To edit a server, follow these steps:

#### Table 3-21. Procedure for Editing a Server

| Step | Action                                                                                                    |  |  |
|------|----------------------------------------------------------------------------------------------------|--|--|
| 1    | From a server group, select a server.<br>The data entry fields appear in the right frame.                                                                                                    |  |  |
|      | Figure 3-12 shows the CDR Server's data entry fields as an example.                                                                                                    |  |  |
| 2    | Make your changes.                                                                                                    |  |  |
|      | <ul> <li>Note<br/>For field descriptions, select one of the following:</li> <li><u>Table 3-24. CDR Server: Data Entry Fields: CDR</u></li> <li><u>Table 3-28. Redirect Server: Data Entry Fields</u></li> <li><u>Table 3-30. User Agent Marshal Server: Data Entry Fields</u></li> <li><u>Table 3-32. Gateway Marshal Server: Data Entry Fields</u></li> <li><u>Table 3-34. Conference Bridge Marshal Server: Data Entry</u><br/>Fields</li> </ul> |  |  |
|      | <ul> <li><u>Table 3-37. Internetwork Marshal Server: Data Entry Fields</u></li> <li><u>Table 3-39. Feature Server: Data Entry Fields</u></li> <li><u>Table 3-41. Voice Mail Feature Server: Data Entry Fields</u></li> <li><u>Table 3-43. JTAPI Server: Data Entry Fields</u></li> <li><u>Table 3-45. Heartbeat Server: Data Entry Fields</u></li> <li><u>Table 3-47. Policy Server: Data Entry Fields</u></li> </ul>                              |  |  |
| 3    | Click <b>OK</b> .<br>The changes are submitted to the system.                                                                                                    |  |  |

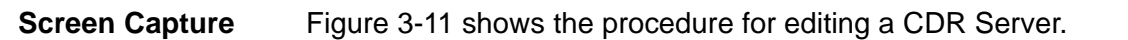

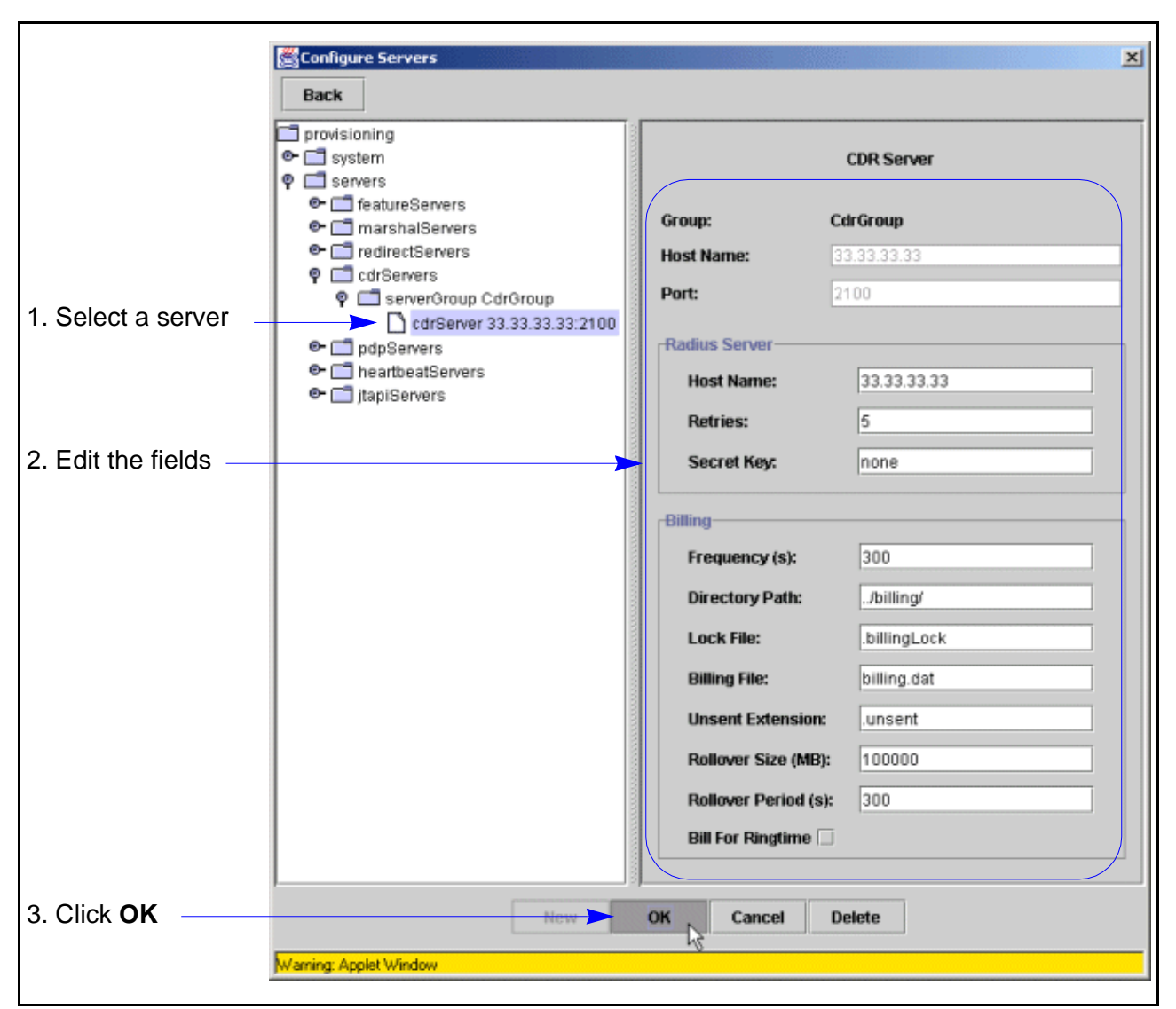

Figure 3-12. Editing a CDR Server

### **Deleting Servers**

Introduction This section describes how to delete servers.

Definition

Servers can be deleted from the system at any time, but once they are in service with user agents, deleting servers is not recommended.

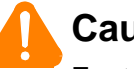

#### Caution

Feature Servers should not be deleted after users have been added to the system. Otherwise, all user agents that are assigned this feature must be regenerated, by logging into Provisioning as an Administrator and manually changing all affected users, to accept the changes.

Steps

#### To delete a server, follow these steps:

#### Table 3-22. Procedure for Deleting A CDR Server

| Step | Action                                                                                                    |
|------|----------------------------------------------------------------------------------------------------|
| 1    | Select a server.<br>The data entry fields appear in the right frame.                                                                                             |
| 2    | Click <b>Delete</b> .<br>The following prompt appears:<br>Are you sure you want to delete this CDR Server?                                                       |
| 3    | Click <b>Yes</b> .<br>The server is deleted.<br>■Note<br>If you click <b>No</b> , the dialog box disappears with no affect to the<br>servers or any of the data. |

## **Call Detail Record Servers**

| Introduction | This section describes how to provision the CDR Server.                                                                                                    |
|--------------|----------------------------------------------------------------------------------------------------|
| Overview     | The Call Detail Record (CDR) Server collects information from the Marshal<br>Servers indicating when calls start and their duration. If a third-party billing<br>system has been installed into the system, the CDR Server can send billing<br>records to it in the Remote Authentication Dial-In User Service (RADIUS)<br>format. |

**Provisioning Tasks** Table 3-23 shows the provisioning tasks that can be performed with the CDR Server.

#### Table 3-23. CDR Server, Tasks

| Task                                | Comments                                                                                                    |
|-------------------------------------|----------------------------------------------------------------------------------------------------|
| Adding a CDR<br>Server Group        | CDR Server groups are the first sub-level below <b>cdrServers</b> on the directory tree. In most systems, there is one CDR Server group containing 1 or 2 servers.                                                                                                   |
| Adding a CDR<br>Server              | If a second CDR Server is required, add it to the existing group. Most systems have two CDR Servers mirrored for reliability.                                                                                                    |
| Editing a CDR<br>Server             | Select a server, edit the fields and then click <b>OK</b> . Tables $3-24$ , $3-25$ and $3-26$ describe the fields.                                                                                                    |
| Adding<br>Additional CDR<br>Servers | Systems that can process up to 50 calls per second, do not require more than 2 CDR Servers. Additional servers can be added as the system grows in size, or if greater reliability is desired. Follow the instructions in <u>"Adding New Servers" on page 3-34</u> . |
|                                     | For more information about scaling the system, see <u>Appendix A, Engineering Guidelines</u> .                                                                                                    |
| Deleting CDR<br>Servers             | Select a server and click <b>Delete</b> .                                                                                                    |

### **CDR Servers, Data Entry Fields**

Introduction This section shows and describes the data entry fields.

**Screen Capture** Figure 3-13 shows the CDR Server's data entry fields.

| system                                                                    |                  | CDR Server         |
|---------------------------------------------------------------------------|------------------|--------------------|
| <ul> <li>featureServers</li> <li>marshalServers</li> </ul>                | Group:           | CdrGroup           |
| • directServers                                                           | Host Name:       | none               |
| <ul> <li>carServers</li> <li>carServerGroup CdrGroup</li> </ul>           | Port:            | 0                  |
| <ul> <li>pdpServers</li> <li>mathematical provides the servers</li> </ul> | Radius Server    |                    |
| 🕞 🛄 jtapiServers                                                          | Host Name:       | none               |
|                                                                           | Retries:         | 5                  |
|                                                                           | Secret Key:      | none               |
|                                                                           | Billing          |                    |
|                                                                           | Frequency (s):   | 300                |
|                                                                           | Directory Path:  | /billing/          |
|                                                                           | Lock File:       | .billingLock       |
|                                                                           | Billing File:    | billing.dat        |
|                                                                           | Unsent Extensi   | on: unsent         |
|                                                                           | Rollover Size (N | <b>AB):</b> 100000 |
|                                                                           | Rollover Period  | l (s): 300         |
|                                                                           | Bill For Ringtim | e 🗆                |
|                                                                           |                  |                    |

Figure 3-13. CDR Server: Data Entry Screen

#### **Data Entry Fields** Tables 3-24 through 3-26 describe the fields.

#### Table 3-24. CDR Server: Data Entry Fields: CDR

| Field     | Description                        |
|-----------|------------------------------------|
| Host Name | The IP address of the CDR Server.  |
| Port      | The port number of the CDR Server. |

#### Table 3-25. CDR Server: Data Entry Fields: Radius Server

| Field      | Description                                                                                                    |
|------------|----------------------------------------------------------------------------------------------------|
| Host Name  | The IP address of Radius Server.                                                                                                    |
| Retries    | The number of times that the Radius Server will attempt to connect to the CDR Server before ceasing attempts and returning error messages. <i>Default:</i> 5 |
| Secret Key | A text string used for MD5 Digest security.                                                                                                    |

#### Table 3-26. CDR Server: Data Entry Fields: Billing

| Field                | Description                                                                                                    |
|----------------------|----------------------------------------------------------------------------------------------------|
| Frequency            | The frequency, measured in seconds, that the CDR Server sends records to the billing system.                                                           |
|                      | <i>Default</i> : 86400 seconds (1 day)                                                                                                    |
| Directory Path       | Location of stored billing files on CDR Server.                                                                                                    |
| Lock File            | If there are two CDR Servers, this file informs each server if<br>the other is writing to the Directory Path. This prevents file<br>allocation errors. |
| Billing File         | Call detail records are written to this file.                                                                                                    |
| Unsent<br>Extension  | A file extension appended to billing files that are to be sent to the billing system.<br>Default: unsent                                               |
| Rollover Size        | Maximum permitted size, measured in megabytes, of a billing file before it is automatically rolled over.<br>Default: 5                                 |
| Rollover<br>Period   | Maximum permitted age, measured in seconds, of a billing file before it is automatically rolled over. <i>Default:</i> 86400 seconds (1 day)            |
| Bill for<br>Ringtime | If selected, the billing starts when the phone starts ringing.                                                                                         |

## **Redirect Server**

| Introduction | This section describes how to provision the Redirect Server (RS).                                                                  |
|--------------|----------------------------------------------------------------------------------------------------|
| Overview     | The RS stores contact and feature data for all registered subscribers, and a dialing plan to enable routing for off-network calls. |

**Provisioning Tasks** Table 3-27 shows the provisioning tasks that can be performed with the RS.

| Task                      | Comments                                                                                                    |
|---------------------------|----------------------------------------------------------------------------------------------------|
| Adding a RS<br>Group      | RS groups are the first sub-level below <b>redirectServers</b> on the directory tree.                                                                                    |
| Editing a RS              | Select a server, edit the fields and then click <b>OK</b> .<br><u>Table 3-28</u> describes the fields.                                                                   |
| Adding<br>Additional RS's | Additional servers can be added as the system grows in size, or if greater reliability is desired. Follow the instructions in <u>"Adding New Servers" on page 3-34</u> . |
|                           | For more information about scaling the system, see <u>Appendix A, Engineering Guidelines</u> .                                                                           |
| Deleting RS's             | Select a server and click <b>Delete</b> .                                                                                                    |

Table 3-27. Redirect Server: Provisioning Tasks

### **Redirect Servers, Data Entry Fields**

Introduction This section shows and describes the data entry fields.

**Screen Capture** Figure 3-14 shows the Redirect Server's (RS's) data entry fields.

| Configure Servers                                                                                                    |          |    |            | ×               |
|----------------------------------------------------------------------------------------------------|----------|----|------------|-----------------|
| provisioning  system                                                                                                    |          |    |            | Redirect Server |
| General Servers     General Servers     General Servers                                                                                                    |          |    | Group:     | RedirectGroup   |
| redirectServers     ercl serverGroup RedirectServerGroup RedirectServerGroup RedirectServerGroup RedirectServerServerServ | ectGroup |    | lost:      | none            |
| <ul> <li>CdrServers</li> <li>DdpServers</li> </ul>                                                                                                    |          |    | Port:      | 0               |
| <ul> <li>main heartbeatServers</li> <li>main jtapiServers</li> </ul>                                                                                                    | 0000000  |    | Sync Port: | 0               |
|                                                                                                    |          |    |            |                 |
| ,                                                                                                    | New      | ок | Cancel     | Delete          |
| Warning: Applet Window                                                                                                    |          |    |            |                 |

Figure 3-14. Redirect Server: Data Entry Screen

Data Entry Fields Table 3-28 describes the fields.

Table 3-28. Redirect Server: Data Entry Fields

| Field     | Description                                                                                         |
|-----------|----------------------------------------------------------------------------------------------------|
| Host      | The IP address of the RS.                                                                           |
| Port      | The port number used by the RS.                                                                     |
| Sync Port | The Sync Port is a UDP port used by the RS to synchronize its data with the other RS on the system. |

## **User Agent Marshal Servers**

| Introduction | This section describes how to provision the User Agent Marshal Server (UAMS).                                                                               |
|--------------|----------------------------------------------------------------------------------------------------|
| Overview     | The UAMS is the primary point of contact for all user agents (UA's), such as SIP phones. The UAMS authenticates UA's and forwards messages on their behalf. |

**Provisioning Tasks** Table 3-29 shows the provisioning tasks that can be performed with the UAMS.

| Task                           | Comments                                                                                                    |
|--------------------------------|----------------------------------------------------------------------------------------------------|
| Adding a UAMS<br>Group         | UAMS groups are the second sub-level below<br>marshalServers, and serverType User Agent on the<br>directory tree.                                                                                                    |
| Adding a UAMS                  | Depending on the subscriber base size, a system may include several MS's in the same server group or dispersed over several groups.                                                                                                    |
| Editing a UAMS                 | Select a server, edit the fields and then click <b>OK</b> .<br><u>Table 3-30</u> describes the fields.                                                                                                    |
| Adding<br>Additional<br>UAMS's | Systems that can process up to 50 calls per second, do<br>not require more than 2 UAMS's. Additional servers can<br>be added as the system grows in size, or if greater<br>reliability is desired. Follow the instructions in <u>"Adding</u><br><u>New Servers" on page 3-34</u> . |
|                                | For more information about scaling the system, see <u>Appendix A, Engineering Guidelines</u> .                                                                                                    |
| Deleting<br>UAMS's             | Select a server and click <b>Delete</b> .                                                                                                    |

Table 3-29. User Agent Marshal Server: Provisioning Tasks

### **User Agent Marshal Servers: Data Entry Fields**

Introduction This section shows and describes the data entry fields.

Screen Capture Figure 3-15 shows the UAMS's data entry fields.

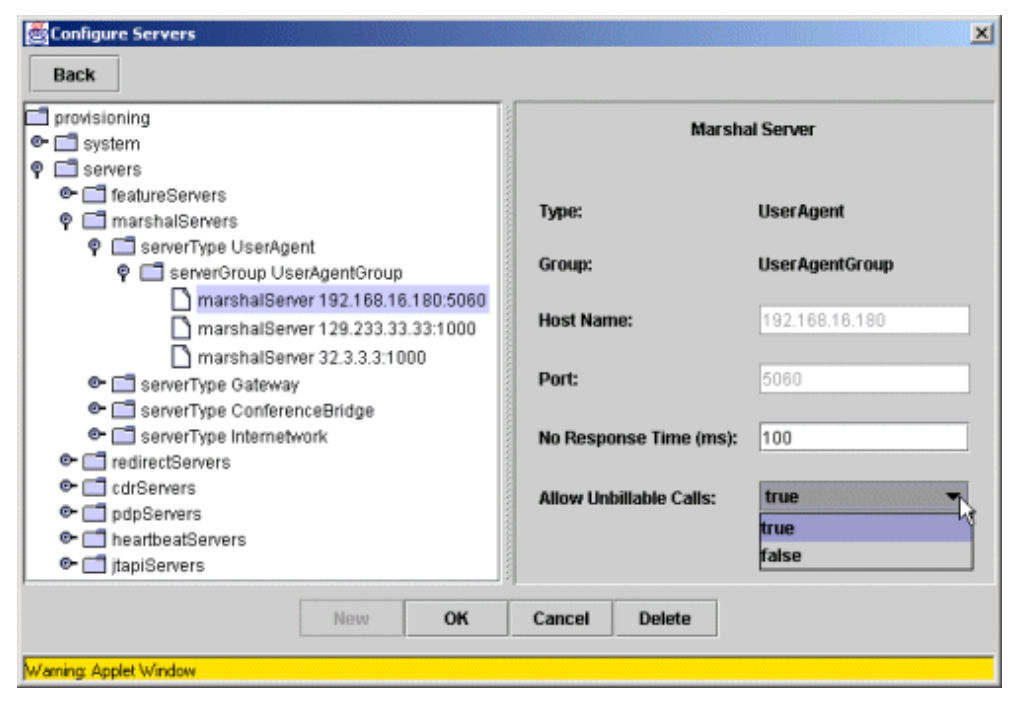

Figure 3-15. User Agent Marshal Server: Data Entry Screen

Data Entry Fields

Table 3-30 describes the fields.

#### Table 3-30. User Agent Marshal Server: Data Entry Fields

| Field                        | Description                                                                                                    |
|------------------------------|----------------------------------------------------------------------------------------------------|
| Туре                         | A notice describing this server's MS type.                                                                                                    |
| Group                        | A notice describing this server's MS group.                                                                                                    |
| Host Name                    | The host name or IP address of this server.                                                                                                    |
| Port                         | The SIP port number of this server.                                                                                                    |
| No Response<br>Time (ms)     | This timer keeps track of the connection to the CDR Server.<br>If the connection cannot be established before the time<br>value, measured in milliseconds, for this cell expires, then<br>the call is considered unbillable. |
| Allow<br>Unbillable<br>Calls | If the call is considered unbillable, and this field is set to TRUE, then the call proceeds.                                                                                                    |
|                              | If the call is considered unbillable, and this field is set to FALSE, the MS rejects the call with a 402, Payment Required, message.                                                                                         |

## **Gateway Marshal Servers**

| Introduction       | This section describes how to provision the Gateway Marshal Servers (GWMS's).      |
|--------------------|------------------------------------------------------------------------------------|
| Overview           | The GWMS's connect the VOCAL system to the PSTN gateways.                          |
| Provisioning Tasks | Table 3-31 shows the provisioning tasks that can be performed with the CDR Server. |

Table 3-31. Gateway Marshal Server: Provisioning Tasks

| Task                           | Comments                                                                                                    |
|--------------------------------|----------------------------------------------------------------------------------------------------|
| Adding a<br>GWMS Group         | GWMS groups are the second sub-level below<br>marshalServers, and serverType Gateway on the<br>directory tree. |
|                                | GWMS's that are dedicated to specific PSTN area codes must be separated by area code into different groups.    |
| Adding a<br>GWMS               | The number of GWMS's may depend on the number of dedicated PSTN area codes your system servers.                |
| Editing a<br>GWMS              | Select a server, edit the fields and then click <b>OK</b> .<br><u>Table 3-32</u> describes the fields.         |
| Adding<br>Additional<br>GWMS's | Additional servers can be added as the system grows in size, or if greater reliability is desired.             |
|                                | For more information about scaling the system, see <u>Appendix A, Engineering Guidelines</u> .                 |
| Deleting<br>GWMS's             | Select a server and click <b>Delete</b> .                                                                      |

### **Gateway Marshal Servers: Data Entry Fields**

 Introduction
 This section shows and describes the data entry fields.

 Screen Capture
 Figure 3-16 shows the GWMS's data entry fields.

| provisioning     System     Servers                                                                                                    | Marsh                   | al Server    |
|----------------------------------------------------------------------------------------------------|-------------------------|--------------|
| <ul> <li></li></ul>                                                                                                    | Туре:                   | Gateway      |
| ServerType OserAgent Pateway                                                                                                    | Group:                  | GatewayGroup |
| C ServerGroup GatewayGroup     marshalServer 234.0.0.100:2001     Construction                                                                                                    | Host Name:              | 234.0.0.100  |
| ServerType ConterenceBridge     ServerType Internetwork                                                                                                    | Port:                   | 2001         |
| GredirectServers     GrServers     GrServers     JdpServers                                                                                                    | No Response Time (ms):  | 100          |
| Image: Control of the second second seco | Allow Unbillable Calls: | true 💌       |
|                                                                                                    | PSTN Gateway-           | false        |
|                                                                                                    | Host Name: 234.0.0      | .100         |
|                                                                                                    | Port: 0                 |              |

Figure 3-16. Gateway Marshal Server: Data Entry Screen

**Data Entry Fields** Table 3-32 describes the fields.

| Table 3-32. Gateway Marshal Server: Data Entry Field |
|------------------------------------------------------|
|------------------------------------------------------|

| Field                    | Description                                                                                                    |
|--------------------------|----------------------------------------------------------------------------------------------------|
| Туре                     | A notice describing this server's MS type.                                                                                                    |
| Group                    | A notice describing this server's MS group.                                                                                                    |
| Host Name                | The IP address of this server.                                                                                                    |
| Port                     | The SIP port number of this server.                                                                                                    |
| No Response<br>Time (ms) | This timer keeps track of the connection to he CDR Server.<br>If the connection cannot be established before the time<br>value, measured in milliseconds, for this cell expires, then<br>the call is considered unbillable. |

| Field                        | Description                                                                                                    |
|------------------------------|----------------------------------------------------------------------------------------------------|
| Allow<br>Unbillable<br>Calls | If the call is considered unbillable, and this field is set to TRUE, then the call proceeds.                                         |
|                              | If the call is considered unbillable, and this field is set to FALSE, the MS rejects the call with a 402, Payment Required, message. |
| PSTN Gateway                 | /                                                                                                    |
| Host Name                    | IP address of the PSTN-to-SIP gateway device that communicates with the marshal.                                                     |
| Port                         | The SIP port of the PSTN-to-SIP gateway device.<br><i>Default:</i> 5060                                                              |

 Table 3-32. Gateway Marshal Server: Data Entry Fields (Continued)

## **Conference Bridge Marshal Servers**

| Introduction | This section describes how to provision the Conference Bridge Marshal Server (CBMS).                                                                            |
|--------------|----------------------------------------------------------------------------------------------------|
| Overview     | The CBMS connects to gateways or routers that lead to third party conferencing systems. The VOCAL system supports both "Meet-Me" and "Ad-Hoc" conference calls. |
|              | ■Note<br>For Meet-Me conference calls, any marshal type can be used.                                                                                            |

**Provisioning Tasks** Table 3-33 shows the provisioning tasks that can be performed with the CBMS.

| Task                         | Comments                                                                                                    |
|------------------------------|----------------------------------------------------------------------------------------------------|
| Adding a CBMS<br>Group       | CBMS groups are the second sub-level below<br>marshalServers, and serverType Conference Bridge<br>on the directory tree. MS's are called randomly within the<br>same group, therefore adding more servers to the same<br>group will enhance performance as well as reliability. |
| Adding a CBMS                | CBMS groups are the third sub-level below<br>marshalServers, serverType Conference Bridge and<br>marshalServer conferenceBridge <ip address:port=""> on<br/>the directory tree.</ip>                                                                                            |
| Editing a CBMS               | Select a server, edit the fields and then click <b>OK</b> .<br><u>Table 3-34</u> describes the fields.                                                                                                    |
| Adding<br>Additional<br>CBMS | Additional servers can be added as the system grows in size, or if greater reliability is desired. Follow the instructions in <u>"Adding New Servers" on page 3-34</u> .                                                                                                    |
|                              | For more information about scaling the system, see <u>Appendix A, Engineering Guidelines</u> .                                                                                                    |
| Deleting CBMS                | Select a server and click <b>Delete</b> .                                                                                                    |

### **Conference Bridge Marshal Servers: Data Entry Fields**

 Introduction
 This section shows and describes the data entry fields.

 Screen Capture
 Figure 3-17 shows the CBMS's data entry fields.

| Configure Servers                                                               |                         | ×                     |
|---------------------------------------------------------------------------------|-------------------------|-----------------------|
| Back                                                                            |                         |                       |
| provisioning     General System     Qeneral System                              | M                       | iarshai Server        |
| 🗣 🛄 featureServers<br>🎙 🛄 marshalServers                                        | Туре:                   | ConferenceBridge      |
| ServerType UserAgent     ServerType Gateway                                     | Group:                  | ConferenceBridgeGroup |
| serverType ConferenceBridge     serverGroup ConferenceBridgeGroup               | Host Name:              | 33.33.33.33           |
| Generative internetwork     Generative internetwork     Generative internetwork | Port:                   | 80                    |
| <ul> <li>Implements</li> <li>Implements</li> <li>Implements</li> </ul>          | No Response Time (ms):  | 100                   |
| ତ• 🛅 jtapiServers                                                               | Allow Unbillable Calls: | true 👻                |
|                                                                                 | Gateway                 | faise                 |
|                                                                                 | Host Name: 44.44.4      | 4.44                  |
|                                                                                 | Port: 80                |                       |
|                                                                                 | Conference              |                       |
|                                                                                 | Access Number: 22       | 2-2233                |
|                                                                                 |                         |                       |
|                                                                                 |                         |                       |
|                                                                                 | Ad                      | d Delete              |
| New OF                                                                          | Cancel Delete           |                       |
| Warning: Applet Window                                                          |                         |                       |

Figure 3-17. Conference Bridge Marshal Server: Data Entry Screen

**Data Entry Fields** Table 3-34 describes the fields.

| Field     | Description                                 |
|-----------|---------------------------------------------|
| Туре      | A notice describing this server's MS type.  |
| Group     | A notice describing this server's MS group. |
| Host Name | The IP address of this server.              |

| Field                    | Description                                                                                                    |
|--------------------------|----------------------------------------------------------------------------------------------------|
| Port                     | The port number of this server.                                                                                                    |
| No Response<br>Time (ms) | This timer keeps track of the connection to he CDR Server.<br>If the connection cannot be established before the time<br>value, measured in milliseconds, for this cell expires, then<br>the call is considered unbillable. |
| Allow<br>Unbillable      | If the call is considered unbillable, and this field is set to TRUE, then the call proceeds.                                                                                                    |
| Calls                    | If the call is considered unbillable, and this field is set to FALSE, the MS rejects the call with a 402, Payment Required, message.                                                                                        |
| Gateway                  |                                                                                                    |
| Host Name                | IP address of the PSTN-to-SIP gateway device that communicates with the MS.                                                                                                    |
| Port                     | The SIP port of the PSTN-to-SIP gateway device.<br><i>Default:</i> 5060                                                                                                    |
| Conference               |                                                                                                    |
| Bridge<br>Number         | A well-known phone number used by user agents to make ad-hoc conference calls.                                                                                                    |
|                          | This number can be any length. Dashes are not required.                                                                                                    |
| Access<br>Numbers        | A list of numbers that match the access numbers for the conference bridge. The CBMS maps the access numbers to the bridge numbers.                                                                                          |

Table 3-34. Conference Bridge Marshal Server: Data Entry Fields

#### **Buttons**

Table 3-35 describes the buttons.

Table 3-35. Conference Bridge Marshal Server: Buttons

| Button | Description                                           |
|--------|-------------------------------------------------------|
| Add    | Adds Bridge Numbers to the Access List.               |
| Delete | Deletes selected Bridge Numbers from the Access List. |

## **Internetwork Marshal Servers**

Server.

| Introduction       | This section describes how to provision the Internetwork Marshal Servers (INMS). |  |
|--------------------|----------------------------------------------------------------------------------|--|
| Overview           | The INMS connect the VOCAL system to Internet gateways and routers.              |  |
| Provisioning Tasks | Table 3-36 shows the provisioning tasks that can be performed with the CDR       |  |

 Table 3-36. Internetwork Marshal Server: Provisioning Tasks

| Action                         | Comments                                                                                                    |
|--------------------------------|----------------------------------------------------------------------------------------------------|
| Adding a INMS<br>Group         | INMS groups are the second sub-level below <b>marshalServers</b> , and <b>serverType interNetwork</b> on the directory tree.                                                                                                    |
| Adding a INMS                  | INMS groups are the third sub-level below<br>marshalServers, serverType Internetwork and<br>marshalServer Internetwork <ip address:port=""> on the<br/>directory tree.</ip>                                                                                                |
| Editing an INMS                | Select a server, edit the fields and then click <b>OK</b> .<br>Table 3-37 describes the fields.                                                                                                    |
| Adding<br>Additional<br>INMS's | Additional servers can be added as the system grows in size, or if greater reliability is desired. Follow the instructions in <u>"Adding New Servers" on page 3-34</u> .<br>For more information about scaling the system, see <u>Appendix A, Engineering Guidelines</u> . |
| Deleting INMS's                | Select a server and click <b>Delete</b> .                                                                                                    |

### Internetwork Marshal Servers: Data Entry Fields

Introduction This section shows and describes the data entry fields.

**Screen Capture** Figure 3-18 shows the INMS's data entry fields.

| system                                                                             | Ma                     | arshal Server     |
|------------------------------------------------------------------------------------|------------------------|-------------------|
| <ul> <li>Servers</li> <li> <ul> <li>■ featureServers</li> <li></li></ul></li></ul> | Туре:                  | Internetwork      |
| <ul> <li>Image: ServerType UserAgent</li> <li>Image: ServerType Gateway</li> </ul> | Group:                 | InternetworkGroup |
| ServerType ConferenceBrid     ServerType Internetwork     ServerGroup Internetwork | Host Name:             | 33.33.33.33       |
| <ul> <li>ContractServers</li> <li>ContractServers</li> </ul>                       | Port:                  | 80                |
| <ul> <li>● □ pdpServers</li> <li>● □ heartbeatServers</li> </ul>                   | No Response Time (n    | ns): 100          |
| 🗣 🛄 jtapiServers                                                                   | Allow Unbillable Calls | : true<br>true    |
|                                                                                    | Gateway                | false             |
|                                                                                    | Host Name: 44.         | 44.4.44           |
|                                                                                    | Bort: 00               |                   |

Figure 3-18. Internetwork Marshal Server: Data Entry Screen

Data Entry Fields Table 3-37 describes the fields.

#### Table 3-37. Internetwork Marshal Server: Data Entry Fields

| Field     | Description                                 |  |
|-----------|---------------------------------------------|--|
| Туре      | A notice describing this server's MS type.  |  |
| Group     | A notice describing this server's MS group. |  |
| Host Name | The IP address of this server.              |  |
| Port      | The port number of this server.             |  |

| Field                    | Description                                                                                                    |
|--------------------------|----------------------------------------------------------------------------------------------------|
| No Response<br>Time (ms) | This timer keeps track of the connection to he CDR Server.<br>If the connection cannot be established before the time<br>value, measured in milliseconds, for this cell expires, then<br>the call is considered unbillable. |
| Allow<br>Unbillable      | If the call is considered unbillable, and this field is set to TRUE, then the call proceeds.                                                                                                    |
| Calls                    | If the call is considered unbillable, and this field is set to FALSE, the MS rejects the call with a 402, Payment Required, message.                                                                                        |
| Gateway                  |                                                                                                    |
| Host Name                | IP address of the PSTN-to-SIP gateway device that communicates with the MS.                                                                                                    |
| Port                     | The SIP port of the PSTN-to-SIP gateway device.<br><i>Default:</i> 5060                                                                                                    |

Table 3-37. Internetwork Marshal Server: Data Entry Fields (Continued)

## **Feature Servers**

| Introduction | This section describes how to provision the Feature Servers (FS's).                                                                                                    |
|--------------|----------------------------------------------------------------------------------------------------|
| Overview     | The VOCAL system supports the following features:                                                                                                    |
|              | Call Blocking                                                                                                    |
|              | Caller ID Blocking                                                                                                    |
|              | Call Forward All Calls                                                                                                    |
|              | Call Forward No Answer Busy                                                                                                    |
|              | Call Return                                                                                                    |
|              | Call Screening                                                                                                    |
|              | Voice Mail                                                                                                    |
|              | There is a separate FS for all of these. On smaller systems, the features may all reside on the same host, but unlike the Provisioning (PS) and Redirect Servers (RS's), there is no master FS. |
|              | For more information about how to assign features to users, see the <u>System</u><br>Administration Guide, Chapter 1, Setting Up Users.                                                         |
|              | For more information about how features are used by subscribers, see the System Administration Guide, Appendix A, Using Features.                                                               |
|              |                                                                                                    |

**Provisioning Tasks** Table 3-38 shows the provisioning tasks that can be performed with the FS's.

| Task                      | Comments                                                                                                    |  |
|---------------------------|----------------------------------------------------------------------------------------------------|--|
| Adding a FS<br>Group      | FS groups are the second sub-level below<br>featureServers, and serverType <feature name=""> on the<br/>directory tree.</feature>                                           |  |
| Adding a FS               | Every feature type must be separated into its own group.                                                                                                    |  |
| Editing a FS              | Select a server, edit the fields and then click <b>OK</b> .<br><u>Table 3-39</u> describes the fields.                                                                      |  |
| Adding<br>Additional FS's | Additional servers can be added as the system grows in size, or if greater reliability is desired. Follow the instructions in <u>"Adding New Servers" on page 3-34</u> .    |  |
|                           | For more information about scaling the system, see <u>Appendix A, Engineering Guidelines</u> .                                                                              |  |
| Deleting FS's             | Select a sever and click <b>Delete</b> .                                                                                                    |  |
|                           | <b>Caution</b><br>Deleting FS's in live systems is not recommended. If you delete<br>a FS that has users assigned to it, you will have to regenerate all<br>of those users. |  |

Table 3-38. Feature Servers: Provisioning Tasks

### Feature Severs, Data Entry Fields

Introduction This section shows and describes the data entry fields.

**Screen Capture** Figure 3-18 shows a FS's data entry fields.

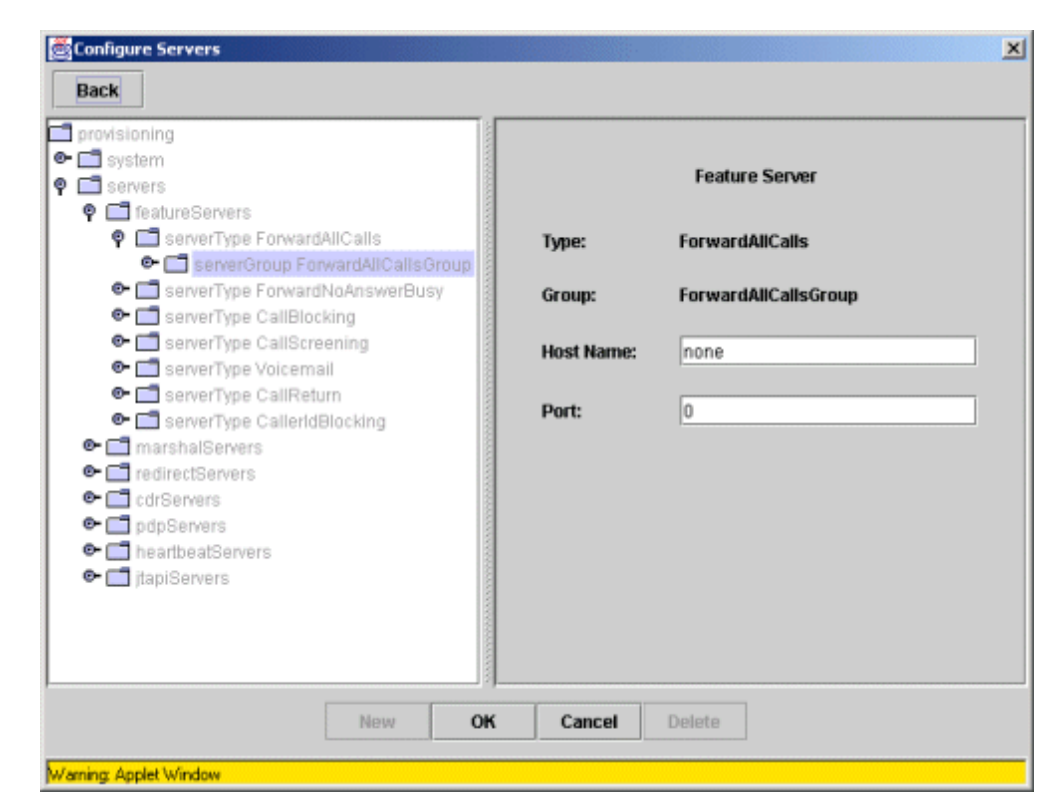

Figure 3-19. Feature Server: Data Entry Screen

**Data Entry Fields** 

Table 3-39 describes the fields.

#### Table 3-39. Feature Server: Data Entry Fields

| Field     | Description                                 |  |
|-----------|---------------------------------------------|--|
| Туре      | A notice describing this server's FS type.  |  |
| Group     | A notice describing this server's FS group. |  |
| Host Name | The host name or IP address of this server. |  |
| Port      | The SIP port number of this server.         |  |

## **Voice Mail Feature Servers**

VMFS.

| Introduction       | This section describes how to provision the Voice Mail Feature Servers (VMFS's).                |  |
|--------------------|-------------------------------------------------------------------------------------------------|--|
| Overview           | The VMFS provides the VOCAL system with the capability to forward calls to a voice mail system. |  |
| Provisioning Tasks | Table 3-40 shows the provisioning tasks that can be performed with the                          |  |

|                                | _                                                                                                    |  |
|--------------------------------|----------------------------------------------------------------------------------------------------|--|
| Task                           | Comments                                                                                                    |  |
| Adding a VMFS<br>Group         | VMFS groups are the second sub-level below<br>featureServers, and serverType voiceMail on the<br>directory tree.                                                             |  |
| Adding a VMFS                  | VMFS groups are the third sub-level below<br>featureServers, and serverType voiceMail on the<br>directory tree.                                                              |  |
| Editing a VMFS                 | Select a server, edit the fields and then click <b>OK</b> .<br><u>Table 3-41</u> describes the fields.                                                                       |  |
| Adding<br>Additional<br>VMFS's | Additional servers can be added as the system grows in size, or if greater reliability is desired. Follow the instructions in <u>"Adding New Servers" on page 3-34</u> .     |  |
|                                | For more information about scaling the system, see Appendix A, Engineering Guidelines.                                                                                       |  |
| Deleting                       | Select a server and click <b>Delete</b> .                                                                                                    |  |
| VMFS'S                         | <b>Caution</b><br>Deleting servers in live systems is not recommended. If you delete a Feature Server that has users assigned to it, you must regenerate all of those users. |  |

Table 3-40. Voice Mail Feature Server: Provisioning Tasks

### **Voice Mail Feature Server, Data Entry Fields**

 Introduction
 This section shows and describes the data entry fields.

 Screen Capture
 Figure 3-18 shows the VMFS's data entry fields.

| Back                                                                                                    | [            |                |
|----------------------------------------------------------------------------------------------------|--------------|----------------|
| System     Servers     GratureServers                                                                                                    |              | Feature Server |
| Construction     Construction     C | Type:        | Voicemail      |
| ServerType CallBlocking                                                                                                    | Group:       | VoicemailGroup |
| ServerType Voicemail                                                                                                    | Host Name:   | none           |
| servertype CallReturn     serverType CallerIdBlocking                                                                                                    | Port:        | 0              |
| marshalServers     marshalServers     marshalServers                                                                                                    | UA VM Server | rs             |
| Conservers     pdpServers                                                                                                    | Host:        | none           |
| <ul> <li>➡ heartbeatServers</li> <li>➡ ➡ jtapiServers</li> </ul>                                                                                                    | First Port:  | 0              |
|                                                                                                    | Last Port:   | 0              |
| Now                                                                                                    | Cancel       | Delete         |

Figure 3-20. Voice Mail Feature Server: Data Entry Screen

**Data Entry Fields** 

Table 3-41 describes the fields.

#### Table 3-41. Voice Mail Feature Server: Data Entry Fields

| Field     | Description                                 |
|-----------|---------------------------------------------|
| Туре      | A notice describing this server's FS type.  |
| Group     | A notice describing this server's FS group. |
| Host Name | The host name or IP address of this server. |
| Port      | The SIP port number of this server.         |

| Field        | Description                                                                                                    |  |
|--------------|----------------------------------------------------------------------------------------------------|--|
| UAVM Servers |                                                                                                    |  |
| Host         | The host name or IP address of the User Agent Voice Mail (UAVM) Server.                                                                                                    |  |
| First Port   | The first available UDP port for receiving voice mail messages.                                                                                                    |  |
| Last Port    | The last available UDP port for receiving messages.                                                                                                    |  |
|              | ■Note<br>The First Port and Last Port fields define the quantity of<br>available ports for voice mail. If there are 10 ports, then<br>the system will accept 10 voice mail users at any one<br>time, and return a busy signal for all other callers. |  |

Table 3-41. Voice Mail Feature Server: Data Entry Fields (Continued)

## **JTAPI Servers**

| Introduction | This section describes how to provision the JTAPI Feature Server.                                                                                                    |
|--------------|----------------------------------------------------------------------------------------------------|
| Overview     | Java Telephony Application Programming Interface (JTAPI) is a Sun<br>Microsystems specification for providing computer telephony intelligence<br>(CTI). CTI applications are typically designed for call centers for functions<br>such as controlled call redirection and automated dialing. While Sun provides<br>the specification, there is no implementation library.                                                   |
|              | The JTAPI specification describes 5 packages:                                                                                                    |
|              | Core                                                                                                    |
|              | Call Control                                                                                                    |
|              | Phone                                                                                                    |
|              | Media                                                                                                    |
|              | Call Center                                                                                                    |
|              | The VOCAL system includes an implementation of the Core package that<br>supports basic third-party call control capability, and a sample application,<br>proposed name, "VOCALpad", that utilizes the implementation. This means<br>that a user can control a user agent (UA) by running and a basic User Agent<br>application (proposed name, "VOCALpad") on their PC, and instructing the<br>UA to call the called party. |

**Provisioning Tasks** Table 3-42 shows the provisioning tasks that can be performed with the JTAPI Feature Server.

| Action                                | Comments                                                                                                    |
|---------------------------------------|----------------------------------------------------------------------------------------------------|
| Adding a JTAPI<br>Server Group        | JTAPI server groups are the first sub-level below the <b>jtapiServers</b> on the directory tree.                                   |
| Adding a JTAPI<br>Server              | JTAPI servers are the second sub-level below the <b>jtapiServers</b> on the directory tree.                                        |
| Editing a JTAPI<br>Server             | Select a server, edit the fields and then click <b>OK</b> .<br><u>Table 3-43</u> describes the fields.                             |
| Adding<br>Additional JTAPI<br>Servers | Additional servers can be added as the system grows in size. Follow the instructions in <u>"Adding New Servers" on page 3-34</u> . |
|                                       | For more information about scaling the system, see <u>Appendix A, Engineering Guidelines</u> .                                     |
| Deleting JTAPI<br>Servers             | Select a server and click <b>Delete</b> .                                                                                          |

#### Table 3-42. JTAPI Server: Provisioning Tasks
### **JTAPI Servers, Data Entry Fields**

IntroductionThis section shows and describes the data entry fields.Screen CaptureFigure 3-21 shows the JTAPI Server's data entry fields.

| Configure Servers                                                         |               | ×                 |
|---------------------------------------------------------------------------|---------------|-------------------|
| Back                                                                      |               |                   |
| provisioning     System     Q    servers     P    fature Servers          |               | JTAPI Server      |
| marshalServers     er     redirectServers                                 | Group:        | JtapiGroupCalling |
| CdrServers     DpgServers     DeptheadServers                             | Host Name:    | unknown           |
| C Internibulatorivers      P I jtapiServers      e ServerGroup JtapiGroup | Calling Port: | unknown           |
|                                                                           | Called Port:  | unknown           |
|                                                                           | Client Port:  | unknown           |
| New OK                                                                    | Cancel        | Delete            |
| Warning: Applet Window                                                    |               |                   |

Figure 3-21. JTAPI Server: Data Entry Screen

Data Entry Fields

Table 3-43 describes the fields.

Table 3-43. JTAPI Server: Data Entry Fields

| Field        | Description                                                                                                    |
|--------------|----------------------------------------------------------------------------------------------------|
| Host Name    | The host name or IP Address of this server.                                                                                                    |
| Calling Port | One of the SIP ports used by the JTAPI Server for sending<br>and receiving SIP messages.<br><i>Example:</i> 5080                                                                    |
| Called Port  | A second SIP port used by the JTAPI Server for sending<br>and receiving SIP messages.<br><i>Example:</i> 5081                                                                       |
| Client Port  | The UDP port used by the JTAPI Server for communication with the JTAPI clients. The JTAPI clients are the java applications used for controlling a User Agent. <i>Example:</i> 5082 |

## **Heartbeat Servers**

| Introduction | This section describes how to provision the Heartbeat Server (HS).                                                                                                    |  |  |  |
|--------------|----------------------------------------------------------------------------------------------------|--|--|--|
| Overview     | Every host transmits regular pulses called heartbeats. These heartbeats allow the other hosts on the network determine if any of the servers are down. The HS manages the heartbeat flow. |  |  |  |
|              | The HS is used by the Network Manager (NM) to update the GUI table of servers and server states. If your system does not include a NM, the HS is not required.                            |  |  |  |
|              |                                                                                                    |  |  |  |

**Provisioning Tasks** Table 3-44 shows the provisioning tasks that can be performed with the feature servers.

Table 3-44. Heartbeat Server: Provisioning Tasks

| Action               | Comments                                                                                                    |
|----------------------|----------------------------------------------------------------------------------------------------|
| Adding a HS<br>Group | HS groups are the first sub-level below <b>heartbeatServers</b><br>on the directory tree. There is normally only one<br>Heartbeat Server on a system. |
| Adding a HS          | HS's are the second sub-level below <b>heartbeatServers</b><br>on the directory tree. There is normally only one<br>Heartbeat Server on a system.     |
| Editing a HS         | Select a server, edit the fields and then click <b>OK</b> .<br><u>Table 3-45</u> describes the fields.                                                |
| Deleting HS          | Select a server and click <b>Delete</b> .                                                                                                    |

### Heatbeat Servers, Data Entry Fields

**Introduction** This section shows and describes the data entry fields.

**Screen Capture** Figure 3-22 shows the Heartbeat Server's data entry fields.

| Configure Servers Back                                                                                                    |            |    |        | ×                |
|----------------------------------------------------------------------------------------------------|------------|----|--------|------------------|
| provisioning     system     System                                                                                                    |            |    |        | Heartbeat Server |
| Contractions     Contraction     Contraction     Contract |            |    | Group: | HeartbeatGroup   |
|                                                                                                    | beatGroup. |    | Host:  | none             |
|                                                                                                    | New        | ок | Cancel | Delete           |

Figure 3-22. Heartbeat Server: Data Entry Screen

Data Entry Fields

Table 3-45 describes the fields.

#### Table 3-45. Heartbeat Server: Data Entry Fields

| Field | Description                      |
|-------|----------------------------------|
| Host  | The IP address of this server.   |
| Port  | The port number for this server. |

# **Policy Servers**

| Introduction | This section describes how to provision the Policy Server (PoS).                                                                                                    |  |  |  |
|--------------|----------------------------------------------------------------------------------------------------|--|--|--|
| Overview     | The PoS is the key component used to achieve Quality of Service (QoS).<br>Service providers typically will only ensure QoS if authorizations and<br>payments are guaranteed by a third party. The PoS administers admission<br>control for QoS requests and provides the Internetwork Marshal (policy<br>client) with the information necessary to enforce the admitted QoS requests.<br>The PoS out sources the Authorization, Authentication and Accounting<br>(AAA) requests to a third-party clearing house, which then acts as a trusted<br>broker between a large number of network providers. |  |  |  |

**Provisioning Tasks** Table 3-44 shows the provisioning tasks that can be performed with the PoS.

| Task                  | Comments                                                                                                    |
|-----------------------|----------------------------------------------------------------------------------------------------|
| Adding a PoS<br>Group | PoS groups are the first sub-level below <b>pdpServers</b> on the directory tree. There is normally only one PoS on a system. |
| Adding a PoS          | PoS's are the second sub-level below <b>pdpServers</b> on the directory tree. There is normally only one PoS on a system.     |
| Editing a PoS         | Select a server, edit the fields and then click <b>OK</b> .<br>Table 3-47 describes the fields.                               |
| Deleting PoS          | Select a server and click <b>Delete</b> .                                                                                     |

Table 3-46. Policy Server: Provisioning Tasks

### **Policy Servers, Data Entry Fields**

 Introduction
 This section shows and describes the data entry fields.

 Screen Capture
 Figure 3-22 shows the Policy Server's data entry fields.

| Configure Servers Back                                                              |                      | X        |
|-------------------------------------------------------------------------------------|----------------------|----------|
| provisioning     for a system     for a servers     for a servers     for a servers | Policy               | y Server |
| marshalServers     redirectServers                                                  | Group:               | PdpGroup |
| CdrServers ♥ ☐ pdpServers                                                           | Host Name:           | none     |
| serverGroup PdpGroup                                                                | Port:                | 3288     |
|                                                                                     | Max Threads:         | 8        |
|                                                                                     | Keep Alive Time (s): | 5000     |
| New OK                                                                              | Cancel Delete        |          |
| Warning: Applet Window                                                              |                      |          |

Figure 3-23. Policy Server: Data Entry Screen

**Data Entry Fields** Table 3-47 describes the fields.

Table 3-47. Policy Server: Data Entry Fields

| Field               | Description                                                                                                    |
|---------------------|----------------------------------------------------------------------------------------------------|
| Host Name           | The host name or IP address of this server.                                                                                                    |
| Port                | The port number of this server.                                                                                                    |
| Max Threads         | The maximum number of permitted connections to the PoS. <i>Recommended:</i> 5-8                                                                                           |
| Keep Alive<br>Timer | The time, measured in seconds, to maintain the TCP/IP connection to the PoS.                                                                                              |
| Response<br>Timer   | The time, measured in milliseconds, for the Policy<br>Enforcement Point (PEP) Client to wait for a response from<br>the Policy Decision Point (PDP) on the Policy Server. |

**Policy Servers** 

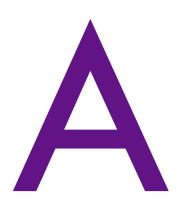

# **Engineering Guidelines**

| Chapter Content | This appendix describes how to scale the system properly to accommodate more customers. |          |  |
|-----------------|-----------------------------------------------------------------------------------------|----------|--|
|                 | Торіс                                                                                   | See Page |  |
|                 | Scaling Guidelines and Redundancy                                                       | A-2      |  |

### **Scaling Guidelines and Redundancy**

#### Table A-1 lists three different VOCAL system setups and the supported **Scaled Systems** capacity based on number of calls per second and number of busy hour call attempts.

#### ■Note

The scaled system identified in Table A-1 assume this hardware configuration for each server: a 700MHz Pentium III PC with 512MB RAM.

| Server Types                        | 6 Server<br>System | 14 Server<br>System | 26 Server<br>System |
|-------------------------------------|--------------------|---------------------|---------------------|
| Redirect Servers                    | 1                  | 2                   | 5                   |
| Feature Servers                     | 1                  | 2                   | 5                   |
| Marshal Servers                     | 2                  | 4                   | 10                  |
| Call Detail Record Servers          | 1/2                | 2                   | 2                   |
| Provisioning Servers                | 1                  | 2                   | 2                   |
| Policy Servers                      | 1/2                | 2                   | 2                   |
| Total Number of Servers             | 6                  | 14                  | 26                  |
| Capacity in Call Per Second         | 35                 | 70                  | 175                 |
| Capacity in Busy Hour Call Attempts | 125,000            | 250,000             | 630,000             |

#### Table A-1. Scaled VOCAL Systems

| Marshal Server                      | For scalability, multiple Marshal servers can exist in a VOCAL system.                                                                                                    |  |
|-------------------------------------|----------------------------------------------------------------------------------------------------|--|
| Feature Server                      | For scalability, multiple Feature servers can exist in a VOCAL system.                                                                                                    |  |
| Redirect Server                     | For scalability, multiple Redirect servers can exist in a VOCAL system. Each Redirect server contains the same information and registration information is shared between the Redirect servers. |  |
| Call Detail Record<br>(CDR) Servers | For redundancy, a maximum of two CDR servers can exist in a VOCAL system. Marshal servers will send billing data to both primary and secondary CDR servers.                                     |  |
|                                     | A Merchal Conversion do billing data to the CDD conversion by this processor                                                                                                    |  |

#### A Marshal Server sends billing data to the CDR server by this process:

#### Table A-2. Process: Marshal Server Sending Billing Data to the CDR Server

| Step | Action                                                                                                    |
|------|----------------------------------------------------------------------------------------------------|
| 1    | The Marshal server sends billing data to the primary CDR server in a LDP message and waits for a response |
|      | a UDP message and waits for a response.                                                                   |

| Step | Action                                                                                                    |
|------|----------------------------------------------------------------------------------------------------|
| 2    | If the primary CDR server does not respond in a defined time, the Marshal server re-transmits the UDP message.                                                                   |
| 3    | If the primary CDR server does not respond after a defined number<br>of messages from the Marshal server, the Marshal server sends the<br>billing data to the backup CDR server. |

Table A-2. Process: Marshal Server Sending Billing Data to the CDRServer (Continued)

#### Provisioning Server

For redundancy, a maximum of two Provisioning servers can exist in a VOCAL system. If two Provisioning server exist is a VOCAL system, information saved on provisioning server is shared with the other provisioning server. The Provisioning servers will synchronize information periodically.

Scaling Guidelines and Redundancy

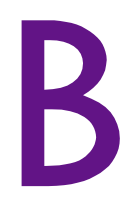

# **Resources on the Web**

| Appendix Content | This appendix lists the Uniform Resource Locators (URL's) for additional research material. |          |  |
|------------------|---------------------------------------------------------------------------------------------|----------|--|
|                  | Торіс                                                                                       | See Page |  |
|                  | Web Resources                                                                               | В-2      |  |

## Web Resources

| Vovida Website  | Visit the following web site for more information about VOCAL: <u>http://www.vovida.org</u>               |                                                                    |  |  |
|-----------------|----------------------------------------------------------------------------------------------------|--------------------------------------------------------------------|--|--|
| Reference Sites | Table B-1 lists a collection of useful reference sites on the Internet.         Table B 1 Useful Websites |                                                                    |  |  |
|                 | Description                                                                                               | URL                                                                |  |  |
|                 | 5th SIP Bake-Off                                                                                          | http://www.pulver.com/sip/                                         |  |  |
|                 | Cable Labs                                                                                                | http://www.packetcable.com/                                        |  |  |
|                 | Call Processing Language (CPL) -<br>IETF Internet Draft                                                   | http://www.cs.columbia.edu/~lennox/<br>draft-ietf-iptel-cpl-02.txt |  |  |
|                 | Center for Democracy and<br>Technology                                                                    | http://www.cdt.org/                                                |  |  |
|                 | Codec Central                                                                                             | http://www.terran-int.com/<br>CodecCentral/Codecs/index.html       |  |  |
|                 | Cooperative Market for Open<br>Source                                                                     | http://www.cosource.com/                                           |  |  |
|                 | Delphion Intellectual Property<br>Network                                                                 | http://www.patents.ibm.com/ibm.html                                |  |  |
|                 | Doc++                                                                                                    | http://www.zib.de/Visual/software/<br>doc++/index.html             |  |  |
|                 | Electronic Frontier Foundation                                                                            | http://www.eff.org/                                                |  |  |
|                 | Fresh Meat.net                                                                                            | http://freshmeat.net/                                              |  |  |
|                 | H.323                                                                                                    | http://www.openh323.org/                                           |  |  |
|                 | H.323                                                                                                    | http://www.packetizer.com/                                         |  |  |
|                 | IETF Drafts Relating to SIP                                                                               | http://www.ietf.org/ids.by.wg/sip.html                             |  |  |
|                 | International Telecommunication<br>Union                                                                  | http://www.itu.int/                                                |  |  |
|                 | Internet drafts                                                                                           | ftp://ftp.isi.edu/internet-drafts/                                 |  |  |
|                 | LIBXML software                                                                                           | ftp://rpmfind.net/pub/veillard/libxml/                             |  |  |
|                 | Linux Documentation Project                                                                               | http://www.linuxdoc.org/                                           |  |  |
|                 | Linux HeadQuarters                                                                                        | http://www.linuxhq.com/                                            |  |  |
|                 | Linux Telephony                                                                                           | http://www.linuxtelephony.org/                                     |  |  |
|                 | Linux TV.org                                                                                              | http://linuxtv.org/                                                |  |  |
|                 | Microsoft Research                                                                                        | http://research.microsoft.com/                                     |  |  |
|                 | Multiparty Multimedia Session<br>Control                                                                  | http://www.ietf.org/html.charters/<br>mmusic-charter.html          |  |  |
|                 | Opencode.org                                                                                              | http://eon.law.harvard.edu/opencode/                               |  |  |

| Description                                                                  | URL                                                                              |
|------------------------------------------------------------------------------|----------------------------------------------------------------------------------|
| Pingtel                                                                      | http://www.pingtel.com/<br>homepage.php3                                         |
| Programming in C++, Rules and Recommendations                                | http://kastanie.informatik.tu-cottbus.de/<br>cpp/style_guides/ellemtel/index.htm |
| By Mats Henricson and Erik Nyquist.                                          |                                                                                  |
| Red Hat Software                                                             | http://www.redhat.com/                                                           |
| RTP News                                                                     | http://www.cs.columbia.edu/~hgs/rtp/                                             |
| Session Initiation Protocol (SIP)<br>Working Group Supplemental<br>Home Page | http://www.softarmor.com/sipwg/                                                  |
| SIP                                                                          | http://www.cs.columbia.edu/~hgs/sip/                                             |
| SIP and Internet Telephony:<br>Papers, Books and Talks                       | http://www.cs.columbia.edu/sip/<br>papers.html                                   |
| SIP Charters                                                                 | http://www.ietf.org/html.charters/sip-<br>charter.html                           |
| Softswitch Consortium                                                        | http://www.softswitch.org                                                        |
| Source Force                                                                 | http://sourceforge.net/                                                          |
| Source Xchange                                                               | http://www.sourcexchange.com/<br>info.html                                       |
| The Apache Software Foundation                                               | http://www.apache.org/                                                           |
| Voxilla.org                                                                  | http://www.voxilla.org/                                                          |
| Vovida.org                                                                   | http://www.vovida.org/                                                           |

| Table B-1. | . Useful | Websites | (Continued) |
|------------|----------|----------|-------------|
|------------|----------|----------|-------------|

Web Resources

### Index

#### Α

AAA 1-25 Access Numbers Conference Bridge Marshal Server Conference 3-51 Allow Unbillable Calls 3-45 Audit URL 3-15 Authentication defined 1-33 illustrated 1-34, 1-35 Authorization, Authentication and Accounting 1-25

#### В

Bill for Ringtime CDR Server 3-41 Billing File CDR Server 3-41 Bridge Number Conference Bridge Marshal Server 3-51 Busy Mode 1-48 BYE illustrated 1-19

#### С

Call Blocking 1-47 Call Control 1-16–1-32, ??–1-33 Call Detail Record Server scaling A-2 Call Forward – Busy Mode 1-47 Call Forward – No Answer Mode 1-47 Call Forward All Calls 1-47 Call Forwarding 1-47 Call Return 1-48 Call Screening 1-47 Call Transfer 1-48 Call Waiting 1-48 Called Port **JTAPI Server 3-61** Caller Identity Blocking 1-47 Calling and Called Features 1-42 Calling Name Delivery 1-47 Calling Number Delivery 1-46 Calling Port JTAPI Server 3-61 Cancel Call Waiting 1-48 CCW 1-48 **CDR Server** Billing Bill for Ringtime 3-41 Billing File 3-41 Directory Path 3-41 Frequency 3-41 Lock File 3-41

**Rollover Period 3-41** Rollover Size 3-41 **Unsent Extension 3-41** CDR Host Name 3-41 Port 3-41 **Radius Server** Retries 3-41 Secret Key 3-41 scaling A-2 CFA 1-47 CFB 1-47, 1-48 CFNA 1-47 **CIDB 1-47 Client Port** JTAPI Server 3-61 **CNAM 1-47** CND 1-46 Common Open Policy Service 1-9 Conference Bridge Marshal Server Conference Access Numbers 3-51 Bridge Number 3-51 Gateway Host Name 3-51 Port 3-51 Host Name 3-50 Port 3-51 Type 3-50 Configuration icons 3-7 servers 3-6-3-7 Configure Servers screen capture 3-6 Contact 3-24 **COPS 1-9** policy enforcement points 1-25 Core Features 1-46–1-47 Customer ID 3-15 CW 1-48

#### D

Device ID 3-15 DHCP 1-9 Diagram 1-24 Dial Plan Contact 3-24 Key 3-24 Dial Plans 3-17 deleting keys 3-22 editing keys 3-21 syntax 3-17 Digital Dial Plan 3-26 Directory Path CDR Server 3-41

#### **DNS 1-9**

Domain Name System 1-9 Dynamic Host Configuration Protocol 1-9

#### Ε

Expiry Timer 3-10

#### F

**Feature Server** Call Blocking 1-22 call routing 1-22-1-24 defined 1-6 Group 3-56 Host Name 3-56 Port 3-56 scaling A-2 Type 3-56 Features 1-42-1-48 Call Blocking 1-47 Call Forward – Busy Mode 1-47 Call Forward – No Answer Mode 1-47 Call Forward All Calls 1-47 Call Forwarding 1-47 Call Return 1-48 Call Screening 1-47 Call Transfer 1-48 Call Waiting 1-48 Caller Identity Blocking 1-47 calling and called 1-46 Calling Name Delivery 1-47 Calling Number Delivery 1-46 Cancel Call Waiting 1-48 Do Not Disturb 1-48 scriptable feature development 1-48 set features 1-48 First Port Voice Mail Feature Server UA VM Servers 3-59 Frequency CDR Server 3-41

#### G

Gateway Marshal Server Group 3-47 Host Name 3-47, 3-48 Port 3-47, 3-48 Type 3-47 Gateways defined 1-5 PSTN gateway 1-5 residential gateways 1-5 Group Conference Bridge Marshal Server 3-50 Feature Server 3-56

Gateway Marshal Server 3-47 Internetwork Marshal Server 3-53 User Agent Marshal Server 3-45 Voice Mail Feature Server 3-58 GUI Audit URL 3-15 Contact 3-24 Customer ID 3-15 defined 1-4 Device ID 3-15 dial plans 3-17 Expiry Timer 3-10 Heartbeat Interval 3-11 heartbeats 3-9 HTTP Max Connections 3-14 HTTP Persistence 3-14 HTTP Retry Delay 3-14 HTTP Retry Limit 3-14 HTTP Timeout 3-15 Key 3-24 Local Validation 3-14 logging in 3-4 Max. Missed Heartbeats 3-11 Mulitcast Host 3-11 Multicast Port 3-11 **OSP Extension 3-15** Proxy Authorization Key 3-11 Redirect Reason in SIP 3-11 servers folder 3-8 SSL Lifetime 3-14 system folder 3-8 URL Entries 3-16

#### Η

Hardware Requirements 2-4 Heartbeat Heartbeat Interval 3-11 Max. Missed Heartbeats 3-11 Mulitcast Host 3-11 Multicast Port 3-11 Proxy Authorization Key 3-11 Heartbeat Interval 3-11 Heartbeat Server 1-7 Port 3-63 Heartbeats 3-9, 3-62 Host 3-63 Heartbeat Server Heartbeat Server 3-63 Voice Mail Feature Server UA VM Servers 3-59 Host Name CDR Server 3-41 Conference Bridge Marshal Server 3-50 Gateway 3-51 Feature Server 3-56 Gateway Marshal Server 3-47, 3-48

Internetwork Marshal Server 3-53 Gateway 3-54 JTAPI Server 3-61 Policy Server 3-65 User Agent Marshal Server User Agent Marshal Server Host Name 3-45 Voice Mail Feature Server 3-58 HTTP 1-9 HTTP Max Connections 3-14 HTTP Persistence 3-14 HTTP Retry Delay 3-14 HTTP Retry Limit 3-14 HTTP Timeout 3-15 Hypertext Transfer Protocol 1-9

#### I

Icons configure servers 3-7 Index 3-24 Installation hardware requirements 2-4 software requirements 2-5 **Internetwork Marshal** policy client 1-25 Internetwork Marshal Server Gateway Host Name 3-54 Port 3-54 Group 3-53 Host Name 3-53 Port 3-53 Type 3-53 INVIŤĖ illustrated 1-16 **IP** Dial Plan screen capture 3-23 IP Phone 1-4

#### J

Java plug-in 3-3 JTAPI Server 1-6 Called Port 3-61 Calling Port 3-61 Client Port 3-61 Host Name 3-61

#### Κ

Keep Alive Timer Policy Server 3-65 Key 3-24

#### L

Last Port

Voice Mail Feature Server UA VM Servers 3-59 Local Validation 3-14 Location Server 1-10 Lock File CDR Server 3-41 Log In 3-4 Logging In Access Level 3-5 Login ID 3-5 Password 3-5

#### Μ

Marshal Server defined 1-6 scaling A-2 Max Threads Policy Server 3-65 Max. Missed Heartbeats 3-11 Media Gateway Control Protocol 1-9 MGCP 1-9 Mulitcast Host 3-11 Mulitcast Port 3-11

#### Ν

Network Management 1-41 Network Manager 1-6 No Response Time 3-45

#### 0

Open Settlement Protocol 1-9 Operation System Support 1-33–1-41 OSP defined 1-9 Third-Party Settlement Provider 3-12 OSP Extension 3-15 OSP Server 3-12–3-16 fields 3-14 screen capture 3-13

#### Ρ

PDP 1-26 PEP 1-26 Policy Decision Point 1-26 Policy Enforcement Point 1-26 Policy Server 1-7, 3-64 Host Name 3-65 Keep Alive Timer 3-65 Max Threads 3-65 Port 3-65 Response Timer 3-65 Port CDR Server 3-41 Conference Bridge Marshal Server 3-51

Index-3

Feature Server 3-56 Gateway Marshal Server 3-47, 3-48 Heartbeat Server 3-63 Internetwork Marshal Server 3-53, 3-54 Policy Server 3-65 User Agent Marshal Server 3-45 Voice Mail Feature Server 3-58 Provisioning 1-33 Access Level 3-5 accessing 3-3 Audit URL 3-15 Contact 3-24 Customer ID 3-15 Device ID 3-15 dial plans 3-17 Expiry Timer 3-10 Heartbeat Interval 3-11 heartbeats 3-9 HTTP Max Connections 3-14 HTTP Persistence 3-14 HTTP Retry Delay 3-14 HTTP Retry Limit 3-14 HTTP Timeout 3-15 Key 3-24 Local Validation 3-14 log in 3-4 Login ID 3-5 Max. Missed Heartbeats 3-11 Mulitcast Host 3-11 Multicast Port 3-11 **OSP Extension 3-15** Password 3-5 Proxy Authorization Key 3-11 Redirect Reason in SIP 3-11 servers 3-28-3-38 servers folder 3-8 SSL Lifetime 3-14 system folder 3-8 system parameters 3-8-3-28 URL Entries 3-16 Provisioning Server defined 1-6 scaling A-3 Proxy Authorization Key 3-11 Proxy Server 1-10 **PSTŃ** calling to 1-20-1-22 illustrated 1-21 **PSTN Gateway 1-5** 

#### Q

Quality of Service 1-25–1-32, ??–1-33 illustrated 1-26–1-32, ??–1-33 OSP Server 3-12–3-16 Third-Party Settlement Provider 3-12

#### R

RADIUS defined 1-9 Real-time Transfer Protocol 1-9 Redirect Reason in SIP 3-11 Redirect Server 1-10 defined 1-6 scaling A-2 Registrar Server 1-10 **Registration 3-9** Expiry Timer 3-10 illustrated 1-34, 1-35 Remote Authentication Dial-In User Service 1-Q **Residential Gateway 1-5 Resource Reservation Protocol 1-9 Response Timer** Policy Server 3-65 Retries CDR Server 3-41 **Rollover Period** CDR Server 3-41 **Rollover Size** CDR Server 3-41 **RSVP** defined 1-9, 1-26 PATH 1-27 **RTP** defined 1-9

#### S

Scaling A-2 call detail record server A-2 CDR Server A-2 feature server A-2 marshal server A-2 provisioning server A-3 redirect server A-2 Scriptable Feature Development 1-48 Secret Key CDR Server 3-41 Servers adding 3-34 illustrated 3-35 configuring 3-6-3-7 deleting 3-38 editing 3-36 illustrated 3-37 heartbeats 3-9 icons 3-7 organization group 3-28 illustrated 3-29 process 3-28 type 3-28

OSP Server 3-12-3-16 provisioning CDR 3-39-3-41 data entry fields 3-40-3-41 tasks 3-39 conference bridge marshal servers 3-49-3-51 data entry fields 3-50-3-51 tasks 3-49 feature servers 3-55-3-56 data entry fields 3-56 tasks 3-55 gateway marshal servers 3-46-3-48 data entry fields 3-47-3-48 tasks 3-46 internetwork marshal servers 3-52-3-54 data entry fields 3-53-3-54 tasks 3-52 redirect servers 3-42-3-43 data entry fields 3-43 tasks 3-42 user agent marshal servers 3-44-3-45 data entry fields 3-45-3-46 tasks 3-44 voice mail feature servers 3-57-3-59 provisioning folder 3-8 server groups adding 3-30 illustrated 3-31 Set Features 1-48 Signaling 1-16 Request messages 1-12 Response Messages 1-13 Simple Network Management Protocol Network Management 1-41 SIP basic call flow 1-11-1-12 compatible protocols 1-9 defined 1-8 overview 1-8-1-9 request messages 1-12 response messages 1-13 SNMP Network Management 1-41 Softswitch 1-16 Software Requirements 2-5 SSL Lifetime 3-14 System provisioning folder 3-8 System Configuration Data fields 3-10 screen capture 3-10 System Parameters

provisioning 3-8-3-28

#### Т

TCP 1-9 Third-Party Settlement Provider 3-12 Translators 1-4 Transmission Control Protocol 1-9 Type Conference Bridge Marshal Server 3-50 Feature Server 3-56 Gateway Marshal Server 3-47 Internetwork Marshal Server 3-53 User Agent Marshal Server 3-45 Voice Mail Feature Server 3-58

#### U

UDP 1-9 Unsent Extension CDR Server 3-41 URL Entries 3-16 User Agent Marshal Server Group 3-45 Port 3-45 Type 3-45 User Datagram Protocol 1-9

#### V

VOCAL definition 1-3 restarting 2-29 starting 2-29 stopping 2-29 VOCAL Control 2-29 VOCAL Daemon 2-29 vocalctl 2-29 vocald 2-29 vocald.conf 2-29 Voice Mail 1-6 Voice Mail Feature Server Group 3-58 Host Name 3-58 Port 3-58 Type 3-58 **UA VM Servers** First Port 3-59 Host 3-59 Last Port 3-59

#### W

Web Browser Access Level 3-5 logging in 3-4 Login ID 3-5 Password 3-5

### Χ

XML icons 3-7